# TomTom Referencevejledning

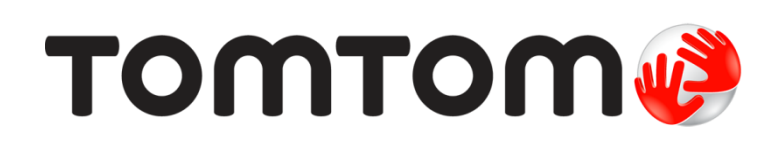

### Indhold

| Velkommen til navigation med TomTom        | 8  |
|--------------------------------------------|----|
| Æskens indhold                             | 9  |
| Æskens indhold                             | 9  |
| Læs dette først                            | 10 |
| Placering af enheden                       | 10 |
| Montering i bilen                          | 10 |
| Tænd og sluk                               | 11 |
| Opsætning                                  | 11 |
| GPS-modtagelse                             | 11 |
| Stik til micro-SD-kort                     | 11 |
| Om MyDrive                                 | 11 |
| Installering af MyDrive                    | 12 |
| Sikkerhedsindstillinger                    | 12 |
| Enheden starter ikke                       | 13 |
| Opladning af din enhed                     | 13 |
| Deling af oplysninger med TomTom           | 13 |
| Bemærkninger om sikkerhed                  | 14 |
| Pas på din navigationsenhed                | 14 |
| Få hjælp til at bruge din navigationsenhed | 14 |
| Sådan planlægger du en rute                | 15 |
| Sådan planlægger du en rute                |    |
| Ruteoversigt                               |    |
| LIVE-oversigt                              |    |
| Alternative ruter                          |    |
| Sådan vælges en rutetype                   | 19 |
| Ofte besøgte destinationer                 | 20 |
| Vis mine ofte besøgte destinationer        | 20 |
| Bruge ankomsttider                         | 21 |
| Indstillinger i navigationsmenuen          |    |
| Planlægning af en rute på forhånd          | 23 |

#### Stemmestyring

| Stemmestyring – Naviger til                         |          |
|-----------------------------------------------------|----------|
| Om stemmestvring                                    | 26       |
| Brug of stommostyring                               | 20<br>26 |
|                                                     | 20       |
| Sådan planlægger du en rute ved at tale til enheden | 2/       |
| Stemmestyring – Kør til                             | 29       |
| Om stemmestyring                                    | 29       |
|                                                     |          |

Sådan får du vist ruteoplysninger ......24

25

| Brug af stemmestyring                               |           |
|-----------------------------------------------------|-----------|
| Sådan planlægger du en rute ved at tale til enheden |           |
| Angive adresser ved hjælp af din stemme             |           |
|                                                     |           |
| Karselsvisnina                                      | 33        |
| Norseisvisining                                     |           |
| Om kørselsvisning                                   |           |
| Kørselsvisning                                      |           |
| Symboler i kørselsvisning                           |           |
| Om indstillinger for genberegning                   |           |
|                                                     |           |
| Avanceret vognbaneskift                             | 36        |
| Om vognbaneskift                                    | 36        |
| Bruge vognbaneskift                                 | 36        |
|                                                     |           |
| Endving of water                                    | 20        |
|                                                     | 30        |
| Ændring af ruten                                    |           |
| Menuen Skift rute                                   |           |
| Om vejpunkter                                       |           |
| Tilføjelse af det første vejpunkt på ruten          |           |
| Tilføjelse af flere vejpunkter på ruten             | 40        |
| Ændring af rækkefølgen for veipunkter               |           |
| Sletning af et veipunkt                             | 41        |
| Ændring af meddelelsesindstillinger for et veinunkt | 41        |
| Genaktivering af et veipunkt                        |           |
|                                                     |           |
| Via kort                                            | 43        |
|                                                     | 43        |
| Om visning af kortet                                | 43        |
| Vis kort                                            | 43        |
| Valg                                                | 44        |
| Markørmenu                                          | 45        |
|                                                     |           |
| Kortrettelser                                       | 47        |
| Om Man Share                                        | 47        |
| Bettelse af en feil nå kortet                       | 47        |
| Forskellige typer kortrettelser                     | 47        |
|                                                     |           |
| Lyde og stemmer                                     | 51        |
| Om lyde og stemmer                                  | 51        |
| Om computerstemmer                                  | ۳۵۱<br>۲۱ |
| Vala en stemme                                      | 51 آ      |
|                                                     |           |

#### Indstillinger

|                                                   | 50 |
|---------------------------------------------------|----|
| Um Indstillinger                                  |    |
| Access and the detiling and                       |    |
| Avancerede indstillinger                          | 53 |
| Baπeri-despareise                                 | 54 |
| Lysstyrke                                         |    |
| Bilsymbol                                         |    |
| Ur                                                |    |
| Forbindelser                                      |    |
| Aktiver/deaktiver Bluetooth                       | 55 |
| Slå Flytilstand til/tra                           | 55 |
| Favoritter                                        |    |
| GPS-status                                        |    |
| Hjemmeadresse                                     |    |
| Tastatur                                          | 56 |
| Sprog                                             | 56 |
| Lav din egen menu                                 | 57 |
| Administrer IP'er                                 | 57 |
| Kortfarver                                        | 57 |
| Kortrettelser                                     | 57 |
| Mig og min enhed                                  | 58 |
| MyTomTom-konto                                    | 58 |
| Netværk:                                          | 58 |
| Betjen m. venstre hånd/Betjen m. højre hånd       | 58 |
| Telefoner                                         | 58 |
| Nulstil fabriksindstillinger                      | 59 |
| Ruteplanlægning                                   | 59 |
| Sikkerhedsindstillinger                           | 59 |
| Vis IP på kort                                    | 60 |
| Højttaler                                         | 60 |
| Start                                             | 60 |
| Statuslinje                                       | 60 |
| Skifte kort                                       | 61 |
| Sluk for talt vejledning/Tænd for talt vejledning | 61 |
| Enheder                                           | 61 |
| Brug nattefarver/Brug dagsfarver                  | 61 |
| Køretøj og ruter                                  | 62 |
| Stemmer                                           | 62 |
| Stemmestyring                                     | 63 |
| Lydstyrke                                         | 63 |
| , ,                                               |    |

#### Interessepunkter

| Om Interessepunkter                      | 64 |
|------------------------------------------|----|
| Oprettelse af IP'er                      | 64 |
| Brug af IP'er til planlægning af en rute | 66 |
| /isning af IP'er på kortet               | 66 |
| Ringe op til et interessepunkt           | 67 |
| ndstilling af advarsler for IP'er        | 67 |
| Administrer IP'er                        | 68 |

| Hjælp                                            | 69 |
|--------------------------------------------------|----|
| Om at få hjælp                                   | 69 |
| Brug af Hjælp til at ringe til en lokal tjeneste | 69 |
| Indstillinger i menuen Hjælp                     | 69 |

#### Håndfrit opkald

| Om håndfrie opkald                                         | 71 |
|------------------------------------------------------------|----|
| Oprette forbindelse til telefonen                          | 71 |
| Foretage et telefonopkald                                  | 71 |
| Modtage et telefonopkald                                   | 72 |
| Autosvar                                                   | 72 |
| Oprettelse af forbindelse til flere telefoner på din enhed | 72 |
| Menuen Mobiltelefon                                        | 72 |

#### Favoritter

| 7 | 4 |
|---|---|
| - | - |

77

71

| Om favoritter                   | 74 |
|---------------------------------|----|
| Oprette en favorit              | 74 |
| Sådan brugas on favorit         | 76 |
|                                 | 70 |
| Andring af navnet på en favorit | /6 |
| Slette en favorit               | 76 |

#### Tjenester

| Om LIVE-tjenester              | 77 |
|--------------------------------|----|
| Bemærkninger om sikkerhed      | 77 |
| Abonnementer på LIVE-tjenester | 77 |
| Om TomTom Traffic              | 78 |
| Om Søg og kør                  | 78 |
| Om deling af din destination   | 78 |
| Om Lokal søgning               | 78 |
| Brug af Lokal søgning          | 79 |
| Om Fotofælder                  | 79 |
| Andre tjenester                | 79 |
| •                              |    |

#### Søg og kør 81 Om Søg og kør ......81 Sådan bruger du Search & Go til at finde et IP ......81

| Del destination med Twitter               | 83 |
|-------------------------------------------|----|
| Deling af destination og ankomsttidspunkt |    |
| Indtjekning på en destination             |    |

#### Traffic

| iffic                | 85 |
|----------------------|----|
| Om trafikoplysninger |    |
| Om TomTom Traffic    | 85 |

| Bemærkninger om sikkerhed                                   | 85 |
|-------------------------------------------------------------|----|
| Brug af trafikoplysninger                                   | 85 |
| Kør ad den hurtigste rute                                   | 86 |
| Minimere forsinkelser                                       |    |
| Gør turen til og fra arbejde lettere                        |    |
| Sådan får du vist flere oplysninger om et trafikalt problem |    |
| Kontrollere trafikale problemer i dit område                |    |
| Ændring af trafikindstillinger                              |    |
| Trafikale problemer                                         | 90 |
| Menuen Trafik                                               |    |

#### Fotofælder

| 93 |
|----|
| 93 |
| 93 |
| 94 |
| 95 |
| 96 |
| 96 |
| 96 |
| 97 |
| 97 |
| 97 |
| 98 |
|    |

#### Farezoner

99

93

| Om farezoner                                 |     |
|----------------------------------------------|-----|
| Farezoneadvarsler                            |     |
| Sådan ændres den måde, du advares på         | 99  |
| Farezonesymboler                             | 100 |
| Knappen Rapporter                            | 100 |
| Rapportering af en ny farezone under kørslen | 100 |
| Rapportering af en ny farezone hjemmefra     | 100 |
| Menuen Sikkerhedsadvarsler                   |     |
|                                              |     |

#### Vejr

102

105

| Om Veir                     |     |
|-----------------------------|-----|
| Anmodning om en vejrmelding |     |
| Forskellige typer steder    | 102 |

#### TomTom-produkter til campingvogn og autocamper

| Om TomTom-produkter til campingvogn og autocamper     | 105 |
|-------------------------------------------------------|-----|
| Køretøjstyper                                         | 105 |
| Angivelse af køretøjet                                | 106 |
| Valg af et Camper & Caravan-kort                      | 107 |
| Valg af køretøjstype                                  | 107 |
| Visning af knappen til genvejsmenuen for køretøjstype | 108 |

| MyDrive                 | 109 |
|-------------------------|-----|
| Om MyDrive              |     |
| Om MyDrive Connect      |     |
| MyTomTom-konto          |     |
| Installering af MyDrive | 109 |
| Tilføjelse              | 111 |
| Copyright-bemærkninger  | 115 |

# Velkommen til navigation med TomTom

Denne online-vejledningreferenceguide forklarer alt, hvad du skal vide om din nye TomTom-navigationsenhed.

Hvis du vil læse en hurtig gennemgang af de vigtigste oplysninger, anbefaler vi, at du læser kapitlet <u>Læs dette først</u>. Dette kapitel omfatter installation, aktivering, opsætning og opdatering vha. MyDrive.

Derefter kan det være en god idé at se på ruteplanlægning, og du kan læse alt om dette i kapitlet <u>Sådan planlægges en rute</u>.

Du kan finde oplysninger om det, du ser på enheden, ved at gå til:

- Kørselsvisning
- Vis kort
- Trafik
- Fotofælder

**Tip:** Der er også ofte stillede spørgsmål (FAQ) på <u>tomtom.com/support</u>. Vælg din produktmodel på listen, eller indtast et søgeord.

Vi håber, at du har fornøjelse af at læse om og ikke mindst at bruge din nye navigationsenhed!

## Æskens indhold

Æskens indhold

TomTom-navigationsenhed med aftagelig eller integreret monteringsholder

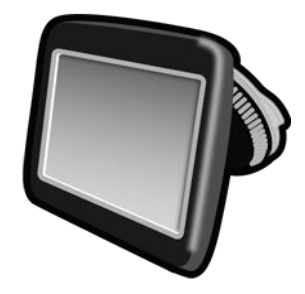

USB-kabel

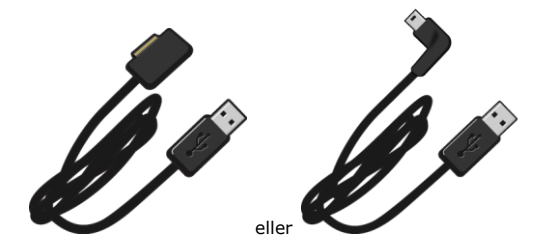

USB-biloplader

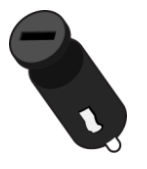

 Monteringsskiver til instrumentbrættet. Skiver medfølger sammen med nogle produkter og fås som tilbehør til andre produkter. Du kan finde flere oplysninger på <u>tomtom.com/accessories</u>.

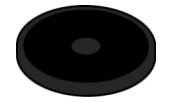

Monteringstegning

### Læs dette først

#### **Placering af enheden**

Overvej omhyggeligt, hvor TomTom-navigationsenheden skal monteres i din bil. Navigationsenheden må ikke blokere for eller forstyrre følgende:

- Udsynet over vejen
- Betjeningsgreb o.l. i bilen
- Spejlene
- Airbags

Du skal nemt kunne nå navigationsenheden, når den er monteret, uden at du skal læne dig frem eller strække dig. Du kan sætte enheden fast på forruden, eller du kan bruge en monteringsskive til fastgørelse af holderen på instrumentbrættet. Monteringsskiver til instrumentbrættet medfølger sammen med nogle produkter og fås som tilbehør. Følgende diagrammer viser, hvor det er sikkert at montere holderen.

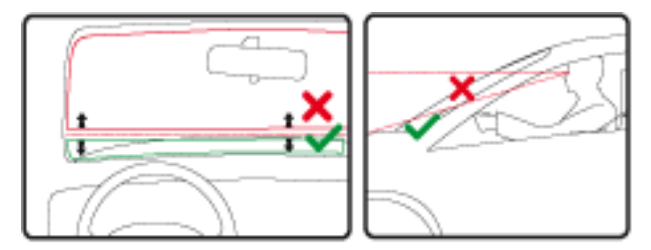

TomTom kan også tilbyde andre monteringsløsninger til TomTom-navigationsenheden. Du kan finde flere oplysninger om monteringsskiver til instrumentbrættet og andre monteringsløsninger på tomtom.com/accessories.

#### Montering i bilen

Monter TomTom-enheden i køretøjet ved hjælp af den medfølgende monteringsholder. Du kan sætte enheden fast på forruden, eller du kan fastgøre den til instrumentbrættet ved hjælp af en særlig monteringsskive. Du kan finde flere oplysninger i den trykte installationsanvisning, der fulgte med produktet. Læs vejledningen om <u>placering af enheden</u>, før du monterer den.

Benyt følgende fremgangsmåde for at installere enheden:

- Monter TomTom-enheden på det bedste sted. Dette sted skal være så let tilgængeligt som muligt.
- 2. Hvis du bruger monteringsskiven til instrumentbrættet, skal du rengøre instrumentbrættet, før du monterer disken.
- 3. Sørg for, at sugekoppen på både monteringsholderen eller monteringsskiven og forruden er ren og tør.
- 4. Tryk sugekoppen fast på instrumentbrættet eller monteringsskiven.
- 5. Drej gummigrebet nederst på monteringsholderen med uret, indtil du hører et klik.

- 6. Hvis monteringsholderen ikke er integreret i enheden, skal du anbringe enheden i holderen og sikre, at den klikker på plads.
- 7. Sæt USB-bilopladeren i strømstikket på instrumentbrættet.
- 8. Slut USB-kablet til bilopladeren og din enhed.

Din navigationsenhed er nu installeret. Næste trin er at tænde for den og besvare nogle få spørgsmål.

#### Tænd og sluk

Tænd for navigationsenheden ved at trykke på tænd/sluk-knappen og holde den nede, indtil startmenuen vises. Første gang, du tænder for enheden, skal du holde knappen nede i op til 15 sekunder.

#### Opsætning

Vigtigt: Sørg for at vælge det rigtige sprog, da det valgte sprog bruges til al tekst på skærmen.

Når du første gang tænder for enheden, skal du svare på et par spørgsmål vedrørende dens opsætning. Svar på spørgsmålene ved at trykke let på skærmen.

#### **GPS-modtagelse**

Første gang du starter TomTom-navigationsenheden, kan det tage nogle minutter, før den bestemmer din GPS-position og viser din nuværende position på kortet. Derefter kan den bestemme din position meget hurtigere. Normalt tager det kun nogle få sekunder.

Hvis du vil sikre god GPS-modtagelse, skal du bruge enheden udendørs og holde den i opretstående position. Store genstande, f.eks. høje bygninger, kan til tider forstyrre modtagelsen. GPS-modtagelsen påvirkes muligvis også, hvis du anbringer enheden på en flad overflade eller holder den fladt i hånden.

#### Stik til micro-SD-kort

Nogle typer TomTom-navigationsenheder har et stik til micro-SD-kort på siden eller under bunden af enheden.

Før du bruger stikket til hukommelseskortet, skal du kontrollere, at du har den nyeste version af programmet installeret på navigationsenheden, ved at gå til MyDrive. Når enheden er opdateret, kan du bruge et hukommelseskort som ekstra lagerplads til tilføjelse af ekstra kort på enheden. Kort kan købes på <u>tomtom.com</u>.

#### **Om MyDrive**

MyDrive er et internetbaseret værktøj, der hjælper dig med at administrere indhold og tjenester på din TomTom-navigationsenhed. Du bruger MyDrive til at hente kortopdateringer og en masse andre ting.

Du kan logge på MyDrive på TomToms websted. Det er en god ide jævnligt at oprette forbindelse mellem navigationsenheden og MyDrive, så du er sikker på altid at have de nyeste opdateringer.

**Tip**: Det anbefales at bruge en bredbåndsforbindelse til internettet, når der skal oprettes forbindelse til MyDrive.

Installering af MyDrive

Gør følgende for at blive klar til at bruge MyDrive for første gang:

- 1. Åbn en internetbrowser på computeren, og gå til tomtom.com/getstarted.
- 2. Klik på Kom godt i gang.
- Klik på Download MyDrive Connect.
  Følg vejledningen på skærmen.
- 4. Når du bliver bedt om det, skal du tilslutte enheden til computeren vha. det USB-kabel, som fulgte med enheden, og derefter tænde enheden.

**Bemærk**: Brug KUN det USB-kabel, som fulgte med enheden. Andre USB-kabler fungerer muligvis ikke.

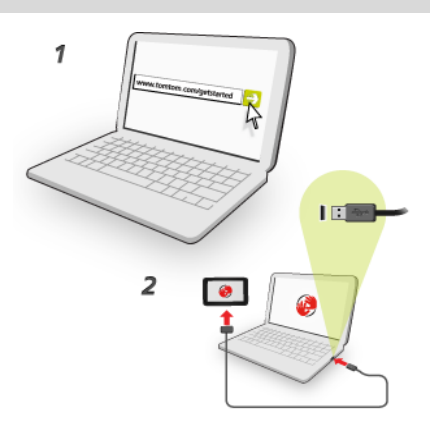

**Bemærk**: Du skal sætte USB-stikket direkte i en USB-port på computeren og ikke i en USB-hub eller USB-port på et tastatur eller en skærm.

 Indtast de oplysninger, der kræves for at oprette en konto, herunder dit land.
 Når opsætningen er fuldført, oprettes en MyTomTom-konto, og navigationsenheden knyttes til denne konto.

Du har nu adgang til MyDrive Connect fra notifikationsområdet på computerens skrivebord.

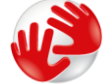

MyDrive starter automatisk, når kontoen er blevet oprettet.

**Bemærk**: Næste gang, du vil have adgang til MyDrive, skal du gå til <u>tomtom.com/mydrive</u> i en internetbrowser.

**Tip**: Når du slutter navigationsenheden til computeren, giver MyDrive Connect dig besked, hvis der er opdateringer til enheden.

#### Sikkerhedsindstillinger

Det anbefales, at du bruger sikkerhedsindstillingerne for at gøre din kørsel så sikker som muligt.

I det følgende er vist eksempler på nogle af de valg, som er tilgængelige under sikkerhedsindstillingerne:

- Vis de vigtigste menuknapper under kørslen
- Vis sikkerhedspåmindelser
- Vis advarsel, når hastigheden er højere end tilladt

Hvis enheden understøtter stemmestyring, kan du forbedre køresikkerheden ved at styre navigationsenheden ved hjælp af stemmestyring.

#### Enheden starter ikke

En sjælden gang kan det ske, at TomTom-navigationsenheden ikke starter rigtigt, eller at den holder op med at reagere, selv om du trykker på skærmen.

Kontroller først, om batteriet skal lades op. Hvis batteriet skal lades op, sættes enheden i bilopladeren. Det kan tage op til 2 timer at lade batteriet helt op.

Hvis dette ikke løser problemet, kan du nulstille enheden. For at gøre dette skal du trykke på tænd/sluk-knappen og holde den nede, indtil du hører trommelyden, og enheden genstarter. Dette kan tage 30 sekunder eller længere.

#### **Opladning af din enhed**

Batteriet i TomTom-navigationsenheden oplades, når du slutter det til bilopladeren eller computeren.

**Vigtigt**: Du skal sætte USB-stikket direkte i en USB-port på computeren og ikke i en USB-hub eller USB-port på tastaturet eller skærmen.

#### Deling af oplysninger med TomTom

Første gang du starter navigationen eller udfører en nulstilling, beder enheden om tilladelse til at indsamle visse oplysninger om din brug af navigationsenheden. Oplysningerne gemmes på enheden, indtil vi henter dem. Vi bruger dem anonymt til at forbedre vores produkter og tjenester. Hvis du bruger LIVE-tjenester, bruger vi også dine positionsoplysninger til at levere tjenesterne til dig.

Du kan når som helst ændre, om du vil dele disse oplysninger med os, ved at gøre følgende:

- 1. I hovedmenuen skal du trykke let på Indstillinger.
- 2. Tryk let på Mig og min enhed.
- 3. Tryk let på Mine oplysninger.
- 4. Tryk let på Nej for at stoppe deling, eller tryk let på Ja for at starte deling.

**Bemærk:** Hvis du vælger ikke at dele disse oplysninger, modtager du ikke længere LIVE-tjenester. Dette skyldes, at LIVE-tjenester har brug for at sende din enheds position til TomTom for at modtage lokale trafikoplysninger for det sted, hvor du er. Udløbsdatoen for dit abonnement forbliver den samme, også selv om du ikke deler disse oplysninger med os.

Du kan finde flere oplysninger i vores fortrolighedspolitik på tomtom.com/privacy.

#### Bemærkninger om sikkerhed

Nogle navigationsenheder indeholder et GSM/GPRS-modul, der kan påvirke andre elektriske apparater, f.eks. pacemakere, høreapparater og følsomme instrumenter i fly.

En sådan påvirkning af andre apparater kan bringe dit eller andres liv eller helbred i fare.

Hvis din enhed har et GSM/GPRS-modul, må du ikke bruge den i nærheden af ubeskyttede elektriske enheder eller i områder, hvor det ikke er tilladt at bruge mobiltelefoner, f.eks. på hospitaler og i fly.

#### Pas på din navigationsenhed

Det er vigtigt, at du passer godt på enheden:

- Åbn ikke kabinettet på din enhed under nogen omstændigheder. Det kan være farligt, og det sætter samtidig garantien ud af kraft.
- Tør skærmen af med en tør klud. Brug ikke flydende rengøringsmidler.

#### Få hjælp til at bruge din navigationsenhed

Du kan få mere hjælp ved at gå ind på tomtom.com/support.

Du kan se garantioplysninger på tomtom.com/legal.

# Sådan planlægger du en rute

#### Sådan planlægger du en rute

**Vigtigt**: Af hensyn til sikkerheden og for at undgå, at du bliver distraheret, mens du kører, bør du altid planlægge ruten, før du tager af sted.

**Vigtigt**: Hvis du bruger et TomTom-produkt til campingvogn og autocamper, skal du <u>indstille</u> <u>enheden til dit køretøj</u>, før du planlægger en rute.

Planlæg en rute på TomTom-enheden ved at benytte følgende fremgangsmåde:

1. Tryk let på skærmen for at åbne hovedmenuen.

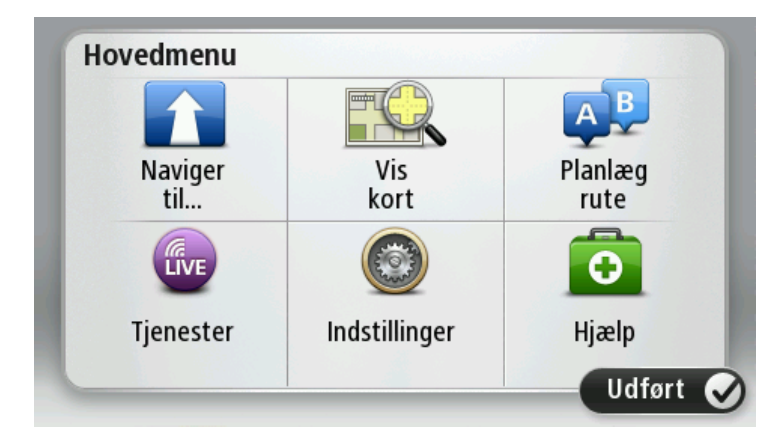

- 2. Tryk let på Naviger til eller Kør til.
- 3. Tryk let på Adresse.

Du kan ændre indstillingen af land eller stat ved at trykke let på flaget, før du vælger en by.

4. Indtast bynavnet eller postnummeret.

**Tip::** Hvis enheden understøtter stemmestyring, kan du trykke let på mikrofonknappen og angive adressen ved at tale til TomTom-enheden i stedet for at skrive adressen.

Byer med tilsvarende navne vises på listen, mens du skriver.

Når det rigtige bynavn vises på listen, skal du trykke let på navnet for at vælge destinationen.

| By/p | ostnu | mmer        | : |     | 100100 |     |     |   |              |
|------|-------|-------------|---|-----|--------|-----|-----|---|--------------|
| A    | mste  | rdam<br>dam |   |     |        |     |     |   | T            |
| Q    | W     | Ε           | R | Т   | Y      | U   | Ι   | 0 | Р            |
| 4    | 4 5   | 5 [         | ) | F ( | 5 H    | 1 ] | l k | ( | L            |
| •    | Ζ     | Х           | C | V   | В      | Ν   | М   | - | $\leftarrow$ |
| ٩    | 123   |             |   | L   |        |     |     | 6 |              |

5. Angiv gadenavnet.

Gader med tilsvarende navne vises på listen, mens du skriver.

Når det rigtige gadenavn vises på listen, skal du trykke let på navnet for at vælge destinationen.

| Gad | e: Rol        | 4       |        |     |     |   |    |   |              |
|-----|---------------|---------|--------|-----|-----|---|----|---|--------------|
| R   | okin<br>obbei | rt Ciif | erstra | aat |     |   |    |   | T            |
| Q   | W             | Ε       | R      | Т   | Y   | U |    | 0 | Ρ            |
| 4   | 4 S           | 5 C     |        | - ( | 5 I | 4 | Jŀ | ( | -            |
| •   | Z             | Х       | С      | V   | В   | N | М  | - | $\leftarrow$ |
| 9   | 123           |         |        | L   |     | 1 |    | 6 |              |

6. Angiv husnummeret, og tryk derefter let på Udført.

| Husnum | mer: |   |        |      |        |
|--------|------|---|--------|------|--------|
|        |      |   |        |      |        |
| 1      | 2    | 3 | 4      | 5    |        |
| 6      | 7    | 8 | 9      | 0    | ÷      |
|        | вс   |   | Vejkry | ds U | Jdført |

7. Placeringen vises på kortet. Tryk let på **Vælg** for at fortsætte, eller tryk let på **Tilbage**, hvis du vil angive en anden adresse.

**Vigtigt**: Hvis du planlægger en rute for campingvogn eller autocamper, og der ikke findes nogen særlig rute, bliver du spurgt, om du vil bruge en bilrute i stedet for. Hvis du bruger en bilrute, skal du være særligt opmærksom på eventuelle rutebegrænsninger, mens du kører. **Tip**: Hvis din endelige destination skal være en parkeringsplads, skal du trykke let på **Parkeringsplads** og vælge et sted på listen over parkeringspladser i nærheden af din generelle destination.

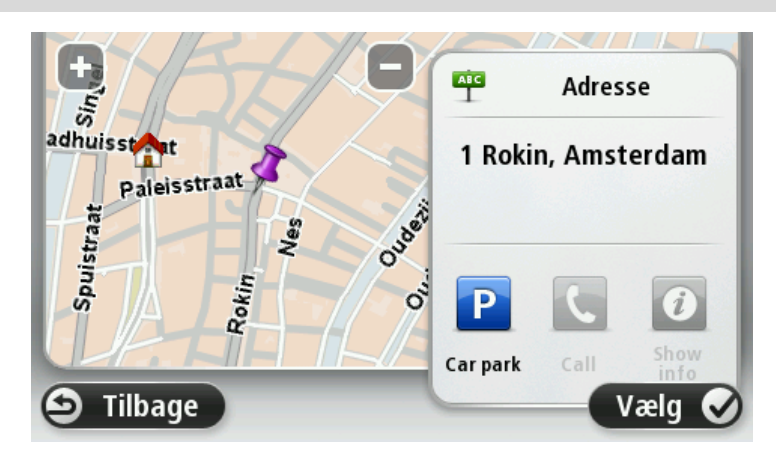

8. Når den nye rute vises, skal du trykke let på **Udført**.

Hvis du vil have flere oplysninger om ruten, skal du trykke let på **Detaljer**.

Du kan skifte rute, f.eks. hvis du vil rejse via en bestemt position eller vælge en ny destination, ved at trykke let på **Skift rute**.

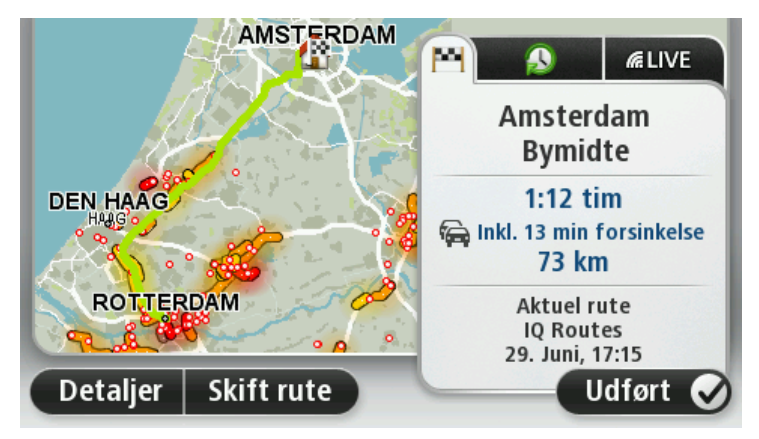

Enheden begynder at vise dig vej til destinationen med talte vejledninger og vejledning på skærmen.

#### **Ruteoversigt**

Ruteoversigten viser en oversigt over ruten, den resterende afstand til destinationen og den resterende anslåede rejsetid.

Du kan få vist ruteoversigten ved at trykke let på panelet til højre på statuslinjen i kørselsvisning eller på **Vis rute** i hovedmenuen og derefter på **Vis ruteoversigt**.

Hvis du har TomTom Traffic eller en RDS-TMC-modtager, viser ruteoversigten også trafikoplysninger om forsinkelser på ruten. **Bemærk**: Du skal muligvis have et abonnement eller en modtager for at kunne bruge en TomTom Trafik-tjeneste. Trafik-tjenester kan ikke benyttes i alle lande eller regioner. Der er flere oplysninger på <u>tomtom.com/services</u>.

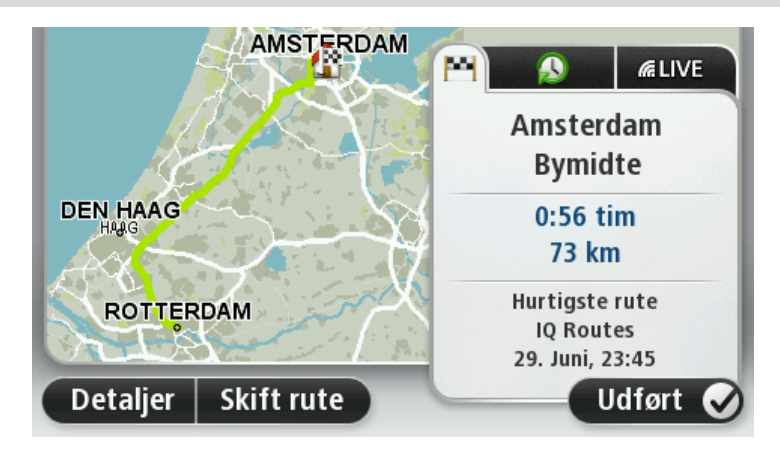

#### LIVE-oversigt

LIVE-oversigten viser oplysninger fra LIVE-tjenester på din rute.

Du kan få vist LIVE-oversigtsoplysninger ved at trykke let på fanen LIVE på skærmbilledet med ruteoversigten. Tryk let på et vilkårligt panel for at få vist flere oplysninger.

| AMSTERDAM           |                                                            |
|---------------------|------------------------------------------------------------|
| ARNI                | Trafik på ruten<br>Som Ingen trafik på ruten               |
| ROTTERDAM           | Fotofælder                                                 |
|                     | Vejret på destinationen<br>8° - 19° C<br>Delvist overskyet |
| Detaljer Skift rute | Udført 🕑                                                   |

Panelerne under fanen LIVE viser følgende oplysninger:

- Trafik på ruten tryk let på dette panel for at se detaljerede oplysninger om trafikforsinkelser og andre hændelser på ruten.
- Fotofælder eller Farezoner tryk på dette panel for at åbne menuen for Fotofælder eller Farezoner. Du kan rapportere en fotofælder eller farezone, eller ændre dine indstillinger for advarsler.
- Vejr tryk let på dette panel for at se de seneste vejrudsigter.

**Bemærk**: LIVE-tjenester er ikke tilgængelige i alle lande eller regioner, og ikke alle LIVE-tjenester er tilgængelige i alle lande eller regioner. Du kan muligvis bruge LIVE-tjenester, når du rejser udenlands. Du kan finde flere oplysninger om tilgængelige tjenester på <u>tomtom.com/services</u>.

#### **Alternative ruter**

Bemærk: Denne funktion findes ikke på alle TomTom-navigationsenheder.

Din TomTom-enhed hjælper dig med at nå din destination så hurtigt som muligt ved at vise dig en hurtigere alternativ rute, når der findes en.

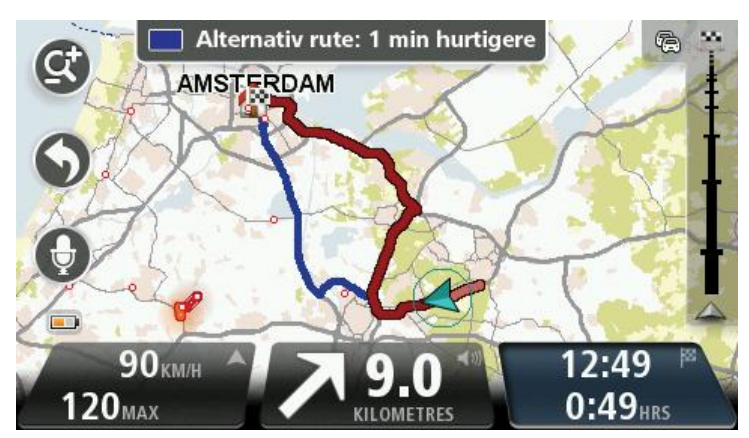

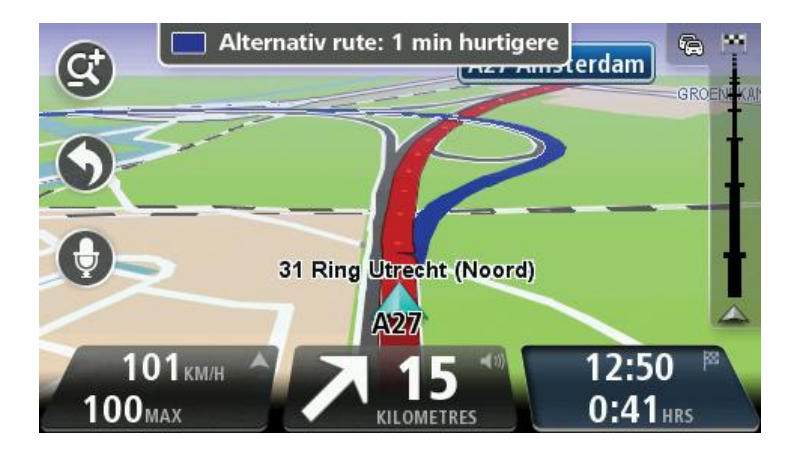

Tryk på ballonen øverst på skærmen for at tage den alternative rute. Hvis du ikke ønsker at tage den alternative rute, skal du fortsætte med at køre for at fortsætte med at modtage instruktioner om den oprindelige rute.

**Tip**: Den alternative rute forsvinder, når den ikke længere er hurtigere end den oprindelige rute, eller når det er for sent at vælge den.

Du kan ændre, hvordan du bliver spurgt om alternative ruter, ved at trykke let på **Indstillinger** og derefter på **Ruteplanlægning**. Tryk let på **Næste**, indtil **Indstillinger for genberegning** vises.

#### Sådan vælges en rutetype

Hver gang du planlægger en rute, kan du vælge at blive spurgt om, hvilken rutetype du vil planlægge.

Det kan du gøre ved at trykke let på **Indstillinger** og derefter på **Ruteplanlægning** og **Route types** (Rutetyper). Tryk let på **Spørg mig, hver gang jeg planlægger**.

Hvis du bruger et TomTom-produkt til campingvogn og autocamper, skal du angive køretøjstypen til **Bil** for at vælge rutetype. Tryk let på **Indstillinger** og derefter på **Køretøj og ruter** og **Køretøjs-og rutetyper**. Vælg **Bil** som køretøjstype, og tryk let på **Spørg mig, hver gang jeg planlægger**.

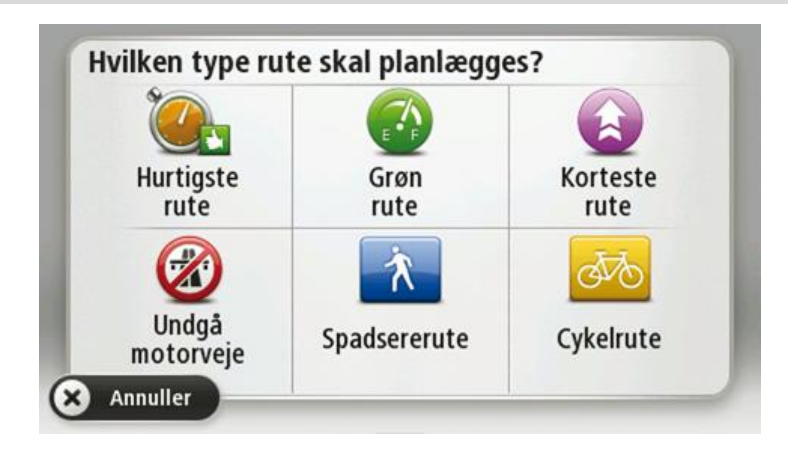

Bemærk: Du kan kun vælge at blive spurgt om rutetypen, når du vælger bil som køretøjstype.

De rutetyper, du kan vælge mellem, er som følger:

- Hurtigste rute den rute, der tager kortest tid.
- Grøn rute den mest brændstofbesparende rute til din rejse.
- **Korteste rute** den korteste afstand mellem de angivne steder. Dette er ikke nødvendigvis den hurtigste rute, specielt ikke hvis den går gennem en by.
- Vandrerute en rute, der kan klares til fods.
- Cykelrute en rute, der kan klares på cykel.
- Begrænset hastighed en rute baseret på en maksimumhastighed. Når du vælger denne rutetype, skal du indtaste en maksimumhastighed. Ruten og det anslåede ankomsttidspunkt planlægges herefter ud fra den hastighed, du indtastede.

Tryk let på Næste. Hvis du vælger Hurtigste rute, skal du vælge, om du altid vil undgå motorveje.

#### Ofte besøgte destinationer

Hvis du ofte besøger de samme destinationer, kan du indstille TomTom-enheden til at spørge, om du vil planlægge en rute til et af disse steder, hver gang enheden starter. Dette er hurtigere end almindelig ruteplanlægning.

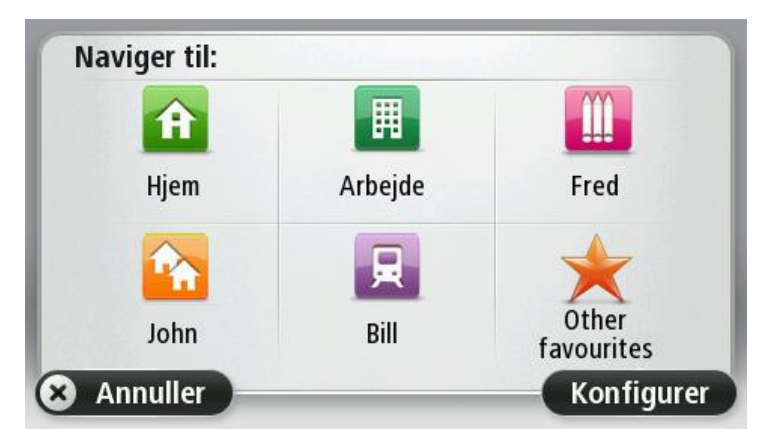

Vis mine ofte besøgte destinationer

Du kan indstille TomTom-enheden til at spørge, om du vil planlægge en rute til en af de destinationer, du ofte besøger, hver gang enheden startes. Du kan ændre denne indstilling ved at gøre følgende:

- 1. Tryk let på Start i menuen Indstillinger, og vælg derefter Bed om en destination.
- 2. Tryk let på **Ja** og derefter på **Ja** igen for at begynde at indtaste oplysninger om destinationen.
- 3. Vælg et symbol til destinationen, og tryk derefter let på Udført efterfulgt af Ja.

**Tip**: Hvis du vil tilføje nye destinationer, skal du vælge et af de nummererede symboler og angive et navn til den nye destinationsknap.

- 4. Tryk let på **Ja**. Hvis du bliver bedt om det, skal du indtaste et nyt navn og derefter trykke let på **Udført**.
- 5. Indtast adresseoplysningerne på samme måde som du indtaster en adresse, når du planlægger en rute. Tryk derefter let på **Udført**.
- 6. Hvis du vil vælge flere destinationer, skal du gentage ovenstående fremgangsmåde. Ellers skal du trykke på **Udført**.
- 7. Du bliver spurgt, om du vil ændre startbilledet.
- Hvis du vil ændre billedet, skal du trykke let på Jaog derefter følge vejledningen på skærmen. Ellers skal du trykke på Nej.

Hver gang enheden starter, bliver du spurgt, om du vil planlægge en rute. Hvis du trykker let på **Annuller**, åbnes kørselsvisning.

#### Bruge ankomsttider

Du kan indstille TomTom-enheden til at spørge, om du skal ankomme på et bestemt tidspunkt, når du planlægger en rute.

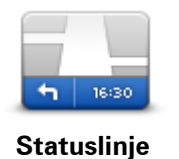

Tryk let på **Statuslinje** i menuen Indstillinger for at aktivere eller deaktivere meddelelserne om ankomsttid.

Hvis du vil aktivere meddelelser om ankomsttid, skal du vælge **Tidsmargin**.

Når du har planlagt en rute, skal du trykke let på **JA** for at angive en ønsket ankomsttid.

Enheden beregner ankomsttiden og viser, om du ankommer til tiden.

Du kan også bruge disse oplysninger til at regne ud, hvornår du skal tage af sted. Hvis enheden viser, at du vil ankomme 30 minutter for tidligt, kan du vente 30 minutter med at tage af sted.

Ankomsttiden genberegnes konstant, mens du kører. Statuslinjen viser, om du ankommer til tiden eller vil være forsinket, som vist nedenfor:

| +55 <sup>min</sup>        | Du vil ankomme 55 minutter før den angivne ankomsttid.<br>Hvis den forventede ankomsttid er mere end fem minutter før det tid-<br>spunkt, du angav, vises den med grønt. |
|---------------------------|----------------------------------------------------------------------------------------------------|
| +3 <sup>min</sup>         | Du vil ankomme 3 minutter før den angivne ankomsttid.<br>Hvis den forventede ankomsttid er mindre end fem minutter før det<br>tidspunkt, du angav, vises den med gult.   |
| <b>-19</b> <sup>min</sup> | Du vil komme 19 minutter for sent.<br>Hvis den forventede ankomsttid er efter det tidspunkt, du angav, vises<br>den med rødt.                                            |

#### Indstillinger i navigationsmenuen

Når du trykker på **Naviger til** eller **Kør til**, kan du angive din destination på flere måder og ikke kun ved at angive adressen. De andre muligheder er vist nedenfor:

|                        | Tryk på denne knap for at navigere til din hjemmeadresse.                                                                                     |
|------------------------|----------------------------------------------------------------------------------------------------|
|                        | Det vil sandsynligvis være denne knap, du kommer til at bruge mest.                                                                           |
| Hjem                   |                                                                                                    |
| Found                  | Tryk på denne knap for at vælge en favorit som destination.                                                                                   |
|                        |                                                                                                    |
| ABCD                   | Tryk på denne knap for at angive en adresse som destination.                                                                                  |
| Adresse                |                                                                                                    |
|                        | Tryk let på denne knap for at vælge din destination på en liste over<br>steder, som du inden for den seneste tid har brugt som destinationer. |
| Nylig destination      |                                                                                                    |
|                        | Tryk på denne knap for at navigere til et interessepunkt (IP).                                                                                |
| Interessepunkt         |                                                                                                    |
| ABCD                   | På nogle enheder kan du angive en adresse ved hjælp af tale. Se Stem-<br>mestyring.                                                           |
| Talt adresse           |                                                                                                    |
|                        | Tryk på denne knap for at vælge et punkt på kortet som destination med kortbrowseren.                                                         |
| Punkt på kort          |                                                                                                    |
| •                      | Tryk på denne knap for at angive en destination vha. længde- og<br>breddegrader.                                                              |
| Læng-<br>de/breddegrad |                                                                                                    |

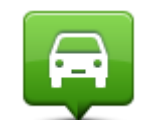

Tryk let på denne knap, hvis du vil vælge den position, du sidst har registreret, som din destination.

Position ved sidste

stop

|               | Tryk let på denne knap, hvis du vil bruge Lokal søgning med TomTom<br>Places til at finde butikker og firmaer i nærheden af din nuværende<br>position.         |
|---------------|----------------------------------------------------------------------------------------------------|
| Lokal søgning | Du kan vælge at søge efter butikker og firmaer i nærheden, nær din<br>destination, nær en anden destination eller i en by.                                     |
|               | Du kan f.eks. søge efter en svømmehal i nærheden af det aktuelle sted,<br>hvor du befinder dig, ved at skrive "svømmehal" og vælge det bedste<br>søgeresultat. |

Planlægning af en rute på forhånd

Du kan planlægge en rute på forhånd på TomTom-enheden ved at vælge et startpunkt og en destination.

Der kan være flere gode grunde til at planlægge en rute på forhånd:

- Du kan finde ud af, hvor lang tid turen vil tage, allerede inden du tager hjemmefra.
- Du kan også sammenligne rejsetider for den samme rute på flere forskellige tidspunkter af dagen eller på forskellige ugedage. Enheden bruger IQ Routes til ruteplanlægning. IQ Routes beregner ruter på basis af de hastigheder, der reelt måles på vejene.
- Du kan se nærmere på ruten til en tur, du er ved at planlægge.
- Du kan finde ruten til en, der kommer på besøg, så du kan beskrive den detaljeret for vedkommende.

Benyt følgende fremgangsmåde, hvis du vil planlægge en rute, inden du tager af sted:

- 1. Tryk let på skærmen, så hovedmenuen vises.
- 2. Tryk let på pileknappen for at gå videre til næste menu, og tryk derefter let på Planlæg rute.

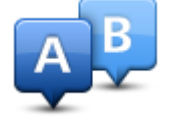

Denne knap vises, når der ikke er en planlagt rute på TomTom-enheden.

- 3. Vælg startpunktet for rejsen på samme måde, som du ellers vælger en destination.
- 4. Angiv rejsens destination.
- 5. Hvis ruteplanlægningsindstillingerne er angivet til **Spørg mig, hver gang jeg planlægger**, skal du vælge den rutetype, du vil planlægge:
  - Hurtigste rute den rute, der tager kortest tid.
  - **Grøn rute** den mest brændstofbesparende rute til din rejse.
  - **Korteste rute** den korteste afstand mellem de angivne steder. Dette er ikke nødvendigvis den hurtigste rute, specielt ikke hvis den går gennem en by.
  - Undgå motorveje en rute, der undgår motorveje.
  - Vandrerute en rute, der kan klares til fods.
  - Cykelrute en rute, der kan tilbagelægges på cykel.

6. Vælg dato og tidspunkt, hvor du vil foretage den rejse, du er ved planlægge.

Enheden finder den bedste rute på det pågældende tidspunkt vha. IQ Routes. Det kan være en god ide at se, hvor lang tid en rejse varer på forskellige tidspunkter af dagen eller på forskellige dage i ugen.

Navigationsenheden planlægger ruten mellem de to steder, du har valgt.

#### Sådan får du vist ruteoplysninger

Du kan få vist oplysninger om den rute, du senest har planlagt, ved at trykke let på **Vis rute** i hovedmenuen eller på knappen **Detaljer** på skærmbilledet med ruteoversigten.

Du kan derefter vælge mellem følgende:

| Tryk på denne knap for at få vist en liste over alle de steder, hvor du skal<br>svinge eller dreje på ruten.<br>Denne funktion er særdeles praktisk, hvis du skal beskrive ruten for en<br>anden.                                                                                            |
|----------------------------------------------------------------------------------------------------|
| Tryk på denne knap for at få vist et overblik over ruten med kortbrows-<br>eren.                                                                                                    |
| Tryk på denne knap for at få vist en demo over ruten. Du kan når som<br>helst afbryde demoen ved at trykke et vilkårligt sted på skærmen.                                                                                                    |
|                                                                                                    |
| Tryk på denne knap for at åbne skærmbilledet med ruteoversigten.                                                                                                    |
| Tryk let nå denne knan for at få vist et eksemnel nå din destination                                                                                                    |
| Du kan navigere til en parkeringsplads i nærheden af din destination og<br>få vist tilgængelige oplysninger om destinationen, f.eks. telefonnummer-<br>et.                                                                                                    |
| Tryk let på denne knap for at få vist alle trafikhændelser på ruten.                                                                                                    |
| <b>Bemærk</b> : Denne knap vises kun, hvis enheden enten har et trafika-<br>bonnement eller en RDS-TMC-modtager. Trafikoplysninger kan ikke<br>benyttes i alle lande eller områder. Du kan finde flere oplysninger om<br>TomToms trafikinformationstjenester på <u>tomtom.com/services</u> . |
|                                                                                                    |

### Stemmestyring

Bemærk: Stemmestyring understøttes ikke på alle enheder eller på alle sprog.

Stemmestyring fungerer forskelligt afhængigt af enhedstypen.

#### Naviger til

Hvis knappen **Naviger til** er vist i **hovedmenuen** på enheden, skal du læse disse emner om stemmestyring:

Stemmestyring - Naviger til

#### Kør til

Hvis knappen **Kør til** er vist i **hovedmenuen** på enheden, skal du læse disse emner om stemmestyring:

Stemmestyring – Kør til

#### Stemmestyring - Naviger til

#### Om stemmestyring

Bemærk: Stemmestyring understøttes ikke på alle enheder eller på alle sprog.

l stedet for at styre TomTom-enheden ved at trykke let på skærmen kan du bruge stemmen til at kommunikere med enheden.

Du kan for eksempel skrue op for lyden på enheden ved at sige "Skru op".

Du kan få vist en liste over de kommandoer, du kan bruge, ved at trykke let på **Hjælp** i hovedmenuen og derefter trykke let på **Produktvejledninger**. Tryk derefter let på **Hvad kan jeg** sige?

**Vigtigt**: Stemmestyring forudsætter, at der er installeret computerstemmer. Hvis der ikke er installeret og valgt en computerstemme på TomTom-enheden, er denne funktion ikke tilgængelig.

Hvis du vil vælge en computerstemme, skal du trykke let på **Stemmer** i menuen Indstillinger og derefter trykke let på **Skift stemme** og vælge en computerstemme.

#### Brug af stemmestyring

Du kan slå stemmestyring fra og fjerne knappen fra kørselsvisning ved at trykke let på **Stemmestyring** i menuen Indstillinger og vælge **Deaktiver stemmestyring**.

Du kan slå stemmestyring fra og fjerne knappen fra kørselsvisning ved at trykke let på **Stemmestyring** i menuen Indstillinger og vælge **Deaktiver stemmestyring**.

Eksemplet nedenfor viser, hvordan du kan bruge stemmestyring, når du planlægger en tur til din hjemmeadresse:

1. Tryk let på mikrofonknappen i kørselsvisning for at slå mikrofonen til.

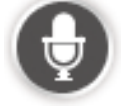

Du får vist et skærmbillede med eksempler på kommandoer, som du kan sige.

Tryk let på **Hvad kan jeg sige?** for at få vist en komplet liste over de kommandoer, du kan sige. Du kan også trykke let på **Indstillinger** i hovedmenuen og derefter på **Stemmestyring** og på **Hvad kan jeg sige**?

 Når du hører bippet, skal du sige den ønskede kommando. Du kan f.eks. sige "Naviger hjem". Enheden er først klar til at lytte, når du har hørt bippet.

Mens du taler, viser mikrofonskærmen, hvor godt din stemme kan høres på enheden:

- En grøn linje betyder, at enheden kan høre din stemme.
- En rød linje betyder, at din stemme er for høj til, at enheden kan genkende de enkelte ord.
- En grå linje betyder, at din stemme er for lav til, at enheden kan genkende de enkelte ord.

Ved nogle udtryk beder enheden om bekræftelse.

**Tip**: Du opnår den bedste genkendelse af det, du siger, ved at tale normalt uden at artikulere ord på en unaturlig måde. Hvis der er meget støj på ruten, kan det være nødvendigt at tale i mikrofonens retning.

3. Hvis kommandoen er korrekt, svarer du "Ja".

Hvis kommandoen er forkert, skal du sige "Nej" og gentage kommandoen efter bippet.

Enheden planlægger en rute fra din nuværende position til destinationen.

**Tip**: Du kan stoppe enheden, så den ikke lytter efter flere kommandoer, ved at sige "Annuller". Du kan gå et trin tilbage ved at sige "Tilbage".

Sådan planlægger du en rute ved at tale til enheden

**Vigtigt**: Af hensyn til sikkerheden og for at undgå, at du bliver distraheret, mens du kører, bør du altid planlægge ruten, før du tager af sted.

**Bemærk**: I forbindelse med visse kort eller sprog er det ikke muligt at tale til enheden, når du planlægger en rute.

Du kan planlægge en rute til en adresse ved at tale til enheden ved at benytte følgende fremgangsmåde:

1. Tryk let på stemmestyringsknappen i kørselsvisning.

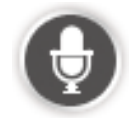

- 2. Når du hører bippet, skal du sige "Naviger til adresse".
- 3. Sig navnet på byen.

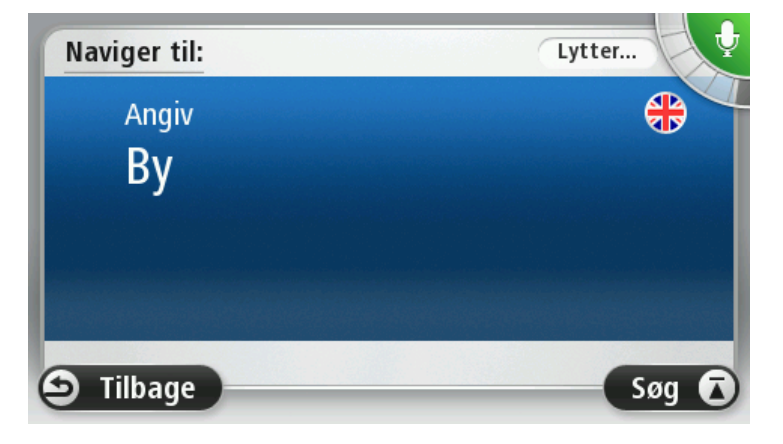

Enheden viser en liste over byer med navne, der lyder som det, du sagde, og fortæller dig, hvilken by der står øverst på listen.

Hvis den by, du hører, er den samme som den by, du har bedt om, skal du sige "Udført" eller "OK" eller "Ja" eller "Et" eller trykke let på bynavnet øverst på listen.

Hvis den by, du hører, er forkert, men den korrekte by er vist på listen, skal du sige nummeret ud for det korrekte bynavn eller trykke let på bynavnet.

Hvis den rigtige by f.eks. er Odense, og denne by er vist som det tredje punkt på listen, kan du sige "Tre" eller trykke let på navnet, **Odense**.

Hvis navnet ikke er med på listen, skal du sige "Tilbage" eller "Nej" eller trykke på **Tilbage** for at vende tilbage til det forrige skærmbillede, så du kan sige byens navn igen, når du hører bippet.

4. Sig gadenavnet.

Enheden viser en liste over gadenavne, der lyder som det, du sagde, og fortæller dig, hvilket gadenavn der står øverst på listen.

Hvis det gadenavn, du hører, er det samme som det gadenavn, du har bedt om, skal du sige "Udført" eller "OK" eller "Ja" eller "Et" eller trykke let på gadenavnet øverst på listen.

**Tip**: Forskellige positioner kan have samme navn. Det gælder f.eks. en vej, der strækker sig over flere postnumre. Når det er tilfældet, skal du se på skærmen og trykke let på den rigtige position.

Hvis det gadenavn, du hører, er forkert, men det korrekte gadenavn er vist på listen, skal du sige nummeret ud for det korrekte gadenavn eller trykke let på gadenavnet.

Hvis gadenavnet ikke er vist på listen, skal du sige "Tilbage" eller "Nej" eller trykke på **Tilbage** for at vende tilbage til det forrige skærmbillede, hvor du kan sige gadenavnet igen, når du hører bippet.

5. Sig husnummeret.

**Vigtigt**: Tal skal siges på det sprog, som bruges til navne på knapper og i menuer på enheden.

| 1 |   |   |   |   |   |  |  |
|---|---|---|---|---|---|--|--|
| 1 | 2 | 3 | 4 | 5 |   |  |  |
| 6 | 7 | 8 | 9 | 0 | ← |  |  |

Numre skal siges i én løbende sætning på samme måde, som du normalt vil sige et nummer. 357 udtales f.eks. "Tre hundrede og syvoghalvtreds".

Hvis nummeret vises korrekt, skal du sige "Udført" eller "OK" eller trykke let på tastaturet for at angive nummeret.

Hvis nummeret ikke vises korrekt, skal du sige "Tilbage" eller "Nej" eller trykke let på tilbagetasten og gentage nummeret.

**Tip**: Hvis du siger "Tilbage", når der ikke er nogen numre på skærmen, vises det forrige skærmbillede på enheden.

Når nummeret vises korrekt, siger du "Udført" eller "OK." Du kan også angive nummeret ved at trykke på skærmen.

6. Når ruten er beregnet, og ruteoversigten vises, skal du trykke let på Udført.

Enheden begynder at vise dig vej til destinationen med talte instruktioner og vejledning på skærmen.

**Tip**: Ud over at planlægge en rute med Stemmestyring kan du trykke let på **Naviger til** i hovedmenuen og derefter trykke let på **Talt adresse**. Alternativt kan du trykke let på knappen nederst på tastaturet under indtastningen af adressen. Når knappen er grå, kan du ikke angive en adresse med stemmen.

#### Stemmestyring – Kør til

#### Om stemmestyring

Bemærk: Stemmestyring understøttes ikke på alle enheder eller på alle sprog.

l stedet for at styre TomTom-enheden ved at trykke let på skærmen kan du bruge stemmen til at kommunikere med enheden.

Du kan for eksempel skrue op for lyden på enheden ved at sige "Skru op" eller "Lydstyrke 50%".

Du kan få vist en liste over tilgængelige kommandoer ved at trykke let på **Hjælp** i hovedmenuen og derefter på **Produktvejledninger** og **Hvad kan jeg sige**.

**Vigtigt**: Stemmestyring forudsætter, at der er installeret computerstemmer. Hvis der ikke er installeret og valgt en computerstemme på TomTom-enheden, er denne funktion ikke tilgængelig.

Hvis du vil vælge en computerstemme, skal du trykke let på **Stemmer** i menuen Indstillinger og derefter trykke let på **Skift stemme** og vælge en computerstemme.

#### Brug af stemmestyring

Stemmestyring er slået til som standard, hvis funktionen understøttes på det valgte sprog.

Du kan slå stemmestyring fra og fjerne knappen fra kørselsvisning ved at trykke let på **Stemmestyring** i menuen Indstillinger og vælge **Deaktiver stemmestyring**.

Eksemplet nedenfor viser, hvordan du kan bruge stemmestyring, når du planlægger en tur til din hjemmeadresse:

1. Tryk let på mikrofonknappen i kørselsvisning for at slå mikrofonen til.

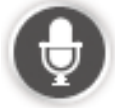

Du får vist et skærmbillede med eksempler på kommandoer, som du kan sige.

Tryk let på **Hvad kan jeg sige** for at få vist en komplet liste over de kommandoer, du kan sige. Du kan også trykke let på **Indstillinger** i hovedmenuen og derefter på **Stemmestyring** og på **Hvad kan jeg sige**.

2. Når du hører "Giv en kommando" efterfulgt af et bip, skal du sige den ønskede kommando. Du kan f.eks. sige "Kør hjem". Enheden er først klar til at lytte, når du har hørt bippet.

Mens du taler, viser mikrofonskærmen, hvor godt din stemme kan høres på enheden:

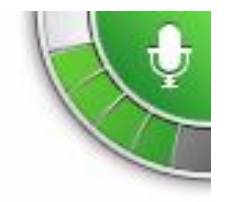

En grøn linje betyder, at enheden kan høre din stemme.

En rød linje betyder, at din stemme er for høj til, at enheden kan genkende de enkelte ord.

En grå linje betyder, at din stemme er for lav til, at enheden kan genkende de enkelte ord.

Efter nogle sætninger gentager enheden det, du siger, og beder dig bekræfte, at det er rigtigt forstået.

**Tip**: Du opnår den bedste genkendelse af det, du siger, ved at tale normalt uden at artikulere ord på en unaturlig måde. Hvis der er meget støj på ruten, kan det være nødvendigt at tale i mikrofonens retning.

3. Hvis kommandoen er korrekt, svarer du "Ja".

Hvis kommandoen er forkert, skal du sige "Nej" og gentage kommandoen efter bippet.

Enheden planlægger en rute fra din nuværende position til destinationen.

**Tip**: Du kan stoppe enheden, så den ikke lytter efter flere kommandoer, ved at sige "Annuller". Du kan gå et trin tilbage ved at sige "Tilbage".

#### Sådan planlægger du en rute ved at tale til enheden

**Vigtigt**: Af hensyn til sikkerheden og for at undgå, at du bliver distraheret, mens du kører, bør du altid planlægge ruten, før du tager af sted.

**Bemærk**: I forbindelse med visse kort eller sprog er det ikke muligt at tale til enheden, når du planlægger en rute.

Du kan planlægge en rute til en adresse ved at tale til enheden ved at benytte følgende fremgangsmåde:

1. Tryk let på stemmestyringsknappen i kørselsvisning.

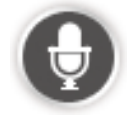

2. Når du hører bippet, skal du sige "Naviger til adresse" eller "Kør til adresse".

**Tip**: Din enhed har enten **Naviger til** eller **Kør til** på knappen i hovedmenuen. Når du planlægger en rute til en adresse ved hjælp af tale, skal du sige "Naviger til", hvis knappen viser **Naviger til** eller "Kør til adresse", hvis knappen viser **Kør til**.

3. Sig navnet på byen.

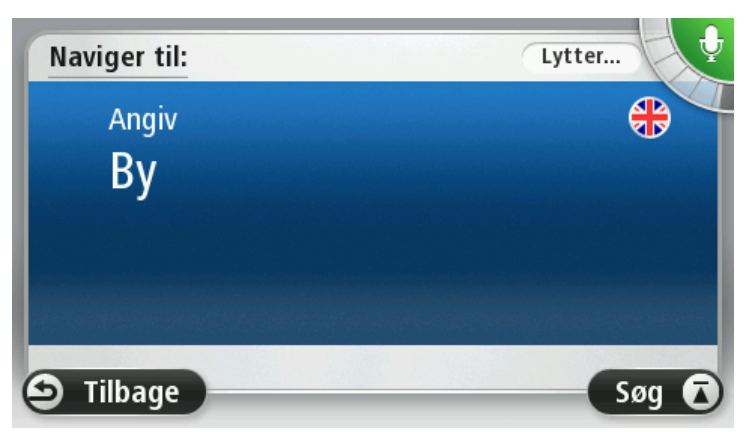

Enheden viser en liste over byer med navne, der lyder som det, du sagde, og fortæller dig, hvilken by der står øverst på listen.

Hvis den by, du hører, er den samme som den by, du har bedt om, skal du sige "Udført" eller "OK" eller "Ja" eller "Et" eller trykke let på bynavnet øverst på listen. Hvis den by, du hører, er forkert, men den korrekte by er vist på listen, skal du sige nummeret ud for det korrekte bynavn eller trykke let på bynavnet.

Hvis den rigtige by f.eks. er Odense, og denne by er vist som det tredje punkt på listen, kan du sige "Tre" eller trykke let på navnet, **Odense**.

Hvis navnet ikke er med på listen, skal du sige "Tilbage" eller "Nej" eller trykke på **Tilbage** for at vende tilbage til det forrige skærmbillede, så du kan sige byens navn igen, når du hører bippet.

4. Sig gadenavnet.

Enheden viser en liste over gadenavne, der lyder som det, du sagde, og fortæller dig, hvilket gadenavn der står øverst på listen.

Hvis det gadenavn, du hører, er det samme som det gadenavn, du har bedt om, skal du sige "Udført" eller "OK" eller "Ja" eller "Et" eller trykke let på gadenavnet øverst på listen.

**Tip**: Forskellige positioner kan have samme navn. Det gælder f.eks. en vej, der strækker sig over flere postnumre. Når det er tilfældet, skal du se på skærmen og trykke let på den rigtige position.

Hvis det gadenavn, du hører, er forkert, men det korrekte gadenavn er vist på listen, skal du sige nummeret ud for det korrekte gadenavn eller trykke let på gadenavnet.

Hvis gadenavnet ikke er vist på listen, skal du sige "Tilbage" eller "Nej" eller trykke på **Tilbage** for at vende tilbage til det forrige skærmbillede, hvor du kan sige gadenavnet igen, når du hører bippet.

5. Sig husnummeret.

**Vigtigt**: Tal skal siges på det sprog, som bruges til navne på knapper og i menuer på enheden.

| 1 |   |   |   |   |   |  |  |
|---|---|---|---|---|---|--|--|
| 1 | 2 | 3 | 4 | 5 |   |  |  |
| 6 | 7 | 8 | 9 | 0 | ← |  |  |

Numre skal siges i én løbende sætning på samme måde, som du normalt vil sige et nummer. 357 udtales f.eks. "Tre hundrede og syvoghalvtreds".

Hvis nummeret vises korrekt, skal du sige "Udført" eller "OK" eller trykke let på tastaturet for at angive nummeret.

Hvis nummeret ikke vises korrekt, skal du sige "Tilbage" eller "Nej" eller trykke let på tilbagetasten og gentage nummeret.

**Tip**: Hvis du siger "Tilbage", når der ikke er nogen numre på skærmen, vises det forrige skærmbillede på enheden.

Når nummeret vises korrekt, siger du "Udført" eller "OK." Du kan også angive nummeret ved at trykke på skærmen.

6. Når ruten er beregnet, og ruteoversigten vises, skal du trykke let på Udført.

Enheden begynder at vise dig vej til destinationen med talte instruktioner og vejledning på skærmen.

#### Angive adresser ved hjælp af din stemme

**Vigtigt**: Af hensyn til sikkerheden og for at undgå, at du bliver distraheret, mens du kører, bør du altid planlægge ruten, før du tager af sted.

Selv om du ikke bruger stemmestyring, når du starter planlægningen af en rejse, kan du stadig angive adressen ved hjælp af din stemme.

Hvis du vil planlægge en tur, skal du trykke let på **Naviger til...** eller **Kør til...** i hovedmenuen og derefter trykke let på **Adresse**.

Hvis du vil angive en destination ved at sige den, skal du trykke let på en af disse knapper:

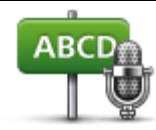

Talt adresse

Tryk let på denne knap for at angive en adresse udelukkende ved at sige den.

**Talt adresse** gør det nemt at angive oplysninger uden at trykke let på skærmen.

Med dette valg genkendes følgende talte udtryk:

- Kommandoer: Ja, Nej, Tilbage, Udført, OK, Kryds.
- Gadenavne.
- Byer og bymidter.
- Favoritter og IP'er.
- Planlæg alternativ rute, Omberegn oprindelig, Undgå vejspærring, Minimer forsinkelser, Slet rute, Rejs via... og Nylig destination.

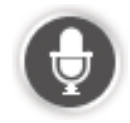

Tryk let på denne knap nederst på tastaturet for at angive en adresse med stemmen. Når knappen er grå, kan du ikke angive en adresse med stemmen.

Denne knap er tilgængelig i forbindelse med følgende typer destinationer:

- Bymidte hvis du vil vælge en by eller bymidte.
- Gade og husnummer hvis du vil vælge en adresse.
- Vejkryds hvis du vil vælge et sted, hvor to gader mødes.

#### Tips

Enheden genkender steder og gadenavne, når de læses højt på det lokale sprog med lokal udtale.

Det kan ikke lade sig gøre at angive postnumre ved at sige dem højt. De skal angives med brug af tastaturet.

Angivelse af en talt adresse understøttes ikke for alle kort i alle lande.

### Kørselsvisning

#### Om kørselsvisning

Første gang du starter TomTom-navigationsenheden, får du vist kørselsvisning sammen med detaljerede oplysninger om din nuværende position.

Tryk let når som helst midt på skærmen for at åbne hovedmenuen.

Du kan vælge, hvilken skærm der skal vises, når du tænder enheden, ved at trykke let på **Indstillinger** i hovedmenuen og derefter på **Start**.

Kørselsvisning

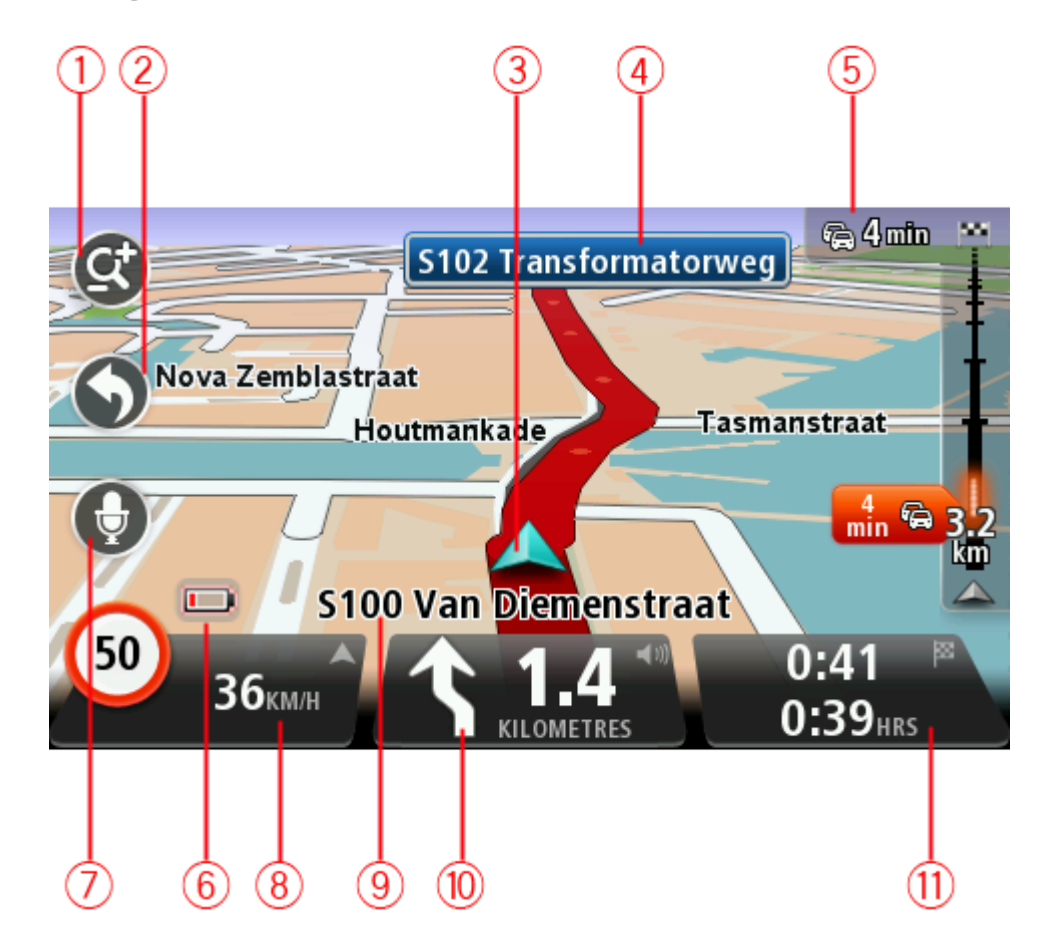

- 1. Knappen Zoom tryk let på forstørrelsesglasset for at få vist knapper, du bruger til at zoome ind og ud med.
- 2. Genvejsmenuen tryk let på **Lav din egen menu** (side 57) i menuen Indstillinger for at aktivere genvejsmenuen. Hvis der kun er én eller to knapper i din menu, vises begge knapper i kø-rselsvisning.
- 3. Din nuværende position.

- 4. Oplysninger om vejskilte eller det næste gadenavn.
- 5. Trafiksidebjælke. Tryk let på sidebjælken for at få vist alle trafikhændelser på ruten. Trafiksidebjælken vises kun, hvis du enten har et Traffic-abonnement på enheden, eller hvis der er sluttet en RDS-TMC-modtager til enheden. Trafikoplysninger kan ikke benyttes i alle lande eller områder.
- 6. Batteriindikator.
- 7. Mikrofonknap til stemmestyring.

Bemærk: Stemmestyring understøttes ikke på alle enheder eller på alle sprog.

8. Klokkeslæt, nuværende hastighed og gældende hastighedsgrænse (hvis den er kendt). Hvis du vil se forskellen på din foretrukne ankomsttid og den forventede ankomsttid, skal du markere afkrydsningsfeltet Tidsmargin i Statuslinjeindstillinger.

Tryk let på denne del af statuslinjen for at skifte mellem 3D-kort og 2D-kort.

- 9. Navnet på den gade, du kører på.
- 10. Navigationsinstruktioner for det næste stykke vej og afstanden til næste instruktion. Hvis den næste instruktion kommer mindre end 150 m efter den første instruktion, får du vist den med det samme i stedet for afstanden.

Tryk let på denne del af statuslinjen for at gentage den sidste stemmeinstruktion og ændre lydstyrken. Du kan også trykke let her for at slå lyden fra.

11. Tilbageværende køretid, tilbageværende distance og forventet ankomsttidspunkt.

Tryk let på denne del af statuslinjen for at åbne skærmbilledet med ruteoversigten.

Hvis du vil ændre de oplysninger, der vises på statuslinjen, skal du trykke let på Statuslinje i menuen Indstillinger.

#### Symboler i kørselsvisning

Lyden er slået fra – dette symbol vises, når lyden er slået fra. Tryk på det midterste panel på statuslinjen for at slå lyden til igen.
 Batteri – dette symbol vises, når batteriniveauet er lavt. Når du ser dette symbol, bør du straks oplade navigationsenheden.
 Tilsluttet til computer - dette symbol vises, når navigationsenheden er tilsluttet til computeren.
 Mobiltelefon ikke tilsluttet – dette symbol vises, når der ikke er oprettet forbindelse mellem den valgte mobiltelefon og enheden. Du skal allerede have oprettet forbindelse til telefonen.
 LIVE-tjenester er slået fra – dette symbol vises, når dataforbindelsen er afbrudt.

#### Om indstillinger for genberegning

Din TomTom-enhed hjælper dig med at nå din destination så hurtigt som muligt ved at vise dig en hurtigere alternativ rute, når der findes en.

Du kan ændre, hvordan du bliver spurgt om alternative ruter, ved at trykke let på **Indstillinger** og derefter på **Ruteplanlægning**. Tryk let på **Næste**, indtil **Indstillinger for genberegning** vises.

**Bemærk**: Denne indstilling er kun tilgængelig, hvis enheden enten har et trafikabonnement eller en RDS-TMC-modtager. Trafikoplysninger kan ikke benyttes i alle lande eller områder. Du kan finde flere oplysninger om TomToms trafikinformationstjenester på <u>tomtom.com/services</u>.

Angiv, om TomTom-enheden skal genberegne den nuværende rute, hvis der bliver fundet en hurtigere rute, mens du kører. Det er nyttigt, hvis trafikken tiltager eller aftager længere fremme på ruten. Vælg mellem følgende indstillinger:

- Skift altid til den rute vælg denne valgmulighed, hvis du ikke ønsker at få en meddelelse, når der findes en hurtigere rute. Den aktuelle rute omberegnes automatisk til den hurtigste rute.
- Spørg mig, om jeg ønsker den rute vælg denne valgmulighed, hvis du ønsker at blive spurgt, om du vil tage den nye rute. Når du bliver spurgt, om du vil tage den alternative rute, skal du trykke på Ja for at få den nuværende rute omregnet til den hurtigste rute. Tryk på Nej, hvis du ikke ønsker at tage den alternative rute. Hvis du ændrer mening, skal du trykke let på ballonen øverst på skærmen for at tage den alternative rute.

Tryk let på **Info** for at få vist en oversigt med både den oprindelige og den alternative rute. Du kan trykke på **Udført** for at tage den hurtigste rute eller på **Aktuel rute** for at blive på din oprindelige rute.

 Spørg ikke, vis mig det bare – vælg denne valgmulighed, hvis du ikke ønsker at få vist en meddelelse, men blot ønsker at få vist den nye rute på skærmen. Du kan derefter trykke let på ballonen, hvis du beslutter dig for at bruge den alternative rute.

### Avanceret vognbaneskift

#### Om vognbaneskift

Bemærk: Oplysninger om vognbaneskift findes ikke til alle vejkryds eller i alle lande.

TomTom-enheden forbereder dig på motorvejsfrakørsler og vejkryds ved at vise den rigtige vognbane for den planlagte rute.

Når du nærmer dig en afkørsel eller et vejkryds, vises den bane, du skal bruge, på skærmen.

#### Bruge vognbaneskift

Du kan få hjælp til vognbaneskift på to måder:

Vognbanebilleder

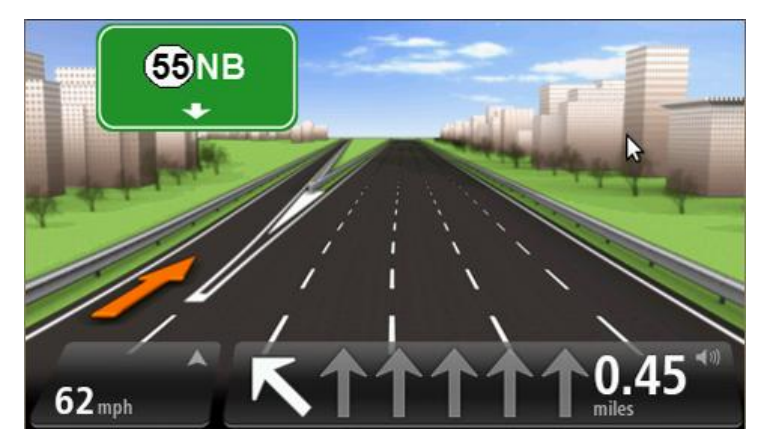

Hvis du vil slå vognbanebilleder fra, skal du trykke let på **Indstillinger** i hovedmenuen og derefter trykke let på **Avancerede indstillinger**. Fjern markeringen i afkrydsningsfeltet **Vis vognbanebilleder**.

Tip: Tryk let hvor som helst på skærmen for at vende tilbage til kørselsvisning.

Vejledning på statuslinjen

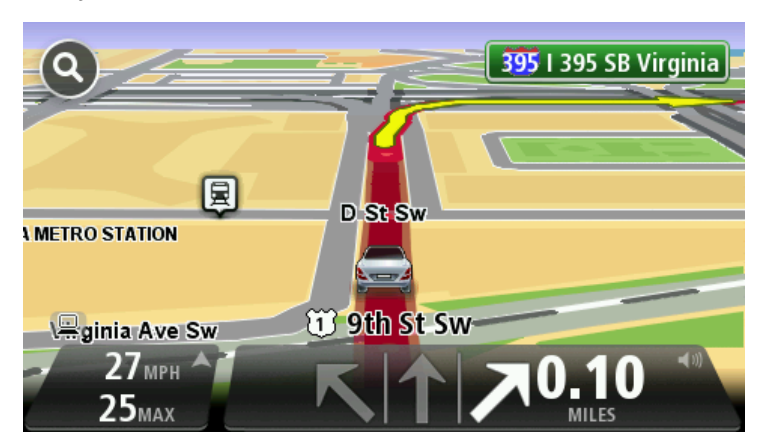
**Tip**: Hvis der ikke vises vognbanevejledning på statuslinjen, og alle vognbaner er fremhævet, betyder det, at du frit kan vælge vognbane.

# **Ændring af ruten**

## Ændring af ruten

Når du har planlagt en rute, kan det være nødvendigt at ændre den eller selve destinationen. Du kan ændre ruten på flere måder uden at være nødt til at planlægge hele rejsen forfra.

Hvis du vil ændre den nuværende rute, skal du trykke let på Skift rute i hovedmenuen:

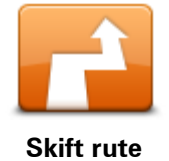

Tryk let på denne knap for at ændre den nuværende rute. Denne knap vises kun, når der er en planlagt rute på enheden.

#### **Menuen Skift rute**

Hvis du vil ændre den nuværende rute eller destinationen, skal du trykke let på en af følgende knapper:

| Reverse elternativ        | Tryk let på denne knap for at finde en alternativ rute i stedet for den<br>nuværende.                                                                                  |
|---------------------------|----------------------------------------------------------------------------------------------------|
|                           | Denne knap vises kun, mens der er en planlagt rute på<br>TomTom-enheden.                                                                                               |
| Deregnationativ           | På denne måde kan du nemt søge efter en anden rute til destinationen.                                                                                                  |
|                           | Enheden beregner en ny rute på baggrund af din nuværende position, så<br>du når frem til destinationen ad helt andre veje.                                             |
|                           | Den nye rute vises ved siden af den oprindelige rute, så du kan vælge<br>den rute, du vil følge.                                                                       |
| Undgå vejspærring         | Tryk let på denne knap, når du kører ad en planlagt rute, så du kan undgå<br>en vejspærring eller trafikale problemer forude.                                          |
|                           | Enheden foreslår en ny rute, som undgår veje på den nuværende rute<br>over den valgte distance.                                                                        |
|                           | Hvis vejspærringen ryddes, eller trafikken pludselig flyder normalt igen,<br>kan du trykke let på <b>Omberegn ruten</b> for at planlægge den oprindelige<br>rute igen. |
|                           | <b>Vigtigt</b> : Når der beregnes en ny rute, skal du være opmærksom på, at du<br>kan blive bedt om at dreje væk fra den vej, du kører på, med det samme.              |
|                           | Tryk let på denne knap for at undgå trafikforsinkelser på en planlagt rute.                                                                                            |
|                           | Det er ikke altid muligt at undgå alle trafikforsinkelser. Selvom enheden<br>løbende søger efter forsinkelser på ruten, kan du starte en manuel                        |
| Minimer for-<br>sinkelser | søgning ved at trykke let på denne knap. Enheden beregner derefter den<br>bedste rute, så du undgår alle eller hovedparten af forsinkelserne.                          |
|                           | Bemærk: Denne knap vises kun, hvis enheden enten har et trafika-                                                                                                    |

bonnement eller en RDS-TMC-modtager. Trafikoplysninger kan ikke benyttes i alle lande eller områder. Du kan finde flere oplysninger om TomToms trafikinformationstjenester på <u>tomtom.com/services</u>.

| Skift destination                         | Tryk let på denne knap for at ændre den nuværende destination.<br>Når du ændrer destinationen, får du vist de samme valgmuligheder, og<br>du bliver bedt om at angive den nye adresse på samme måde, som når<br>du planlægger en ny rute.                                                                                                    |
|-------------------------------------------|----------------------------------------------------------------------------------------------------|
| teft<br>★<br>♥ Right<br>Undgå del af rute | Tryk let på denne knap for at undgå en del af den nuværende rute.<br>Du får vist en liste over gadenavnene på ruten. Når du trykker let på et af<br>gadenavnene, beregner enheden en omvej for at undgå den valgte gade.<br>Ruteoversigten viser både den nye rute og den oprindelige rute. Tryk let<br>på panelet til højre for at vælge en af ruterne, og tryk derefter let på<br><b>Udført</b> . |
|                                           | Hvis du ikke vil bruge nogen af de ruter, der er vist i ruteoversigten, skal<br>du trykke let på <b>Skift rute</b> for at ændre ruten igen.                                                                                                    |
| Rejs via                                  | Tryk let på denne knap, hvis du vil ændre ruten, så du kører forbi et sted,<br>du selv vælger, så du f.eks. kan møde en undervejs.<br>Når du vælger at køre via et bestemt sted, får du vist de samme<br>valgmuligheder og bliver bedt om at angive den nye adresse på samme<br>måde, som når du planlægger en ny rute.                                                                             |
|                                           | Enheden beregner ruten til din destination via det sted, du har angivet.<br>Det sted, du har angivet, vises på kortet med en markør.<br>Du modtager en advarsel, når du ankommer til destinationen, og når du<br>kører forbi en angivet position.                                                                                                    |

## Om vejpunkter

**Bemærk:** Denne funktion findes ikke på alle TomTom-navigationsenheder.

Du kan vælge at bruge vejpunkter i følgende situationer:

- Du ønsker at rejse gennem et bestemt område eller følge en bestemt vej på vejen til din destination.
- Du ønsker at foretage stop, før du når den endelige destination.

Ruten kan omfatte følgende typer vejpunkter:

- Vejpunkter med meddelelse et vejpunkt, hvor du sandsynligvis vil stoppe og stå ud af bilen, f.eks. et IP, en benzinstation eller en vens hus. Du får besked, når du nærmer dig og ankommer til vejpunktet, med talte instruktioner eller en meddelelse.
- Vejpunkter uden meddelelse et vejpunkt, som du bruger som hjælp til at følge ruten, f.eks. hvis du vil rejse fra Amsterdam til Rotterdam via en bestemt motorvej. Du får besked, når du nærmer dig vejpunktet.

#### Tilføjelse af det første vejpunkt på ruten

Du kan tilføje det første vejpunkt på ruten ved at benytte følgende fremgangsmåde:

- 1. Tryk let på skærmen, så hovedmenuen vises.
- 2. Tryk let på Skift rute.

3. Tryk let på Rejs via.

**Tip**: Du kan også trykke let på **Vis kort** og derefter på **Rejs via** i markørmenuen. Hvis enheden understøtter stemmestyring, kan du også tilføje vejpunkter ved hjælp af talte kommandoer.

4. Vælg positionen for vejpunktet under Hjem, Favorit, Adresse, Nylig destination eller IP, position på kort, længde-/breddegrad, seneste stop, eller søg efter positionen.

Der vises en bekræftelse på, at ruten genberegnes, så den medtager vejpunktet på skærmen. I menuen Skift rute ændres knappen Rejs via og viser, at du nu har ét vejpunkt på din nuværende rute.

**Bemærk**: Alle vejpunkter oprettes til at begynde med som vejpunkter med meddelelse. Du kan maksimalt tilføje tre vejpunkter.

## Tilføjelse af flere vejpunkter på ruten

Du kan tilføje flere vejpunkter på ruten, når du har tilføjet det første vejpunkt, ved at benytte følgende fremgangsmåde:

- 1. Tryk let på skærmen, så hovedmenuen vises.
- 2. Tryk let på Skift rute.
- 3. Tryk let på Rejs via.

**Tip:**{**712**}Hvis enheden understøtter stemmestyring, kan du også tilføje vejpunkter ved hjælp af talte kommandoer.

- 4. Tryk let på Tilføj.
- 5. Vælg positionen for vejpunktet under Hjem, Favorit, Adresse, Nylig destination eller IP, position på kort, længde-/breddegrad, seneste stop, eller søg efter positionen.

Der vises en meddelelse om, hvor det nye vejpunkt er blevet tilføjet på listen med vejpunkter.

6. Tryk let på Udført.

Der vises en bekræftelse på, at ruten genberegnes, så den medtager vejpunkterne, på skærmen.

7. Gentag for at tilføje flere vejpunkter.

I menuen Skift rute ændres knappen Rejs via og viser, at du nu har flere vejpunkter på din nuværende rute.

Bemærk: Alle vejpunkter oprettes til at begynde med som vejpunkter med meddelelse.

## Ændring af rækkefølgen for vejpunkter

Vejpunkter tilføjes automatisk i optimal rækkefølge, men du kan stadig ændre rækkefølgen manuelt, hvis der er behov for det. Du kan ændre rækkefølgen for vejpunkter ved at benytte følgende fremgangsmåde:

- 1. Tryk let på skærmen, så hovedmenuen vises.
- 2. Tryk let på Skift rute.
- 3. Tryk let på Rejs via.

Du får vist en liste med vejpunkter.

4. Tryk let på det vejpunkt, du vil flytte op eller ned.

Der vises et skærmbillede med navnet på vejpunktet øverst.

5. Tryk let på Ryk op eller Ryk ned.

Vejpunktets placering ændres på listen, og listen med vejpunkter vises igen med det samme.

**Tip**: Du kan ikke flytte et vejpunkt, du ikke har besøgt, på en liste med allerede besøgte vejpunkter.

#### Sletning af et vejpunkt

Du kan slette et vejpunkt ved at benytte følgende fremgangsmåde:

- 1. Tryk let på skærmen for at åbne hovedmenuen.
- 2. Tryk let på Skift rute.
- 3. Tryk let på **Rejs via**.

Du får vist en liste med vejpunkter.

- Tryk let på det vejpunkt, du vil slette.
   Der vises et skærmbillede med navnet på vejpunktet øverst.
- 5. Tryk let på Slet.

Vejpunktet slettes, og listen med vejpunkter vises igen med det samme.

#### Ændring af meddelelsesindstillinger for et vejpunkt

Hvis meddelelser er slået til for et vejpunkt, er der vist et ikon ud for vejpunktet på listen med vejpunkter. Du kan slå meddelelser til og fra for vejpunkter ved at benytte følgende fremgangsmåde:

- 1. Tryk let på skærmen, så hovedmenuen vises.
- 2. Tryk let på Skift rute.
- 3. Tryk let på Rejs via.

Du får vist en liste med vejpunkter.

4. Tryk på det vejpunkt, hvor du vil ændre meddelelsesindstillinger.

Der vises et skærmbillede med navnet på vejpunktet øverst.

5. Tryk let på Aktiver/deaktiver meddelelser.

Meddelelsesindstillingen for vejpunktet ændres, og listen med vejpunkter vises igen med det samme.

**Tip:** Hvis du allerede har besøgt et vejpunkt, kan du ikke slå meddelelser til eller fra.

#### Genaktivering af et vejpunkt

**Bemærk:** Du kan kun genaktivere et vejpunkt, som du allerede har besøgt. Besøgte vejpunkter er nedtonede.

Du kan genaktivere et vejpunkt ved at benytte følgende fremgangsmåde:

- 1. Tryk let på skærmen, så hovedmenuen vises.
- 2. Tryk let på Skift rute.
- 3. Tryk let på Rejs via.

Du får vist en liste med vejpunkter.

- Tryk let på det besøgte vejpunkt, som du vil genaktivere.
   Der vises et skærmbillede med navnet på vejpunktet øverst.
- Tryk let på Genaktiver.
   Vejpunktet slettes og indsættes igen på listen over ikke-besøgte vejpunkter.

# Vis kort

# Om visning af kortet

Du kan se på kortet på samme måde som med et almindeligt papirkort. Kortet viser din nuværende position og mange andre positioner, f.eks. favoritter og IP'er.

Hvis du vil have kortet vist på denne måde, skal du trykke let på **Vis kort** eller **Vis rute** i hovedmenuen.

Du kan få vist forskellige positioner på kortet ved at flytte kortet på tværs af skærmen. Flyt kortet ved at røre ved skærmen og trække fingeren hen over skærmen. Hvis enheden understøtter håndbevægelser, kan du også zoome ind og ud ved at røre ved skærmen med din tommel- og pegefinger og samle og sprede dem i en glidende bevægelse.

Vælg en position på kortet ved at trykke let på positionen på kortet. Markøren fremhæver positionen og viser relevante oplysninger om positionen i et informationspanel. Tryk let på informationspanelet for at oprette en favorit eller planlægge en rute til den pågældende position.

Vis kort

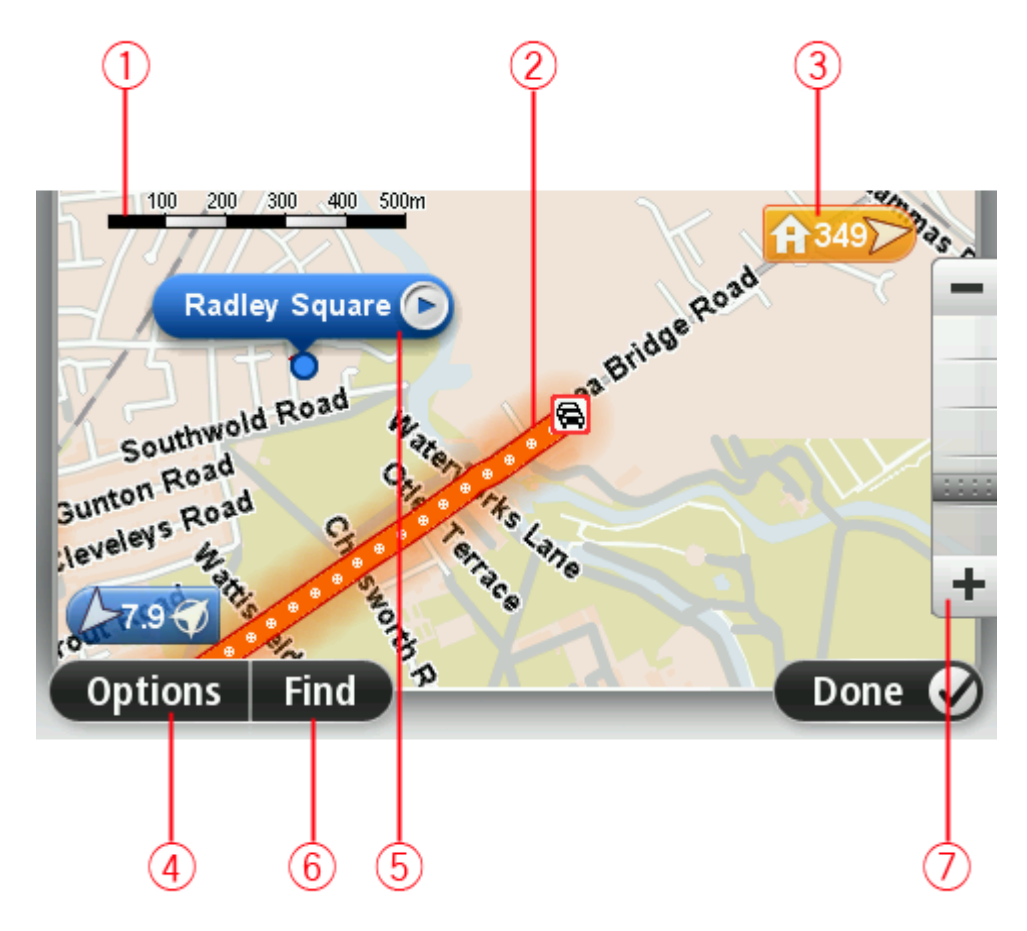

1. Målestokken

 Trafik – aktuelle trafikale problemer. Brug knappen Indstillinger til at vælge, om trafikoplysningerne skal vises på kortet. Når der vises trafikoplysninger på kortet, vises der ikke IP'er eller favoritter.

**Bemærk**: Du skal muligvis have et abonnement eller en modtager for at kunne bruge en TomTom Trafik-tjeneste. Trafik-tjenester kan ikke benyttes i alle lande eller regioner. Der er flere oplysninger på <u>tomtom.com/services</u>.

3. Markør

En markør viser afstanden til stedet. Markører er farvede på følgende måde:

- Blå peger på din nuværende position. Denne markør er grå, hvis du mister GPS-signalet.
- Gul peger på din hjemmeadresse.
- Rød peger på din destination.

Tryk let på en markør for at centrere kortet omkring den pågældende position.

Du kan også selv placere en markør. Tryk let på markørknappen, og tryk derefter let på **Angiv markørposition**, så du kan placere en grøn markør på markørens position.

Hvis du vil deaktivere markører, skal du trykke let på **Valg**, trykke let på **Avanceret** og derefter fjerne markeringen i afkrydsningsfeltet **Markører**.

- 4. Knappen Valg
- 5. Markør med ballon med gadenavnet

Tryk let på knappen i ballonen med gadenavnet for at åbne markørmenuen. Du kan navigere til markørens position, oprette en favorit for markørens position eller finde et Interessepunkt i nærheden af markørens position.

6. Knappen Find

Tryk let på denne knap for at finde specifikke adresser, favoritter eller interessepunkter.

7. Zoomværktøjet

Zoom ind og ud ved at flytte skyderen.

## Valg

Tryk let på knappen **Valg** for at angive de oplysninger, der skal vises på kortet, og for at få vist følgende oplysninger:

 Trafik – vælg denne mulighed, hvis der skal vises trafikoplysninger på kortet. Når der vises trafikoplysninger, vises der ikke IP'er eller favoritter.

**Bemærk**: Du skal muligvis have et abonnement eller en modtager for at kunne bruge en TomTom Trafik-tjeneste. Trafik-tjenester kan ikke benyttes i alle lande eller regioner. Der er flere oplysninger på <u>tomtom.com/services</u>.

- **Navne** vælg denne mulighed, hvis der skal vises gade- og bynavne på kortet.
- Interessepunkter vælg denne mulighed, hvis der skal vises IP'er på kortet. Tryk let på Choose POIs (Vælg IP'er) for at vælge, hvilke IP-kategorier der skal vises på kortet.
- **Billeder** vælg denne mulighed, hvis der skal vises satellitbilleder af det viste område. Satellitbilleder er ikke tilgængelige for alle kort eller for alle positioner på kortet.
- **Favoritter** vælg denne mulighed, hvis der skal vises favoritter på kortet.

Tryk let på **Avanceret** for at vise eller skjule følgende oplysninger:

 Markører – vælg denne mulighed, hvis markører skal aktiveres. Markørerne viser din nuværende position (blå), din hjemmeadresse (orange) og din destination (rød). Markøren viser afstanden til stedet.

Tryk let for at centrere kortet på den position, som markøren peger på.

Tryk let på markør-knappen for at oprette din egen markør. Tryk derefter let på **Angiv markørposition**, så du kan placere en grøn markør på markørpositionen.

Hvis du vil deaktivere markører, skal du trykke let på **Valg**, trykke let på **Avanceret** og derefter fjerne markeringen i afkrydsningsfeltet **Markører**.

 Koordinater – vælg denne mulighed, hvis der skal vises GPS-koordinater nederst til venstre på kortet.

#### Markørmenu

Markøren kan bruges til mere end blot at fremhæve en position på kortet.

Placer markøren et sted på kortet, og tryk derefter let på pilen. Tryk derefter let på en af følgende knapper:

|                    | Tryk let på denne knap for at planlægge en rute til markørens position på<br>kortet.                                      |
|--------------------|----------------------------------------------------------------------------------------------------|
| Naviger dernen     |                                                                                                    |
|                    | Tryk let på denne knap for at få vist oplysninger om positionen på kortet,<br>f.eks. adressen.                            |
| Vis position       |                                                                                                    |
| <b>•</b>           | Tryk let på denne knap for at oprette din egen grønne markør, og placer<br>den ved markørens position.                    |
|                    | Hvis der findes en grøn markør, ændres denne knap til <b>Slet markør</b> .                                                |
| Angiv markørposi-  |                                                                                                    |
| tion               |                                                                                                    |
| Find IP i nærheden | Tryk let på denne knap for at finde et IP i nærheden af markørens posi-<br>tion på kortet.                                |
|                    | Hvis markøren f.eks. fremhæver en position med en restaurant på kortet,<br>kan du søge efter et parkeringshus i nærheden. |
|                    | Tryk let på denne knap for at foretage en kortrettelse for markørnosi-                                                    |
|                    | tionen på kortet.                                                                                                    |
|                    | Du kan foretage rettelsen udelukkende på dit eget kort, eller du kan dele                                                 |
| Korriger position  | den med TomTom Map Share-fællesskabet.                                                                                    |
|                    | <b>—</b>                                                                                                    |
| <b>•</b>           | Tryk let på denne knap for at oprette en favorit ved markørens position<br>på kortet.                                     |
|                    |                                                                                                    |
| Tilføj som favorit |                                                                                                    |
|                    |                                                                                                    |

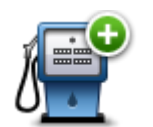

Tryk let på denne knap for at oprette et IP ved markørens position på kortet.

|  | Tilføi | som | IP |
|--|--------|-----|----|
|--|--------|-----|----|

|                 | Tryk let på denne knap for at rejse via markørens position på kortet som<br>en del af den aktuelle rute. Destinationen er den samme som før, men<br>ruten omfatter nu denne position. |  |
|-----------------|----------------------------------------------------------------------------------------------------|--|
| Rejs via        | Denne knap vises kun i forbindelse med en planlagt rute.                                                                                                    |  |
| (•              | Tryk let på denne knap for at centrere kortet ved markørens position.                                                                                                    |  |
| Centrer på kort |                                                                                                    |  |
|                 | Bemærk: Håndfrit opkald understøttes ikke på alle enheder.                                                                                                    |  |
|                 | Tryk let på denne knap for at ringe til det sted, hvor markøren er placeret.                                                                                                    |  |
| Ring til        | Knappen vises kun, hvis TomTom-enheden har telefonnummeret til det<br>pågældende sted.                                                                                                |  |
|                 | Der findes telefonnumre til mange IP'er på TomTom-enheden.                                                                                                    |  |
|                 | Du kan også ringe til telefonnumre til dine egne IP'er.                                                                                                    |  |

# Kortrettelser

## **Om Map Share**

Map Share hjælper dig med at rette kortfejl. Du kan rette flere typer kortfejl.

Hvis du vil foretage rettelser på dit eget kort, skal du trykke let på **Kortrettelser** i menuen Indstillinger.

**Bemærk**: Map Share kan ikke benyttes i alle områder. Yderligere oplysninger findes på tomtom.com/mapshare.

#### Rettelse af en fejl på kortet

**Vigtigt**: Af sikkerhedsmæssige årsager må du ikke angive alle oplysninger om en kortrettelse, mens du kører. Nøjes med at markere det sted på kortet, hvor der er en fejl, og angiv de nødvendige oplysninger på et senere tidspunkt.

Benyt følgende fremgangsmåde, når du skal rette en fejl på kortet:

1. Tryk let på Kortrettelser i menuen Indstillinger.

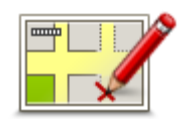

- 2. Tryk let på Ret en fejl på kortet.
- 3. Vælg, hvilken type kortrettelse, du ønsker at anvende.
- 4. Vælg, hvordan du vil vælge positionen.
- 5. Vælg stedet. Tryk derefter let på Udført.
- 6. Angiv detaljerne i rettelsen. Tryk derefter let på Udført.
- 7. Vælg om rettelsen er midlertidig eller permanent.
- 8. Tryk på Fortsæt.

Rettelsen er gemt.

#### Forskellige typer kortrettelser

Hvis du vil rette noget på kortet, skal du trykke let på **Kortrettelser** i menuen Indstillinger og derefter på **Ret en fejl på kortet**. Du kan vælge mellem flere forskellige typer kortrettelser.

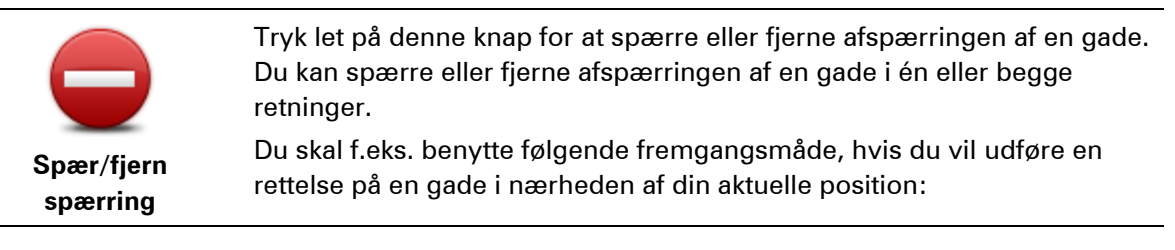

- 1. Tryk let på Spær/fjern spærring.
- 2. Tryk let på **I nærheden** for at vælge en gade tæt på din aktuelle position. Andre muligheder er, at du kan vælge en gade efter navn, en gade i nærheden af din hjemmeadresse eller en gade på kortet.
- 3. Vælg den gade eller den del af gaden, som du vil rette, ved at trykke let på den på kortet.

Den gade, du vælger, fremhæves, og markøren viser gadens navn.

4. Tryk på Udført.

Enheden viser gaden, og om der er spærret for trafik eller må køres i en eller begge retninger.

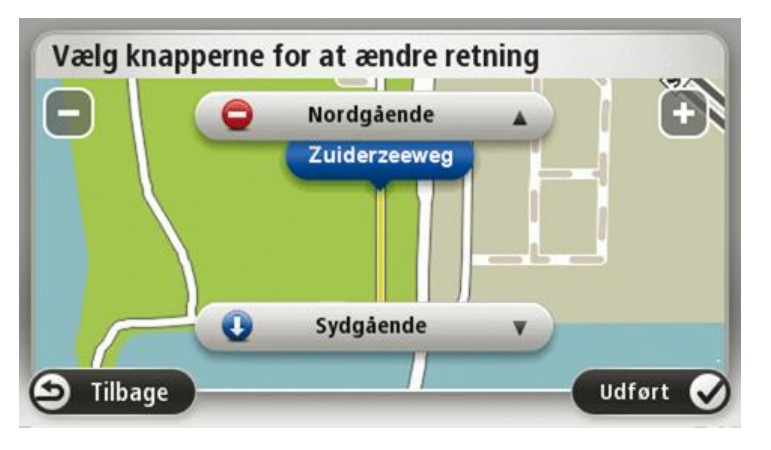

5. Tryk på en af retningsknapperne, så gaden spærres/åbnes i den pågældende kørselsretning.

#### 6. Tryk på Udført.

|                            | Truk på danna knan for at ondra kørsalsratningan på on apsrattat gada                                                                                                    |  |  |
|----------------------------|----------------------------------------------------------------------------------------------------|--|--|
|                            | hvor kørselsretningen viser sig at være anderledes end angivet på kortet.                                                                                                    |  |  |
| Vend kørselsret-<br>ningen | <b>Bemærk</b> : Denne funktion kan kun bruges til ensrettede gader. Hvis du<br>vælger en gade med kørsel i begge retninger, får du mulighed for at<br>spærre/fjerne afspærringen af gaden i stedet for at ændre kørselsret-<br>ningen. |  |  |
| ABC                        | Tryk let på denne knap for at ændre navnet på en gade på kortet.                                                                                                    |  |  |
| ABC                        | Du kan f.eks. ændre navnet på en gade i nærheden af din aktuelle<br>position:                                                                                                    |  |  |
| Rediger gade-              | 1. Tryk let på <b>Rediger gadenavnet</b> .                                                                                                    |  |  |
| navnet                     | 2. Tryk let på <b>I nærheden</b> .                                                                                                    |  |  |
|                            | <ol> <li>Vælg den gade eller den del af gaden, som du vil rette, ved at trykke<br/>let på den på kortet.</li> </ol>                                                                                                    |  |  |
|                            | Den gade, du vælger, fremhæves, og markøren viser gadens navn.                                                                                                    |  |  |
|                            | 4. Tryk på <b>Udført</b> .                                                                                                    |  |  |
|                            | <b>Tip</b> : Hvis det fremhævede afsnit ikke er korrekt, tryk let på <b>Rediger</b> for at ændre de enkelte, valgte veje.                                                                                                    |  |  |
|                            | 5. Skriv det rigtige gadenavn.                                                                                                    |  |  |
|                            | 6. Tryk på <b>Fortsæt</b> .                                                                                                    |  |  |

|                               | Tryk let på denne knap for at ændre og rapportere forkerte restriktioner<br>for et sving.                                                                                                    |  |
|-------------------------------|----------------------------------------------------------------------------------------------------|--|
| for sving                     |                                                                                                    |  |
| 60                            | Tryk let på denne knap, hvis du vil ændre og rapportere hastighedsbe-<br>grænsninger.                                                                                                    |  |
| Skift vejhastighed            |                                                                                                    |  |
|                               | Tryk let på denne knap, hvis du vil tilføje eller fjerne en rundkørsel.                                                                                                    |  |
| l ilføj/fjern rund-<br>kørsel |                                                                                                    |  |
| J <u></u>                     | Tryk på denne knap, hvis du vil tilføje et nyt interessepunkt (IP).<br>Du kan f.eks. tilføje en ny restaurant i nærheden af din aktuelle position:<br>1. Tryk let på <b>Tilføj manglende IP</b> .               |  |
| Tilføj manglende IP           | 2. Tryk let på <b>Restaurant</b> på listen over IP-kategorier.                                                                                                    |  |
|                               | 3. Tryk let på <b>I nærheden</b> .                                                                                                    |  |
|                               | Du kan vælge positionen ved at angive adressen eller ved at vælge<br>positionen på kortet. Vælg <b>I nærheden</b> eller <b>Nær hjem</b> for at åbne et<br>kort på din aktuelle position eller på hjemmeadressen |  |
|                               | 4. Vælg den manglende restaurants position.                                                                                                    |  |
|                               | 5. Tryk let på <b>Udført</b> .                                                                                                    |  |
|                               | 6. Angiv navnet på restauranten, og tryk derefter let på <b>Næste</b> .                                                                                                    |  |
|                               | <ol> <li>Hvis du kender telefonnummeret til restauranten, kan du skrive det<br/>og derefter trykke let på Næste.</li> </ol>                                                                                     |  |
|                               | Hvis du ikke kender nummeret, skal du blot trykke let på <b>Næste</b> uden<br>at trykke et nummer.                                                                                                    |  |
|                               | 1. Tryk på <b>Fortsæt</b> .                                                                                                    |  |
| Lances Line                   | Tryk let på denne knap, hvis du vil redigere et eksisterende inter-<br>essepunkt.<br>Du kap sonder et intersecon undt på folgende måden und et trukke på                                                        |  |
| De dia an ID                  | denne knap:                                                                                                    |  |
| nediger ir                    | <ul> <li>Slet IP.</li> </ul>                                                                                                    |  |
|                               | <ul> <li>Omdøb IP.</li> </ul>                                                                                                    |  |
|                               | <ul> <li>Ret telefonnummeret til interessepunktet.</li> </ul>                                                                                                    |  |
|                               | <ul> <li>Ret den kategori, som interessepunktet hører til.</li> </ul>                                                                                                    |  |
|                               | Flyt IP på kortet.                                                                                                    |  |
|                               | I ryk let på denne knap, hvis du vil angive en kommentar om et IP. Brug<br>denne knap, hvis du ikke kan rette IP-fejlen med knappen <b>Rediger IP</b> .                                                         |  |
| Kommenter IP                  |                                                                                                    |  |

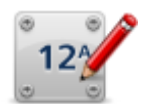

Tryk let på denne knap for at rette positionen for et husnummer. Angiv den adresse, du vil rette, og angiv derefter den korrekte position for det pågældende husnummer på kortet.

Korriger husnummer

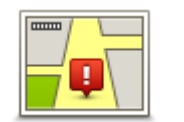

Tryk let på denne knap, hvis du vil redigere en eksisterende gade. Når du har valgt gaden, kan du vælge den fejl, der skal rapporteres. Du kan vælge mere end en type fejl for en gade.

Eksisterende gade

| 2 |
|---|

Tryk let på denne knap, hvis du vil rapportere en manglende gade. Du skal vælge et start- og et slutpunkt for den manglende gade.

en større eller

en motorvejst-

| Ma   | nale | ende | qade |
|------|------|------|------|
| 1110 | - gr | mac  | guuc |

| By          | <ul> <li>Tryk let på denne knap, hvis du vil rapportere en fejl ved<br/>mindre by. Du kan rapportere følgende fejltyper:</li> <li>Byen mangler</li> <li>Forkert bynavn</li> <li>Alternativt bynavn</li> <li>Andet</li> </ul> |
|-------------|----------------------------------------------------------------------------------------------------|
| Motorvejst- | Tryk let på denne knap, hvis du vil rapportere en fejl ved                                                                                                    |
| il/afkørsel | ilkørsel eller -afkørsel.                                                                                                    |

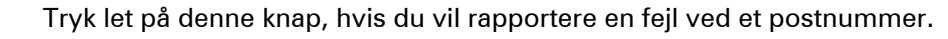

# Postnummer

| Fostiluillillei              |                                                                                                    |
|------------------------------|----------------------------------------------------------------------------------------------------|
| Lawren Ignamer               | Tryk let på denne knap, hvis du vil rapportere andre typer rettelser.                                                                                                    |
| uning by days<br>prime lag a | Disse rettelser indføres ikke på kortet med det samme, men gemmes i en<br>særlig rapport.                                                                                                    |
| Andet                        | Du kan rapportere manglende gader, fejl i tilkørsler og afkørsler på<br>motorveje og manglende rundkørsler. Hvis disse rapporttyper ikke<br>omfatter den rettelse, som du vil rapportere, skal du angive en generel<br>beskrivelse og derefter trykke let på <b>Andet</b> |
|                              | beskilvelse og deretter tilykke let på Andet.                                                                                                    |

# Lyde og stemmer

#### Om lyde og stemmer

TomTom-enheden bruger lyde til nogle eller alle følgende funktioner:

- Kørselsvejledning og andre former for rutevejledning
- Trafikoplysninger

**Bemærk**: Du skal muligvis have et abonnement eller en modtager for at kunne bruge en TomTom Trafik-tjeneste. Trafik-tjenester kan ikke benyttes i alle lande eller regioner. Der er flere oplysninger på <u>tomtom.com/services</u>.

- Advarsler, som du angiver
- Håndfrie telefonopkald

Du kan vælge mellem to stemmetyper til din enhed:

Computerstemmer

Computerstemmer genereres af enheden. De giver rutevejledning og læser by- og gadenavne, trafikoplysninger og anden nyttig information højt.

Menneskestemmer

De indspilles af skuespillere og kan kun bruges til rutevejledninger.

#### **Om computerstemmer**

TomTom-enheden bruger tekst til tale-teknologi og computerstemmer til at læse gadenavnene på kortet højt, mens den viser dig vej.

Computerstemmen analyserer hele sætningen, før der tales, for at sikre, at sætningen ligger så tæt som muligt på naturlig tale.

Computerstemmer kan genkende og udtale navne på udenlandske byer og gader. Den engelske computerstemme kan f.eks. læse og udtale franske gadenavne, men udtalen er ikke altid helt korrekt.

#### Vælg en stemme

Hvis du vil vælge en anden stemme på TomTom-enheden skal du enten trykke let på **Skift** stemme i menuen **Indstillinger** eller trykke let på **Stemmer** og derefter på **Skift stemme** og vælge den ønskede stemme.

## Ændring af lydstyrken

Du kan ændre lydstyrken på TomTom-enheden på flere måder.

I kørselsvisning.

Tryk let på det midterste panel på statuslinjen, og flyt skyderen for at justere lydstyrken. Den seneste rutevejledning afspilles, så du kan høre den nye lydstyrke.

• I menuen Indstillinger.

Tryk let på **Indstillinger** i hovedmenuen og derefter på **Lydstyrke**, og flyt skyderen for at justere lydstyrken. Tryk let på **Test** for at høre den nye lydstyrke.

## Automatisk lydstyrke

Indstil TomTom-enheden til at justere lydstyrken automatisk ved at benytte følgende fremgangsmåde:

- 1. Tryk let på Indstillinger i hovedmenuen.
- 2. Tryk let på Lydstyrke.
- 3. Vælg **Forbind lydstyrke med bilens hastighed**, hvis lydstyrken i bilen skal justeres automatisk i forhold til ændringer i kørselshastigheden.
- 4. Tryk let på Udført.

# Indstillinger

## Om indstillinger

Du kan ændre TomTom-enhedens udseende og funktionsmåde. Du kan få adgang til de fleste indstillinger på enheden ved at trykke let på **Indstillinger** i hovedmenuen.

Bemærk: Ikke alle de indstillinger, der beskrives her, findes på alle enheder.

#### Indstillinger for 2D/3D-visning

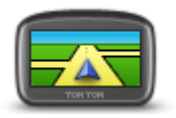

Indstillinger for 2D/3D-visning

Tryk let på denne knap for at angive standardvisningen for kortet. Du kan skifte mellem 2D- og 3D-visning ved at trykke i venstre side af statuslinjen i kørselsvisning.

Det er nogle gange nemmere at se kort ovenfra, såsom ved kørsel i et komplekst vejnet.

2D giver en todimensional visning af kortet, som om det ses ovenfra.3D giver en tredimensional visning af kortet, som om du kører gennem landskabet.

Følgende knapper er til rådighed:

- I 2D-visning: Roter kort i kørselsretning tryk let på denne knap, så kortet automatisk vendes med kørselsretningen opad.
- Skift til 3D-visning, når jeg følger en rute tryk let på denne knap, hvis kortet automatisk skal vises i 3D, når du følger en rute.

#### Avancerede indstillinger

Avancerede

indstillinger

Tryk let på denne knap for at vælge følgende avancerede indstillinger:

- Vis husnr. før gadenavn når denne indstilling er valgt, vises adresser med husnummeret efterfulgt af gadenavnet, f.eks. 10 Downing Street.
  - Vis gadenavne når denne indstilling er valgt, vises der gadenavne på kortet i kørselsvisning.
  - Vis næste gadenavn når denne indstilling er valgt, vises navnet på den næste gade på ruten øverst i kørselsvisning.
  - Vis det aktuelle gadenavn på kortet når denne indstilling er valgt, vises navnet på den gade, du kører på, oven over statusbjælken i kørselsvisning.
  - **Vis sted på forhånd** når denne indstilling er valgt, vises en grafisk fremstilling af destinationen i forbindelse med ruteplanlægningen.
  - Aktiver automatisk zoom i 2D-visning når denne indstilling er valgt, vises hele ruten i kørselsvisning, når kortet vises i 2D.
  - Aktiver automatisk zoom i 3D-visning når denne indstilling er valgt, vises et større område, når du kører på motorveje og hovedveje. Der zoomes derefter automatisk ind, når du nærmer dig

vejkryds.

for at justere lysstyrken.

Indstillinger.

**Vis vognbanebilleder** – når denne indstilling er valgt, ses en grafisk fremstilling af vejen forude med angivelse af den vognbane, du skal vælge, når du nærmer dig et vejkryds eller en motorvejsafkørsel. Du kan vælge at få vist vognbanebilledet på en delt skærm eller på fuld skærm, eller du kan slå vognbanebilleder helt fra. Denne funktion findes ikke til alle veje.

- Vis tips denne indstilling slår tip til og fra.
- Indstil automatisk ur efter tidszone- når denne indstilling er valgt, justeres uret automatisk efter tidszonen.

#### **Batteri-besparelse**

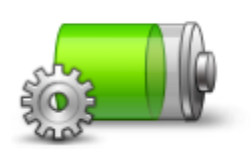

Du kan ændre strømspareindstillingerne ved at trykke let på denne knap på enheden.

Tryk på denne knap for at indstille lysstyrken på skærmen. Flyt skyderne

Hvis du vil have vist kortet og menuerne med dags- eller nattefarver, skal

du trykke let på Brug dagsfarver eller Brug nattefarver i menuen

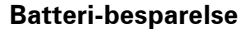

#### Lysstyrke

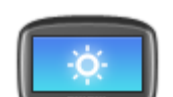

Lysstyrke

## Bilsymbol

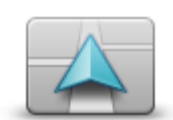

Bilsymbol

Tryk let på denne knap, hvis du vil ændre det symbol, der bruges til at angive din nuværende position i kørselsvisning.

Ur

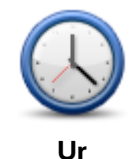

Tryk let på denne knap for at vælge klokkeslætsformatet. Så snart du har en fastsat GPS-position, indstilles klokkeslættet automatisk. Hvis du ikke har et GPS-fix, kan du vælge at angive tiden manuelt.

Forbindelser

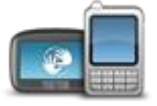

Forbindelser

Tryk let på denne knap for at åbne menuen **Forbindelser**. Du kan kontrollere navigationsenhedens forbindelser ved hjælp af menupunkterne.

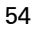

#### **Aktiver/deaktiver Bluetooth**

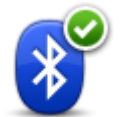

**Bemærk**: Denne funktion findes ikke på alle TomTom-navigationsenheder.

**Aktiver Bluetooth** 

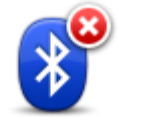

Deaktiver Bluetooth Tryk let på denne knap, hvis du vil deaktivere Bluetooth®.

Tryk let på denne knap, hvis du vil aktivere Bluetooth<sup>®</sup>.

**Bemærk**: Denne funktion findes ikke på alle TomTom-navigationsenheder.

#### Slå Flytilstand til/fra

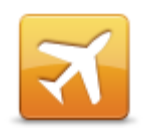

**Slå Flytilstand** 

Tryk let på denne knap for at slå flytilstand til eller fra. Flytilstand afbryder al kommunikation fra enheden.

til/fra

## Favoritter

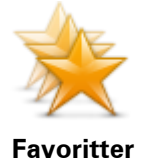

Tryk let på denne knap for at tilføje, omdøbe eller slette favoritter. Favoritter gør det nemt at vælge en position uden at skulle angive adresse. Det behøver ikke være steder, som du synes specielt om. Det kan blot være en samling nyttige adresser.

Hvis du vil oprette en ny favorit, skal du trykke let på **Tilføj**. Angiv derefter adressen til positionen på samme måde, som du angiver en adresse, når du planlægger en rute.

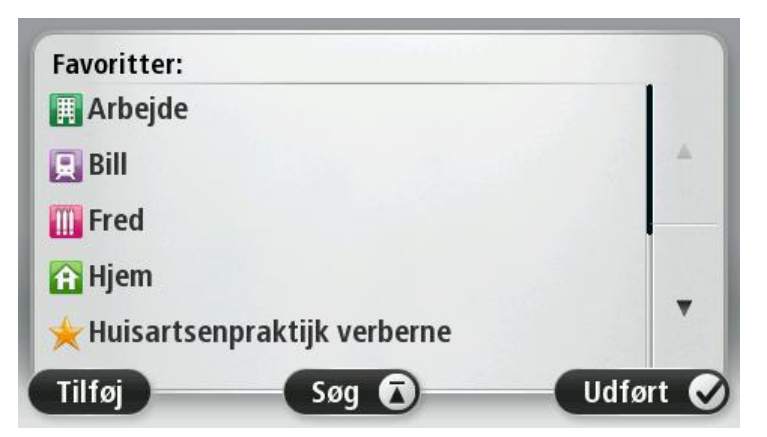

Du kan få vist eller ændre en eksisterende favorit ved at trykke let på et emne på listen. Tryk let på knappen til venstre eller højre for at få vist flere favoritter på kortet.

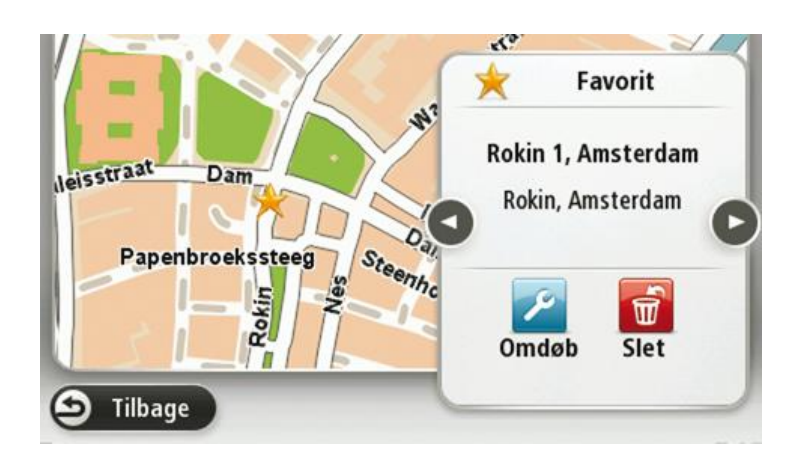

#### **GPS-status**

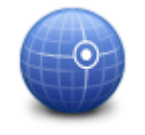

**GPS-status** 

Tryk let på denne knap for at få vist den aktuelle status på GPS-modtagelse på enheden.

#### Hjemmeadresse

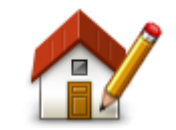

Hjemmeadresse

# Tryk let på denne knap for at angive eller skifte hjemmeadresse. Du angiver adressen på samme måde, som når du planlægger en rute.

Din hjemmeadresse er et godt udgangspunkt for nem planlægning af en rute til en vigtig position.

For de fleste personer er hjemmeadressen det sted, hvor de bor. Du kan dog vælge en anden hyppig destination, f.eks. din arbejdsplads, som hjemmeadresse.

#### Tastatur

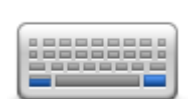

Tryk let på denne knap for at vælge de tastaturer, der skal være tilgængelige til brug, og layoutet af tastaturet Latin.

Tastatur

Du bruger tastaturet til at indtaste navne og adresser, f.eks. når du planlægger en rute eller søger efter navnet på en by eller en lokal restaurant.

#### Sprog

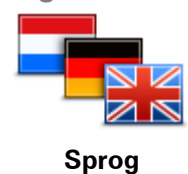

Tryk let på denne knap for at ændre det sprog, der bruges til alle knapperne og meddelelserne på enheden.

Du kan vælge mellem en lang række forskellige sprog. Når du skifter sprog, får du også mulighed for at skifte stemme.

#### 56

#### Lav din egen menu

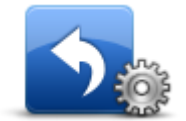

Lav din egen menu

Tryk let på denne knap for at føje op til seks knapper til din egen personlige menu.

Hvis der kun er én eller to knapper i din menu, vises begge knapper i kørselsvisning.

Hvis du har tre knapper eller flere, vises en enkelt knap i kørselsvisning, som åbner din menu, når der trykkes let på den.

Administrer IP'er

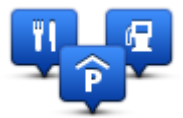

Administrer IP'er

Tryk let på denne knap for at administrere dine egne IP-kategorier og -positioner.

Du kan indstille TomTom-enheden til at give dig besked, når du befinder dig i nærheden af valgte IP-positioner. Du kan f.eks. angive, at enheden skal informere dig, når du nærmer dig en benzinstation.

Du kan oprette dine egne IP-kategorier og føje dine egne IP-positioner til disse kategorier.

Du kan f.eks. oprette en ny IP-kategori med navnet Venner. Derefter kan du så tilføje alle dine venners adresser som IP'er i denne nye kategori.

Tryk let på følgende knapper for at oprette og vedligeholde dine egne IP'er:

- Tilføj IP tryk let på denne knap, hvis du vil føje en position til en af dine egne IP-kategorier.
- Advar, tæt ved IP tryk let på denne knap for at indstille enheden til at advare dig, når du er i nærheden af valgte IP'er.
- Slet IP tryk let på denne knap, hvis du vil slette et IP.
- Rediger IP tryk let på denne knap, hvis du vil redigere en af dine egne IP'er.
- Tilføj IP-kategori tryk let på denne knap, hvis du vil oprette en ny IP-kategori.
- Slet IP-kategori tryk let på denne knap, hvis du vil slette en af dine egne IP-kategorier.

#### Kortfarver

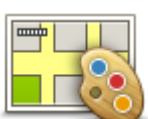

Kortfarver

Tryk let på denne knap for at vælge farveskemaer til farverne på dag- og nattekort.

Tryk let på **Søg** for at søge efter et farveskema ved at skrive navnet på farveskemaet.

Kortrettelser

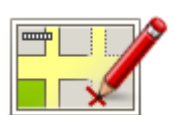

Tryk let på denne knap for at rette fejl på kortet.

Kortrettelser

#### Mig og min enhed

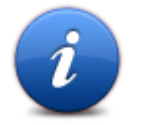

Tryk let på denne knap for at finde tekniske oplysninger om din TomTom og for at vælge, om du vil dele oplysninger med TomTom. Der vises en menu med følgende muligheder:

Mig og min enhed

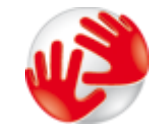

Om min enhed

Tryk let på denne knap for at finde tekniske oplysninger om din TomTom,

Tryk let på denne knap for at ændre, om du vil dele oplysninger med TomTom.

f.eks. enhedens serienummer og program- og kortversion.

Mine oplysninger

MyTomTom-konto

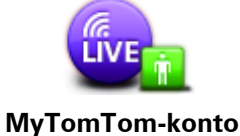

Tryk let på denne knap for at logge ind på din TomTom-konto. Du kan kun logge på én konto ad gangen på enheden. Hvis du har mere end én konto, eller hvis flere personer deles om samme enhed, kan du skifte fra én konto til en anden efter behov.

Netværk:

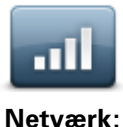

Tryk let på denne knap i menuen **Forbindelser** for at åbne skærmen Forbindelsesstatus. Denne skærm viser enhedens forbindelsesstatus.

## Betjen m. venstre hånd/Betjen m. højre hånd

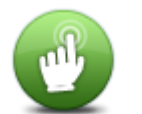

Tryk let på denne knap for at gøre det nemmere at betjene enheden med højre eller venstre hånd.

Dette påvirker emner som f.eks. zoombjælken, når du får vist kortet.

Betjen m. venstre hånd/Betjen m. højre hånd

Telefoner

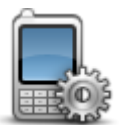

Tryk let på denne knap i menuen **Forbindelser** for at åbne <u>menuen</u> <u>Telefoner</u>.

Telefoner

58

#### Nulstil fabriksindstillinger

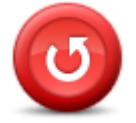

Nulstil fabriksind-

stillinger

Tryk på denne knap for at vælge mellem komplet eller delvis gendannelse af fabriksindstillingerne.

En komplet gendannelse sletter alle dine personlige indstillinger og gendanner fabriksindstillingerne på TomTom-enheden.

En delvis gendannelse sletter dine nuværende personlige indstillinger, mens den bevarer positionsoplysninger inklusiv favoritter, seneste destinationer, hjemme- og arbejdsadresse, IP-kategorier og IP'er.

Dette er ikke en softwareopdatering, og den påvirker ikke den version af softwaren, der er installeret på din enhed.

#### Ruteplanlægning

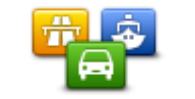

Tryk let på knappen **Ruteplanlægning** for at angive, hvordan din TomTom beregner de ruter, du planlægger.

**Ruteplanlægning** 

Tryk let på knappen for hver mulighed for at ændre indstillingerne.

**Bemærk**: Denne indstilling er ikke tilgængelig, hvis du bruger et TomTom-produkt til campingvogn og autocamper.

På produkter til campingvogn og autocamper er indstillingen <u>køretøj</u> og ruter tilgængelig i stedet for.

#### Rutetyper

Angiv den type rute, som TomTom skal beregne.

Tryk let på **IQ Routes** for at angive, om enheden skal bruge IQ Routes-oplysninger som hjælp til at finde den bedste rute.

#### Indstillinger for betalingsveje, færger, samkørselsbaner og ikke-asfalterede veje

Indstil, hvordan din TomTom skal håndtere hver af disse vejegenskaber, når enheden beregner en rute.

Samkørselsbaner er nogle gange betegnet som HOV-baner (High Occupancy Vehicle Lanes) og findes ikke i alle lande. Hvis du planlægger din rejse på disse baner, er du eventuelt nødt til at have en ekstra person i bilen, eller også skal bilen bruge miljøvenligt brændstof.

#### Ruteoversigt

Angiv, om skærmbilledet med ruteoversigten skal lukkes automatisk, når du har planlagt en rute. Hvis du vælger **Nej**, er du nødt til at trykke let på **Udført** for at lukke skærmbilledet med ruteoversigten, hver gang du planlægger en rute.

#### Sikkerhedsindstillinger

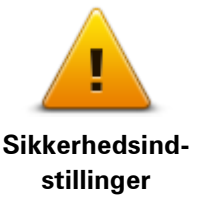

Tryk let på denne knap for at vælge de sikkerhedsfunktioner, du vil bruge på enheden.

#### Vis IP på kort

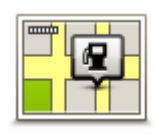

Vis IP på kort

Tryk let på denne knap for at vælge de typer interessepunkter (IP'er), du vil have vist på kortet.

- 1. Tryk let på Vis IP på kort i menuen Indstillinger.
- 2. Vælg de IP-kategorier, du vil have vist på kortet.

Tryk let på **Søg**, og skriv derefter et kategorinavn, som du vil søge efter.

- 3. Vælg, om du vil have vist IP'er i 2D- eller 3D-visninger af kortet.
- 4. Tryk let på Udført.

Positioner med interessepunkter vises som symboler på kortet.

#### Højttaler

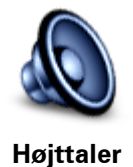

Tryk let på denne knap for at vælge den højttaler eller højttalerforbindelse, der bruges på enheden.

#### Start

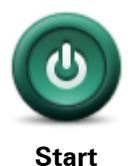

Tryk let på denne knap for at angive, hvad der skal ske, når enheden startes.

Statuslinje

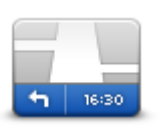

Statuslinje

Tryk let på denne knap for at vælge de oplysninger, du vil have vist på statuslinjen:

- Vandret statuslinjen vises nederst på skærmen i kørselsvisning.
- Lodret statuslinjen vises i højre side af skærmen i kørselsvisning.
- Maksimumhastighed

**Vigtigt**: Hastighedsgrænsen vises ved siden af den hastighed, du kører med i øjeblikket. Hvis du kører hurtigere end hastighedsgrænsen, vises der en advarselsindikator på statuslinjen. Statuslinjen bliver f.eks. rød.

Der findes ikke oplysninger om hastighedsgrænser for alle veje.

- Aktuel tid
- Resterende afstand afstanden til destinationen.
- Tidsmargin enheden viser dig, hvor meget for tidligt eller sent du vil ankomme i forhold til den ønskede ankomsttid, som du angav, da du planlagde ruten.

#### Skifte kort

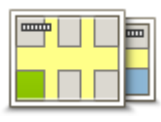

Kort

Tryk let på denne knap for at vælge det kort, du vil bruge til ruteplanlægning og navigation.

Selvom du kan gemme mere end ét kort på enheden, kan du kun bruge ét kort ad gangen til planlægning og navigation.

Hvis du vil skifte fra det aktuelle kort for at planlægge en rute i et andet land eller en anden region, skal du blot trykke på denne knap.

**Bemærk**: Første gang du skifter til et nyt kort, skal du muligvis oprette forbindelse til din MyTomTom-konto og aktivere kortet.

#### Sluk for talt vejledning/Tænd for talt vejledning

ruteinstruktioner.

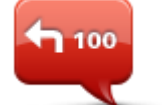

Sluk for talt

vejledning

Tryk let på denne knap for at slå talt vejledning fra. Du kan ikke længere høre talte ruteinstruktioner, men du kan stadig høre oplysninger som f.eks. trafikoplysninger og advarsler.

Talt vejledning slås også fra, hvis du trykker let på **Slå lyd fra** i menuen Indstillinger.

**Bemærk**: Hvis du ændrer stemmen på enheden, slås talt vejledning automatisk til for den nye stemme.

Tryk let på denne knap for at slå talt vejledning til, så du kan høre talte

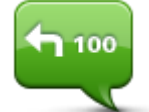

Tænd for talt vejledning

#### Enheder

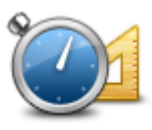

Enheder

Tryk let på denne knap for at indstille de enheder, der bruges på din enhed til funktioner, f.eks. ruteplanlægning.

#### Brug nattefarver/Brug dagsfarver

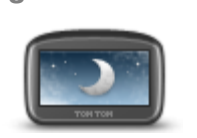

Brug nattefarver

Tryk let på denne knap for at reducere lysstyrken i skærmen og få vist kortet i mørkere farver.

Når du kører om natten, eller når du kører gennem en mørk tunnel, er det lettere at få vist skærmen og mindre distraherende for føreren, hvis lysstyrken i skærmen er nedtonet.

**Tip**: Enheden kan skifte mellem dagsfarver og nattefarver afhængigt af tidspunktet på dagen. Du kan aktivere automatisk skift mellem natte- og dagsfarver ved at trykke let på **Lysstyrkeindstillinger** i menuen Indstillinger og vælge **Skift til nattefarver, når det er mørkt**.

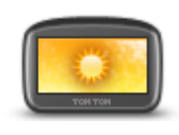

Tryk let på denne knap for at øge lysstyrken i skærmen og få vist kortet i lysere farver.

Brug dagsfarver

Køretøj og ruter

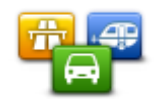

Tryk let på denne knap for at angive din køretøjstype og ændre, hvordan ruter planlægges. Tryk let på knappen for hver mulighed for at ændre indstillingerne. Køretøj og ruter Bemærk: Denne indstilling er kun tilgængelig, hvis du bruger et TomTom-produkt til campingvogn og autocamper. På andre produkter er indstillingen Ruteplanlægning tilgængelig i stedet for.

Du kan angive dit køretøj eller skifte mellem køretøjer ved at trykke let på Vehicle and route types (Køretøj og rutetyper).

Du kan derefter vælge din køretøjstype og indstille enheden til køretøjet.

#### Rutetyper

Angiv den type rute, som TomTom skal beregne.

Tryk let på IQ Routes for at angive, om enheden skal bruge IQ Routes-oplysninger som hjælp til at finde den bedste rute.

#### Indstillinger for betalingsveje, færger, samkørselsbaner og ikke-asfalterede veje

Indstil, hvordan din TomTom skal håndtere hver af disse vejegenskaber, når enheden beregner en rute.

Samkørselsbaner er nogle gange betegnet som HOV-baner (High Occupancy Vehicle Lanes) og findes ikke i alle lande. Hvis du planlægger din rejse på disse baner, er du eventuelt nødt til at have en ekstra person i bilen, eller også skal bilen bruge miljøvenligt brændstof.

#### Ruteoversigt

Angiv, om skærmbilledet med ruteoversigten skal lukkes automatisk, når du har planlagt en rute. Hvis du vælger Nej, er du nødt til at trykke let på Udført for at lukke skærmbilledet med ruteoversigten, hver gang du planlægger en rute.

#### Stemmer

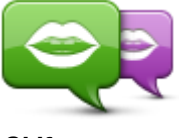

Skift stemme

Tryk let på denne knap for at skifte den stemme, som oplæser retningsangivelser og andre instruktioner på ruten.

Du kan vælge mellem et bredt udvalg af stemmer. Der er computerstemmer, som kan læse gadenavne og andre oplysninger direkte fra kortet, og der er menneskestemmer, som er indtalt af skuespillere.

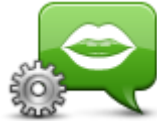

Tryk let på denne knap for at angive den type talte instruktioner og andre rutevejledninger, som skal læses højt på enheden.

Stemmeindstillinger

## Stemmestyring

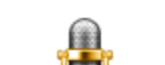

Tryk let på denne knap for at åbne menuen **Stemmestyring**, som indeholder følgende knapper:

## Stemmestyring

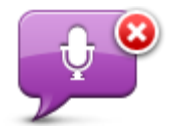

Tryk let på denne knap for at deaktivere stemmestyring.

Deaktiver stemmestyring

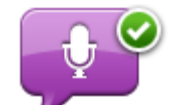

Tryk let på denne knap for at aktivere stemmestyring.

Aktiver stemmestyring

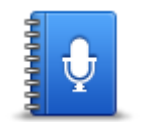

Det kan du sige

Tryk let på denne knap for at få vist en liste med kommandoer, som du kan sige, når du bruger stemmestyring.

Lydstyrke

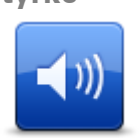

Tryk let på denne knap for at indstille lydstyrkeniveauet på enheden. Flyt skyderen for at ændre lydstyrken.

Lydstyrke

# Interessepunkter

## **Om Interessepunkter**

Interessepunkter eller IP'er er nyttige steder på kortet.

Her er nogle eksempler:

- Restauranter
- Hoteller
- Museer
- Parkeringshuse
- Benzinstationer

#### **Oprettelse af IP'er**

**Tip**: Du kan få hjælp til at administrere tredjeparts-IP'er ved at søge efter tredjeparts-IP'er på: tomtom.com/support.

- 1. Tryk let på skærmen, så hovedmenuen vises.
- 2. Tryk let på Indstillinger.
- 3. Tryk let på Administrer IP'er.
- 4. Hvis der ikke findes nogen IP-kategorier, eller hvis den kategori, som du vil bruge, ikke findes, skal du trykke let på **Tilføj IP-kategori** og oprette en ny kategori.

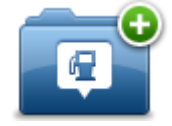

Alle IP'er skal knyttes til en IP-kategori. Det betyder, at du skal oprette mindst én IP-kategori, før du kan oprette dit første IP.

Du kan kun tilføje IP'er i IP-kategorier, som du selv har oprettet.

Du kan få mere at vide om oprettelse af IP-kategorier ved at læse **Administrere** adressepunkter.

- 5. Tryk let på Tilføj IP.
- 6. Vælg den IP-kategori, du vil bruge til det nye IP.
- 7. Tryk let på en knap for at angive IP-adressen på samme måde, som når du planlægger en rute.

IP'et oprettes og gemmes i den valgte kategori.

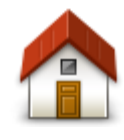

Tryk let på denne knap for at angive din hjemmeadresse som et IP. Dette er nyttigt, hvis du skifter hjemmeadresse, men først ønsker at oprette et nyt IP med den nuværende hjemmeadresse.

Hjem

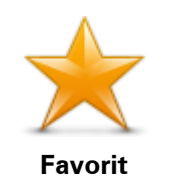

Tryk let på denne knap for at oprette et IP på baggrund af en favorit. Det kan være en god ide at oprette et IP for en favorit, fordi du kun kan oprette et begrænset antal favoritter. Hvis du vil oprette flere favoritter, skal du slette andre favoritter først. Hvis du vil undgå at miste en favorit, skal du gemme positionen som et IP, før du sletter favoritten.

Tryk let på denne knap for at angive en adresse som et nyt IP.

Når du skriver en adresse, kan du vælge mellem fire muligheder.

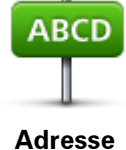

Bymidte

Gade og husnummer

- Postnummer
- Vejkryds

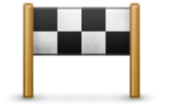

Tryk let på denne knap, hvis du vil vælge en IP-position på en liste over steder, du for nylig har brugt som destinationer.

Nylig destination

| Interessepunkt              | Tryk let på denne knap for at tilføje et interessepunkt (IP) som et IP.<br>Hvis du f.eks. er ved at oprette en IP-kategori til dine yndlingsrestau-<br>ranter, kan du bruge denne mulighed i stedet for at skrive restau-<br>ranternes adresser. |
|-----------------------------|----------------------------------------------------------------------------------------------------|
| Min position                | Tryk let på denne knap for at tilføje din aktuelle position som et IP.<br>Hvis du f.eks. stopper et interessant sted, kan du trykke let på denne<br>knap for at oprette et nyt IP for den nuværende position.                                    |
| Punkt på kort               | Tryk let på denne knap for at oprette et interessepunkt med kortbrows-<br>eren.<br>Vælg interessepunktets position med markøren, og tryk derefter let på<br><b>Udført</b> .                                                                      |
| Læng-<br>de/breddegrad      | Tryk let på denne knap, hvis du vil oprette et interessepunkt ved at<br>indtaste værdier for længde/breddegrader.                                                                                                    |
| Position ved sidste<br>stop | Tryk på denne knap for at oprette et IP på baggrund af din seneste registrerede position.                                                                                                    |
| ABCD                        | Tryk let på denne knap for at oprette et IP ved at sige adressen.                                                                                                    |

Talt adresse

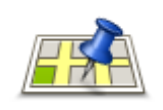

Lokal søgning

Tryk let på denne knap, hvis du vil bruge Lokal søgning med TomTom Places til at finde butikker og virksomheder på og i nærheden af din nuværende position.

Du kan vælge at søge efter butikker og firmaer i nærheden, nær din destination, nær en anden destination eller i en by.

Du kan f.eks. søge efter en svømmehal i nærheden af det aktuelle sted, hvor du befinder dig, ved at skrive "svømmehal" og vælge det bedste søgeresultat.

## Brug af IP'er til planlægning af en rute

Når du planlægger en rute, kan du bruge et IP som destination.

I det følgende er vist et eksempel på, hvordan du planlægger en rute til en parkeringsplads i en by:

- 1. Tryk på Naviger til eller Kør til i hovedmenuen.
- 2. Tryk let på Interessepunkt (IP).
- 3. Tryk let på IP i en by.

Tip: Det sidste IP, du har fået vist på TomTom-enheden, er også vist i menuen.

- 4. Angiv navnet på byen, og vælg den, når den vises på listen.
- 5. Tryk let på knappen med pilen for at udvide listen med IP-kategorier.

**Tip**: Hvis du allerede kender navnet på det IP, du vil bruge, kan du trykke let på **Søg efter navn**, så du kan angive navnet og vælge denne position.

- 6. Rul ned på listen, og tryk let på **Parkeringsplads**.
- 7. Den parkeringsplads, der er tættest på byens centrum, vises øverst på listen.
- 8. Listen nedenfor forklarer de afstande, der vises ud for hvert interessepunkt. Hvordan afstanden måles afhænger af, hvordan du oprindeligt har søgt efter IP'et:
  - IP i nærheden afstand fra din nuværende position
  - IP i en by afstand fra bymidte
  - IP nær hjem afstand fra din hjemmeadresse
  - IP langs rute afstand fra din nuværende position
  - IP nær destination afstand fra destinationen
- 9. Tryk let på navnet på den parkeringsplads, du vil bruge, og tryk let på **Udført**, når ruten er beregnet.

Enheden begynder at vise dig vej til parkeringspladsen.

**Tip**: Du kan også søge efter nyttige positioner med Lokal søgning. Du kan finde flere oplysninger om Lokal søgning og andre LIVE-tjenester på <u>tomtom.com/services</u>.

#### Visning af IP'er på kortet

Du kan vælge de typer IP-positioner, der skal vises på dine kort.

- 1. Tryk let på Vis IP på kort i menuen Indstillinger.
- 2. Vælg kategorier, der skal vises på kortet.
- 3. Tryk let på Udført.

- 4. Vælg, om du vil se IP-positioner i 2D- og 3D-visninger på kortet.
- 5. Tryk let på Udført.

De valgte IP-typer vises som symboler på kortet.

#### Ringe op til et interessepunkt

**Bemærk**: Håndfrit opkald understøttes ikke på alle navigationsenheder.

Der hører telefonnumre til mange af IP'erne på TomTom-enheden. Det betyder, at du kan ringe til et interessepunkt fra din enhed og planlægge en rute til interessepunktets position, hvis enheden understøtter håndfrit opkald.

Du kan f.eks. bruge din TomTom-enhed til at søge efter en biograf, ringe og bestille en billet og derefter planlægge en rute til biografen.

1. Tryk på telefonknappen i kørselsvisning.

Hvis knappen ikke er synlig i kørselsvisning, skal du trykke på **Lav din egen menu** i menuen Indstillinger og vælge **Ring til**... for at få vist knappen i kørselsvisning.

- 2. Tryk let på Interessepunkt (IP).
- Vælg, hvordan du vil søge efter IP'et
   Hvis du f.eks. vil søge et et IP på ruten, skal du trykke let på IP langs rute.
- 4. Tryk let på den type IP, du vil ringe til.

Hvis du f.eks. vil ringe til en biograf for at få en billet, skal du trykke let på **Biograf** og derefter vælge navnet på den biograf, du vil ringe til. Tryk derefter på **Ring op** eller **Ring til** for at ringe op.

TomTom-enheden bruger din mobiltelefon, når du ringer til et IP.

## Indstilling af advarsler for IP'er

Du kan angive en advarselslyd, som skal afspilles, når du nærmer dig en bestemt type IP, f.eks. en benzinstation.

I eksemplet nedenfor kan du se, hvordan du kan angive, at der skal afspilles en advarselslyd, når du er 250 meter fra en benzinstation.

- 1. Tryk let på Administrer IP'er og derefter på Advar tæt ved IP i menuen Indstillinger.
- 2. Rul ned på listen, og tryk let på **Benzinstation**.

**Tip**: Hvis du vil fjerne en advarsel, skal du trykke let på kategorinavnet og derefter trykke let på **Ja**. Der vises et lydsymbol ud for navnet på de IP-kategorier, der er indstillet med en advarsel.

- 3. Angiv distancen som 250 meter, og tryk derefter let på OK.
- 4. Vælg Lydeffekt, og tryk derefter let på Næste.
- 5. Vælg advarselslyden til interessepunktet, og tryk derefter let på Næste.
- Hvis du kun vil høre advarslen, når interessepunktet er direkte på en planlagt rute, skal du vælge Advar kun, hvis IP er på ruten. Tryk derefter let på Udført.

Advarslen er indstillet for den valgte IP-kategori. Du hører en advarselslyd, når du er 250 meter fra en benzinstation på din rute.

## Administrer IP'er

Tryk let på Administrer IP'er for at administrere dine IP-kategorier og -positioner.

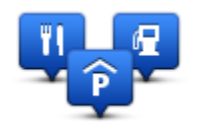

Du kan indstille TomTom-enheden til at give dig besked, når du befinder dig i nærheden af valgte IP-positioner. På denne måde kan du f.eks. angive, at enheden skal informere dig, når du nærmer dig en benzinstation.

Du kan oprette dine egne IP-kategorier og føje dine egne IP-positioner til disse kategorier.

Det betyder, at du f.eks. kan oprette en ny IP-kategori med navnet Venner. Derefter kan du så tilføje alle dine venners adresser som IP'er i denne nye kategori.

Tryk let på følgende knapper for at oprette og vedligeholde dine egne IP'er:

- Tilføj IP tryk let på denne knap, hvis du vil føje en position til en af dine egne IP-kategorier.
- Advar, tæt ved IP tryk let på denne knap for at indstille enheden til at advare dig, når du er i nærheden af valgte IP'er.
- Slet IP tryk let på denne knap, hvis du vil slette en af dine egne IP'er.
- **Rediger IP** tryk let på denne knap, hvis du vil redigere en af dine egne IP'er.
- Tilføj IP-kategori tryk let på denne knap, hvis du vil oprette en ny IP-kategori.
- Slet IP-kategori tryk let på denne knap, hvis du vil slette en af dine egne IP-kategorier.

# Hjælp

## Om at få hjælp

Tryk let på **Hjælp** i hovedmenuen for at navigere til nødtjenester og andre specialiserede tjenester. Hvis enheden understøtter håndfrit opkald, og telefonen har forbindelse til enheden, kan du kontakte nødtjenester direkte via telefonen.

Hvis du f.eks. kommer ud for en ulykke, kan du bruge menuen Hjælp til at ringe til det nærmeste hospital og oplyse dem din nøjagtige position.

**Tip**: Hvis knappen Hjælp ikke er vist i hovedmenuen, skal du trykke let på **Indstillinger** og derefter på **Sikkerhedsindstillinger**. Fjern markeringen i afkrydsningsfeltet **Vis kun de vigtigste menupunkter under kørslen**.

## Brug af Hjælp til at ringe til en lokal tjeneste

Bemærk: Håndfrit opkald understøttes ikke på alle navigationsenheder.

Hvis du vil bruge funktionen Hjælp til at finde et servicecenter, ringe til det og navigere derhen fra din nuværende position, skal du gøre følgende:

- 1. Tryk let på skærmen for at åbne hovedmenuen.
- 2. Tryk let på Hjælp.
- 3. Tryk let på Ring efter hjælp.
- 4. Vælg den type tjeneste, du skal bruge, f.eks. Nærmeste hospital.
- 5. Vælg et center på listen det nærmeste står øverst på listen.

Enheden viser din position på kortet sammen med en beskrivelse af stedet. Dette hjælper dig med at forklare, hvor du er, mens du foretager et opkald.

Hvis navigationsenheden understøtter håndfrit opkald, og enheden har forbindelse til en telefon, ringer enheden automatisk telefonnummeret op. Hvis der ikke er oprettet forbindelse til en telefon, vises telefonnummeret, så du kan ringe op.

6. Hvis du vil navigere frem til centeret i bil, skal du trykke let på **Naviger derhen** Hvis du er gående, skal du trykke let på **Gå derhen**.

Navigationsenheden begynder at vise dig vej til destinationen.

## Indstillinger i menuen Hjælp

Bemærk: I nogle lande kan der mangle oplysninger om visse tjenester.

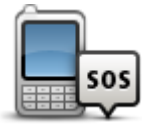

Tryk let på denne knap for at finde kontaktoplysninger og adresse på et servicecenter eller en nødhjælpstjeneste.

Ring efter hjælp

69

Bemærk: Håndfrit opkald understøttes ikke på alle enheder.

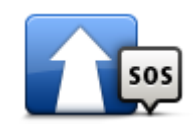

Tryk på denne knap, hvis du vil navigere til et servicecenter eller en nødhjælpstjeneste og køre dertil.

Kør efter hjælp

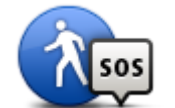

Tryk let på denne knap, hvis du vil navigere til et servicecenter eller en nødhjælpstjeneste og gå dertil.

Gå efter hiælp

| Gu enter njælp     |                                                                                                    |
|--------------------|----------------------------------------------------------------------------------------------------|
| Hvor er jeg?       | Tryk let på denne knap for at få vist din nuværende position på kortet.<br>Hvis håndfrit opkald understøttes på enheden, og enheden har forb-<br>indelse til en telefon, kan du trykke på <b>Hvor er jeg?</b> . Vælg den type<br>tjeneste, du vil kontakte, og oplys dem om din nøjagtige position, som<br>fremgår af enheden. |
| Sikkerhed og andre | Tryk let på denne knap for at læse et udvalg af vejledninger, herunder                                                                                                    |
| vejledninger       | en førstehjælpsvejledning.                                                                                                    |
| Produkt-vejledning | Tryk let på denne knap for at læse et udvalg af vejledninger vedrørende                                                                                                    |
| er                 | din navigationsenhed.                                                                                                    |

# Håndfrit opkald

# Om håndfrie opkald

Bemærk: Håndfrit opkald understøttes ikke på alle enheder.

Hvis du har en mobiltelefon med Bluetooth<sup>®</sup>, kan du bruge din TomTom-enhed til at foretage opkald og sende og modtage SMS'er.

**Vigtigt**: Ikke alle telefoner understøttes eller er kompatible med alle funktioner. Der findes flere oplysninger på <u>tomtom.com/phones/compatibility</u>.

## **Oprette forbindelse til telefonen**

Først skal du oprette forbindelse mellem mobiltelefonen og din TomTom-enhed.

Tryk let på **Forbindelser** i menuen Indstillinger, og tryk derefter let på **Telefoner**. Tryk let på **Administrer telefoner**, og vælg din telefon, når den vises på listen.

Du behøver kun gøre dette én gang. Derefter husker TomTom-enheden din telefon.

Tips

- Sørg for at slå Bluetooth<sup>®</sup> til på telefonen.
- Telefonen skal være "tilgængelig" eller "synlig for alle".
- Du skal muligvis angive adgangskoden "0000" på telefonen for at oprette forbindelse til TomTom-enheden.
- Hvis du vil undgå at skulle indtaste "0000", hver gang du bruger telefonen, skal du gemme din TomTom-enhed som en enhed, du har tillid til, på din telefon.

Du kan finde flere oplysninger om Bluetooth-indstillinger i brugervejledningen til din mobiltelefon.

## Foretage et telefonopkald

Når du har oprettet forbindelse mellem TomTom-enheden og mobiltelefonen, kan du foretage håndfrie opkald på mobiltelefonen via navigationsenheden.

Hvis du vil ringe op, skal du trykke på telefonknappen i kørselsvisning. Tryk derefter let på en af følgende knapper:

- Tryk let på Hjem, hvis du vil ringe til din hjemmeadresse.
   Hvis du ikke har indtastet et nummer til hjemmeadressen, vises denne knap ikke.
- Tryk let på Telefonnummer for at angive det telefonnummer, du vil ringe til.
- Tryk let på Interessepunkt (IP) for at vælge et interessepunkt, du vil ringe til.
   Hvis enheden kender telefonnummeret på et IP, vises det ud for IP'et.
- Tryk let på **Post i telefonbog** for at vælge en kontakt fra telefonbogen.

**Bemærk**: Din telefonbog kopieres automatisk til TomTom-enheden, første gang du opretter forbindelse med mobiltelefonen.

Det er ikke altid muligt at overføre en telefonbog fra en mobiltelefon til enheden. Der findes flere oplysninger på <u>tomtom.com/phones/compatibility</u>.

- Tryk let på Seneste opkald for at få vist en liste over personer eller numre, som du har ringet til for nylig fra enheden.
- Tryk let på Seneste opkalder for at få vist en liste over personer eller numre, som har ringet til dig for nylig.

Det er kun opkald, som du har modtaget på enheden, der er gemt på listen.

## Modtage et telefonopkald

Når du modtager et opkald, vises navnet og telefonnummeret på den person, der ringer. Tryk let på skærmen for at besvare eller afvise et opkald.

#### Autosvar

Du kan indstille TomTom-enheden til at besvare indgående telefonopkald automatisk.

Slå autosvar til ved at trykke let på **Forbindelser** i menuen Indstillinger, og tryk derefter let på **Telefoner**. Tryk let på **Indstillinger for autosvar**.

Vælg, hvor længe enheden skal vente, før dine opkald besvares automatisk, og tryk derefter let på **Udført**.

#### Oprettelse af forbindelse til flere telefoner på din enhed

Du kan oprette forbindelse til op til fem mobiltelefoner.

Hvis du vil tilføje flere telefoner, skal du benytte følgende fremgangsmåde.

- 1. Tryk let på Forbindelser i menuen Indstillinger.
- 2. Tryk let på Telefoner.
- 3. Tryk let på Administrer telefoner.
- 4. Tryk let på **Tilføj**, og følg instruktionerne.

Hvis du vil skifte mellem telefonerne, skal du trykke let på **Administrer telefoner**. Tryk derefter let på knappen til den telefon, du vil oprette forbindelse til.

#### Menuen Mobiltelefon

Bemærk: Håndfrit opkald understøttes ikke på alle navigationsenheder.

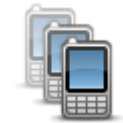

Tryk let på denne knap for at administrere de mobiltelefoner, der skal være knyttet til TomTom-enheden.

Du kan tilføje en profil for op til fem forskellige mobiltelefoner.

Administrer telefoner
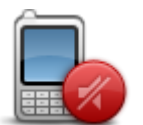

Tryk let på denne knap for at deaktivere eller aktivere håndfrit opkald.

Deaktiver håndfrit

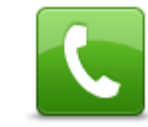

Tryk let på denne knap for at ringe op.

Ring til

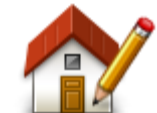

Tryk let på denne knap for at skifte dit private telefonnummer.

Skift privatnummer

Tryk let på denne knap for at vælge de oplysninger, der skal slettes. Du kan slette listen over seneste opkald og listen over de seneste numre, du har ringet til.

Slet

Tryk let på denne knap for at ændre indstillingerne for automatisk svar.

Indstillinger for autosvar

Vigtigt: Ikke alle telefoner understøttes eller er kompatible med alle funktioner.

# Favoritter

# Om favoritter

Favoritter gør det nemt at vælge en position uden at skulle angive adresse. Det behøver ikke være steder, som du synes specielt om. Det kan blot være en samling nyttige adresser.

Tip: Hvis du har angivet ofte besøgte destinationer, vises de på listen med favoritter.

# **Oprette en favorit**

Benyt følgende fremgangsmåde for at oprette en favorit:

- 1. Tryk let på skærmen, så hovedmenuen vises.
- 2. Tryk let på **Indstillinger** for at åbne menuen Indstillinger.
- 3. Tryk let på Favoritter.
- 4. Tryk let på Tilføj.

Vælg favorittype ved at trykke let på en af de knapper, der er beskrevet nedenfor:

| Hiem              | Du kan angive din hjemmeadresse som favorit.                                                                                                    |
|-------------------|----------------------------------------------------------------------------------------------------|
| пјеш              |                                                                                                    |
|                   | Du kan ikke oprette en favorit fra en anden favorit. Du vil aldrig kunne<br>vælge denne mulighed i denne menu.                                                     |
|                   | Du kan omdøbe en favorit ved at trykke let på <b>Favoritter</b> i menuen                                                                                           |
| Favorit           | Indstillinger.                                                                                                    |
| ABCD              | Du kan angive en adresse som en favorit.                                                                                                    |
| Adresse           |                                                                                                    |
| <b>843</b>        | Opret et ny favorit ved at vælge et sted på en liste over dine seneste destinationer.                                                                              |
| Nylig destination |                                                                                                    |
|                   | Tryk let på denne knap, hvis du vil bruge Lokal søgning med<br>TomTom Places til at finde f.eks. butikker og virksomheder og<br>derefter gemme dem som favoritter. |
| Lokal søgning     | Du kan f.eks. søge efter en svømmehal i nærheden af det aktuelle<br>sted, hvor du befinder dig, ved at skrive "svømmehal" og vælge det<br>bedste søgeresultat.     |
|                   |                                                                                                    |

Bemærk: Kun tilgængelig på LIVE-enheder.

|                                                   | Hvis du besøger et sted, som du godt kan lide, f.eks. en restaurant,<br>kan du tilføje den som en favorit.                               |
|---------------------------------------------------|----------------------------------------------------------------------------------------------------|
| Interessepunkt                                    |                                                                                                    |
|                                                   | Tryk let på denne knap for at føje din aktuelle position til listen over favoritter.                                                     |
| Min position                                      | Hvis du f.eks. standser et sted, du finder interessant, kan du oprette<br>en favorit med det samme ved at trykke på knappen.             |
|                                                   | Tryk på denne knap for at oprette en favorit med kortbrowseren.<br>Vælg favorittens position ved at bruge markøren, og tryk derefter let |
|                                                   | på <b>Udført</b> .                                                                                                    |
| Punkt på kort                                     |                                                                                                    |
| ( )                                               | Tryk let på denne knap, hvis du vil oprette en favorit ved at indtaste<br>værdier for længde/breddegrader.                               |
| Læng-<br>de/breddegrad                            |                                                                                                    |
| ABCD                                              | Tryk let på denne knap for at oprette en favorit ved at sige adressen<br>højt.                                                           |
| Talt adresse                                      |                                                                                                    |
| F                                                 | Tryk let på denne knap, hvis du vil vælge den position, du sidst har<br>registreret, som din destination.                                |
| Position ved sidste<br>stop                       |                                                                                                    |
| Enheden foreslår et na<br>skrive det foreslåede n | ivn til den nye favorit. Hvis du foretrækker et andet navn, kan du over-<br>navn uden først at slette det.                               |
| Tip: Det er en god ide                            | at give favoritten et navn, der er let at huske.                                                                                         |
| Tryk let på <b>OK</b> .                           |                                                                                                    |

Den nye favorit vises på listen.

Når du har tilføjet to eller flere favoritter, og Tips er slået til, bliver du spurgt, om du jævnligt har ture til disse steder. Hvis du svarer **JA**, kan du føje disse steder til dine foretrukne destinationer. Hver gang du tænder for enheden, vil du herefter få mulighed for at vælge en af disse positioner som destination. Du kan ændre destinationerne eller vælge en ny destination ved at trykke let på **Startindstillinger** i menuen Indstillinger og derefter vælge **Bed om en destination**.

# Sådan bruges en favorit

Du kan bruge favoritter til at navigere til et sted uden at skulle angive adressen. Benyt følgende fremgangsmåde for at navigere til en favorit:

- 1. Tryk let på skærmen, så hovedmenuen vises.
- 2. Tryk let på **Naviger til** eller **Kør til**.
- 3. Tryk let på Favorit.
- Vælg en favorit på listen. TomTom-enheden beregner ruten for dig.
- 5. Tryk let på **Udført**, når ruten er beregnet.

Enheden begynder med det samme at guide dig til destinationen med talte vejledninger og visuelle vejledninger på skærmen.

#### Ændring af navnet på en favorit

Du kan ændre navnet på en favorit med følgende fremgangsmåde:

- 1. Tryk let på skærmen, så hovedmenuen vises.
- 2. Tryk let på Indstillinger for at åbne menuen Indstillinger.
- 3. Tryk let på Favoritter.
- 4. Tryk let på den favorit, du vil omdøbe.

Tip: Brug venstre og højre pil, hvis du vil vælge en anden favorit på listen.

- 5. Tryk let på Omdøb.
- 6. Skriv det nye navn, og tryk derefter let på Udført.
- 7. Tryk let på Udført.

#### Slette en favorit

Du kan slette en favorit med følgende fremgangsmåde:

- 1. Tryk let på skærmen, så hovedmenuen vises.
- 2. Tryk let på Indstillinger for at åbne menuen Indstillinger.
- 3. Tryk let på **Favoritter**.
- 4. Tryk let på den favorit, du vil slette.

**Tip:** Brug venstre og højre pil, hvis du vil vælge en anden favorit på listen.

- 5. Tryk let på Slet.
- 6. Tryk let på **Ja** for at bekræfte, at du vil slette favoritten.
- 7. Tryk let på Udført.

# Tjenester

# Om LIVE-tjenester

**Bemærk**: LIVE-tjenester er ikke tilgængelige i alle lande eller regioner, og ikke alle LIVE-tjenester er tilgængelige i alle lande eller regioner. Du kan muligvis bruge LIVE-tjenester, når du rejser udenlands. Du kan finde flere oplysninger om tilgængelige tjenester på <u>tomtom.com/services</u>.

Følgende LIVE-tjenester er muligvis tilgængelige til enheden. LIVE-tjenester er abonnementsbaserede.

- Traffic
- Søg og kør
- Deling af din destination
- Fotofælder eller farezoner
- Vejr
- Lokal søgning
- QuickGPSfix<sup>™</sup>

#### Bemærkninger om sikkerhed

Nogle navigationsenheder indeholder et GSM/GPRS-modul, der kan påvirke andre elektriske apparater, f.eks. pacemakere, høreapparater og følsomme instrumenter i fly.

En sådan påvirkning af andre apparater kan bringe dit eller andres liv eller helbred i fare.

Hvis din enhed har et GSM/GPRS-modul, må du ikke bruge den i nærheden af ubeskyttede elektriske enheder eller i områder, hvor det ikke er tilladt at bruge mobiltelefoner, f.eks. på hospitaler og i fly.

#### Abonnementer på LIVE-tjenester

#### Sådan kontrollerer du dit abonnement på LIVE-tjenester

Du kan til enhver tid kontrollere status på dine abonnementer. Tryk let på **Tjenester** i hovedmenuen og derefter på **Mine tjenester**.

TomTom-enheden advarer dig også, når dit abonnement på LIVE-tjenester er ved at udløbe.

Der er flere oplysninger om abonnement på LIVE-tjenester på <u>tomtom.com/services</u>, hvor du også kan se betalingsbetingelserne.

#### Sådan fornyer du dit abonnement på LIVE-tjenester via din enhed

- Tryk let på Tjenester i hovedmenuen og derefter på Mine tjenester. Den aktuelle status for dine LIVE-tjenester vises.
- Tryk let på den tjeneste, der skal fornys.
   Enheden beder dig om at bekræfte, at du vil forny dit abonnement.
- 3. Tryk let på Ja.

Anmodningen om fornyelse sendes til TomTom. Betalingen skal fremsendes online senest på den dato, der vises på enheden.

#### Forny dit abonnement på LIVE-tjenester via TomToms websted

- 1. Gå til <u>tomtom.com/getstarted</u> for at installere MyDrive Connect, hvis det ikke er installeret, og for at begynde at bruge MyDrive.
- 2. Når du bliver bedt om det, skal du slutte enheden til computeren med USB-kablet. Tænd derefter for enheden.

**Vigtigt**: Du skal sætte USB-stikket direkte i en USB-port på computeren og ikke i en USB-hub eller USB-port på tastaturet eller skærmen.

- 3. Åbn afsnittet LIVE-tjenester.
- Kontroller status på dit abonnement, og klik på den tjeneste, der skal fornys.
   Du bliver bedt om at indtaste dine betalingsoplysninger.
- Indtast dine betalingsoplysninger, og afslut transaktionen. Abonnementet er fornyet.

#### **Om TomTom Traffic**

TomTom Traffic er en avanceret TomTom-tjeneste, som leverer oplysninger om trafikken i realtid. Du kan finde flere oplysninger om TomTom-tjenester på <u>tomtom.com/services</u>.

Sammen med IQ Routes hjælper TomTom Traffic dig med at planlægge den optimale rute til destinationen, hvor der tages højde for de nuværende lokale trafikforhold.

TomTom-enheden modtager jævnligt oplysninger om de skiftende trafikforhold. Hvis der er trafikale problemer eller andre hændelser på den nuværende rute, tilbyder enheden at genberegne ruten, så du kan forsøge at undgå forsinkelser.

#### Om Søg og kør

**Bemærk**: LIVE-tjenester er ikke tilgængelige i alle lande eller regioner, og ikke alle LIVE-tjenester er tilgængelige i alle lande eller regioner. Du kan muligvis bruge LIVE-tjenester, når du rejser udenlands. Du kan finde flere oplysninger om tilgængelige tjenester på <u>tomtom.com/services</u>.

Du kan søge efter lokale steder og oplysninger ved hjælp af følgende tjenester på navigationsenheden:

- TripAdvisor
- Expedia

Du kan derefter bruge navigationsenheden til at navigere til et sted, som disse tjenester har fundet.

#### Om deling af din destination

Du kan dele din destination og dit ankomsttidspunkt med venner og familie på Twitter.

#### **Om Lokal søgning**

Med Lokal søgning kan du søge efter forretninger og virksomheder på TomTom Places og derefter planlægge en rute til den valgte destination.

# Brug af Lokal søgning

Hvis du vil bruge Lokal søgning til at finde et sted og planlægge en rute, skal du gøre følgende: I dette eksempel søger vi efter et supermarked i nærheden af den aktuelle position.

1. Tryk let på skærmen for at åbne hovedmenuen og derefter på Naviger til... eller Kør til....

Tip: Du kan også oprette en knap i genvejsmenuen til Lokal søgning ved at trykke let på Indstillinger og derefter på Lav din egen menu. Vælg Naviger til adresse i Lokal søgning eller Kør til adresse i lokal søgning.

- 2. Tryk let på knappen Lokal søgning.
- 3. Tryk let på Søg i nærheden.
- 4. Skriv "supermarked", og tryk derefter let på OK.

Der vises en liste med de positioner, som matcher søgningen, med angivelse af afstanden til din nuværende position og en tilhørende bedømmelse.

5. Tryk let på et af stederne på listen.

Placeringen vises på kortet.

Tryk let på **Vis info** for at se flere oplysninger om dette sted.

6. Tryk let på Vælg.

Vælg, om du vil navigere dertil, få vist positionen på et kort, køre via den pågældende position eller tilføje den som en favorit.

#### Om Fotofælder

**Bemærk**: LIVE-tjenester er ikke tilgængelige i alle lande eller regioner, og ikke alle LIVE-tjenester er tilgængelige i alle lande eller regioner. Du kan muligvis bruge LIVE-tjenester, når du rejser udenlands. Du kan finde flere oplysninger om tilgængelige tjenester på <u>tomtom.com/services</u>.

Tjenesten Fotofælder advarer dig om en række forskellige fotofælder og sikkerhedsadvarsler, herunder følgende:

- Steder, hvor der er faste fotofælder.
- Særligt farlige steder.
- Steder, hvor der er mobile fotofælder.
- Steder, hvor der er fotofælder med kontrol af gennemsnitshastighed.
- Trafiklys, hvor der er fotofælder.
- Ubevogtede jernbaneoverskæringer.

**Bemærk**: I Frankrig vises der ingen advarsler om individuelle fotofælder eller forskellige typer fotofælder. Det er kun muligt at få vist advarsler om <u>farezoner</u>. Farezoner er områder, hvor der er risiko for fotofælder. Det er muligt at rapportere eller bekræfte placeringen af farezoner, men det er ikke muligt at fjerne dem.

Andre tjenester

Bemærk: Kun tilgængelig på LIVE-enheder.

Følgende tjenester fås også til din TomTom-enhed:

#### Vejr

Vejrtjenesten giver dig femdøgnsprognoser for alle positioner på kortet.

#### QuickGPSfix

QuickGPSfix indeholder oplysninger om GPS-satellitpositioner, så navigationsenheden hurtigere kan bestemme din position.

#### Mine tjenester

Hvis du vil kontrollere dit abonnement, skal du trykke let på **Tjenester** i hovedmenuen og derefter på **Mine tjenester**.

TomTom-enheden giver dig besked, når dine abonnementer på LIVE-tjenester skal fornys. Du kan bruge enheden til at give TomTom besked om, at du vil forny dit nuværende abonnement.

Der er flere oplysninger om abonnement på LIVE-tjenester på <u>tomtom.com/services</u>, hvor du også kan se betalingsbetingelserne.

# Søg og kør

#### Om Søg og kør

**Bemærk**: LIVE-tjenester er ikke tilgængelige i alle lande eller regioner, og ikke alle LIVE-tjenester er tilgængelige i alle lande eller regioner. Du kan muligvis bruge LIVE-tjenester, når du rejser udenlands. Du kan finde flere oplysninger om tilgængelige tjenester på <u>tomtom.com/services</u>.

Du kan søge efter lokale steder og oplysninger ved hjælp af følgende tjenester på navigationsenheden:

- TripAdvisor
- Expedia

Du kan derefter bruge navigationsenheden til at navigere til et sted, som disse tjenester har fundet.

#### Sådan bruger du Search & Go til at finde et IP

Du kan søge efter et IP ved hjælp af TripAdvisor eller Expedia og derefter navigere til det ved hjælp af navigationsenheden.

Du kan f.eks. søge efter et hotel ved at benytte følgende fremgangsmåde:

1. Tryk let på Tjenesteri hovedmenuen.

**Tip:** Når du planlægger en rute til et IP, kan du også vælge IP'er fra TripAdvisor og Expedia, når du har valgt en IP-kategori.

2. Tryk let på TripAdvisor eller Expedia.

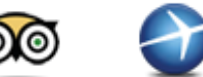

3. Tryk let på I by.

Du kan søge på flere måder: i nærheden af dig, i en by, nær hjemadressen og i nærheden af din destination.

- 4. Angiv navnet på byen, og vælg den, når den vises på listen.
- 5. Tryk let på knappen med pilen for at udvide listen med IP-kategorier.

**Tip:** Hvis du allerede kender navnet på det IP, du vil bruge, kan du trykke let på **Søg** for at skrive navnet og vælge dette sted.

6. Tryk let på Hoteller.

Det hotel, der er tættest på din destination, vises øverst på listen. Hvordan afstanden måles afhænger af, hvordan du oprindeligt har søgt efter IP'et:

- I nærheden afstand fra din nuværende position
- I by afstand fra bymidte
- Nær hjem afstand fra din hjemmeadresse

Nær destination – afstand fra destinationen

Brugerbedømmelser og prisoplysninger vises, hvis de er tilgængelige.

- 7. Tryk let på navnet på det hotel, du vil have vist oplysninger om. Du kan læse bedømmelserne af hotellet, ringe til hotellet eller se, om der er en parkeringsplads på eller i nærheden af hotellet.
- 8. Tryk let på **Vælg** for at navigere til dette hotel. Tryk let på **Tilbage** for at komme tilbage til listen med resultater.
- 9. Tryk let på **Udført**, når ruten er blevet beregnet.

Navigationsenheden begynder at vise dig vej til destinationen.

# **Del destination med Twitter**

#### Deling af destination og ankomsttidspunkt

**Bemærk**: LIVE-tjenester er ikke tilgængelige i alle lande eller regioner, og ikke alle LIVE-tjenester er tilgængelige i alle lande eller regioner. Du kan muligvis bruge LIVE-tjenester, når du rejser udenlands. Du kan finde flere oplysninger om tilgængelige tjenester på <u>tomtom.com/services</u>.

Du kan dele din destination og dit ankomsttidspunkt med venner og familie via Twitter på navigationsenheden.

**Vigtigt**: Du kan til enhver tid deaktivere denne applikation, så den kun sender meddelelser, når du beder om det.

**Tip**: Du kan oprette en særlig Twitter-konto, som du kan bruge sammen med TomTom-enheden, og kun dele denne konto med udvalgte følgere i stedet for alle dine følgere. Hvis du vælger at gøre dette, er det muligvis en god ide at angive kontoen som privat på Twitter-webstedet, så du kan kontrollere, hvem der modtager opdateringer om din position.

Du kan dele dit ankomsttidspunkt, f.eks. ved at benytte følgende fremgangsmåde:

- 1. Tryk let på Tjenesteri hovedmenuen.
- 2. Tryk let på **Twitter**.

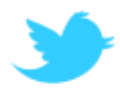

3. Tryk let på Log på for at logge på din Twitter-konto.

Når du er logget på, kan du vælge mellem **Del ankomsttid**, **Tjek ind** og **Log af**, eller du kan ændre **Indstillinger**.

4. Tryk let på Del ankomsttid. Du skal have en planlagt rute for at dele din ankomsttid.

**Tip**: Hvis du er logget på Twitter, kan du også dele din ankomsttid ved at trykke let på **Tweet** på skærmbilledet med ruteoversigten.

Tryk let på **Skift meddelelse**, hvis du vil ændre den meddelelse, du skal sende.

5. Tryk let på Tweet for at slå meddelelsen med din ankomsttid op.

Der vises en meddelelse, som bekræfter at meddelelsen er blevet slået op.

6. Klik på **OK** for at gå tilbage til menuen eller skærmbilledet med ruteoversigten.

**Vigtigt:** Bemærk, at når du logger på din Twitter-konto fra din TomTom-navigationsenhed, forbliver du logget på, indtil du logger af TomTom-enheden. Hvis det uheldige skulle ske, at du ikke kan få adgang til din TomTom-enhed, skal du gå til <u>www.twitter.com</u> og ændre dine indstillinger eller din adgangskode. Hvis du låner din enhed ud til en anden, skal du huske at logge af din Twitter-konto først.

#### Indtjekning på en destination

Du kan tjekke ind på en destination ved hjælp af Twitter på navigationsenheden.

**Vigtigt:** Du kan til enhver tid deaktivere denne applikation, så den kun sender meddelelser, når du beder om det.

Tjek ind på en destination ved at benytte følgende fremgangsmåde:

- 1. Tryk let på **Tjenester**i hovedmenuen.
- 2. Tryk let på Twitter.

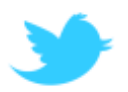

3. Tryk let på Log på for at logge på din Twitter-konto.

Når du er logget på, kan du vælge mellem **Del ankomsttid**, **Tjek ind** og **Log af**, eller du kan ændre **Indstillinger**.

4. Tryk let på Tjek ind.

**Tip**: Hvis **Spørg mig, om jeg ønsker at tjekke ind, når jeg ankommer til min destination** er slået til under indstillingerne for Twitter, bliver du automatisk spurgt, om du vil tjekke ind, når du når til en destination.

Tryk let på **Skift sted** for at ændre indtjekningspositionen. Vælg den nye position på listen, eller tryk let på **Tilføj sted** for at tilføje en ny position.

Tryk let på **Skift meddelelse** for at ændre indtjekningsmeddelelsen. Rediger meddelelsen, og tryk let på **OK**.

- Tryk let på Ja for at tjekke ind på den position, der vises på skærmen.
   Positionen vises på kortet, og din nuværende indtjekningsmeddelelse vises også.
- Tryk let på Tjek ind, hvis positionen og meddelelsen er korrekt. Tjekindmeddelelsen slås op på Twitter.

**Vigtigt**: Bemærk, at når du logger på din Twitter-konto fra din TomTom-navigationsenhed, forbliver du logget på, indtil du logger af TomTom-enheden. Hvis det uheldige skulle ske, at du ikke kan få adgang til din TomTom-enhed, skal du gå til <u>www.twitter.com</u> og ændre dine

indstillinger eller din adgangskode.

# Traffic

# Om trafikoplysninger

Du kan modtage trafikoplysninger på to måder:

- TomTom Traffic.
- Traffic Message Channel (RDS-TMC).

Vha. trafikoplysningerne kan TomTom-enheden automatisk justere ruten for at forsøge at minimere evt. forsinkelser.

**Bemærk**: LIVE-tjenester er ikke tilgængelige i alle lande eller regioner, og ikke alle LIVE-tjenester er tilgængelige i alle lande eller regioner. Du kan muligvis bruge LIVE-tjenester, når du rejser udenlands. Du kan finde flere oplysninger om tilgængelige tjenester på <u>tomtom.com/services</u>.

# **Om TomTom Traffic**

TomTom Traffic er en avanceret TomTom-tjeneste, som leverer oplysninger om trafikken i realtid. Du kan finde flere oplysninger om TomTom-tjenester på <u>tomtom.com/services</u>.

Sammen med IQ Routes hjælper TomTom Traffic dig med at planlægge den optimale rute til destinationen, hvor der tages højde for de nuværende lokale trafikforhold.

TomTom-enheden modtager jævnligt oplysninger om de skiftende trafikforhold. Hvis der er trafikale problemer eller andre hændelser på den nuværende rute, tilbyder enheden at genberegne ruten, så du kan forsøge at undgå forsinkelser.

#### Bemærkninger om sikkerhed

Nogle navigationsenheder indeholder et GSM/GPRS-modul, der kan påvirke andre elektriske apparater, f.eks. pacemakere, høreapparater og følsomme instrumenter i fly.

En sådan påvirkning af andre apparater kan bringe dit eller andres liv eller helbred i fare.

Hvis din enhed har et GSM/GPRS-modul, må du ikke bruge den i nærheden af ubeskyttede elektriske enheder eller i områder, hvor det ikke er tilladt at bruge mobiltelefoner, f.eks. på hospitaler og i fly.

#### Brug af trafikoplysninger

Hvis du bruger en RDS-TMC-modtager til at få vist TMC-trafikoplysninger på TomTom-enheden, skal du slutte TomTom RDS-TMC-trafikmodtageren til USB-stikket på enheden.

Trafiksidebjælken vises til højre på skærmen i kørselsvisning. Sidebjælken viser oplysninger om forsinkelser i trafikken, mens du kører, ved hjælp af lysende prikker, som viser trafikhændelsernes placering på ruten.

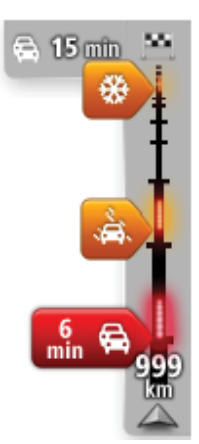

På den øverste del af trafiksidebjælken vises din destination sammen med oplysninger om den samlede forsinkelse på grund af trafikpropper og andre hændelser på ruten.

Midt på trafiksidebjælken vises de trafikale problemer i den rækkefølge, de opstår langs ruten.

På den nederste del af trafiksidebjælken vises din nuværende position og afstanden til den næste trafikhændelse på ruten.

Det er ikke alle hændelser, der vises på trafiksidebjælken, da det ville gøre den uoverskuelig. Disse hændelser vil altid være af mindre betydning eller kun give mindre forsinkelser.

Farven på markeringerne, som vist nedenfor, giver dig en øjeblikkelig indikation om, hvilken type hændelse der er tale om:

| Ukendt eller ikke-bestemt situation.    |
|-----------------------------------------|
| Langsom trafik.                         |
| Kødannelse.                             |
| Stillestående trafik eller spærret vej. |

#### Kør ad den hurtigste rute

TomTom-enheden søger jævnligt efter en hurtigere rute til destinationen. Hvis trafikforholdene ændrer sig, og der bliver fundet en hurtigere rute, tilbyder enheden at genberegne turen, så du kan udnytte den hurtigere rute.

Du kan også indstille enheden til automatisk at genberegne ruten, hver gang der bliver fundet en ny rute. Hvis du vil bruge denne indstilling, skal du trykke let på **Trafikindstillinger** i menuen Trafik.

Find og planlæg den hurtigste rute til din destination manuelt med følgende fremgangsmåde:

1. Tryk let på trafiksidebjælken.

**Tip:** Hvis et let tryk på sidebjælken åbner hovedmenuen i stedet for menuen Trafik, kan du prøve at trykke let på sidebjælken, mens din finger hviler let på kanten af skærmen.

Der vises en oversigt over trafikken på din rute.

- 2. Tryk let på Valg.
- 3. Tryk let på Minimer forsinkelser.

Enheden søger efter den hurtigste rute til destinationen.

Den nye rute omfatter muligvis trafikforsinkelser. Du kan planlægge ruten, så den undgår alle trafikforsinkelser, men en rute, som undgår alle forsinkelser, tager typisk længere tid end den hurtigste rute.

4. Tryk let på **Udført**.

### Minimere forsinkelser

Du kan bruge TomTom Traffic, hvis du vil minimere den negative effekt af trafikforsinkelser på ruten. Benyt følgende fremgangsmåde, hvis trafikforsinkelser skal minimeres automatisk:

- 1. Tryk let på **Tjenester**i hovedmenuen.
- 2. Tryk let på Trafik.
- 3. Tryk let på Trafikindstillinger.
- 4. Vælg mellem altid at tage den hurtigste rute automatisk, blive spurgt eller aldrig ændre din rute.
- 5. Tryk let på Næste og derefter på Udført.
- 6. Tryk let på Minimer forsinkelser.

Enheden planlægger den hurtigste rute til destinationen. Den nye rute omfatter muligvis trafikforsinkelser og er muligvis den samme som den oprindelige rute.

Du kan planlægge ruten, så den undgår alle forsinkelser, men en sådan rute er sandsynligvis ikke den hurtigste rute.

7. Tryk let på Udført.

#### Gør turen til og fra arbejde lettere

Hvis du bruger knapperne **Fra hjem til arbejde** eller **Fra arbejde til hjem** i menuen Vis trafik hjem/arbejde, kan du kontrollere ruten til og fra arbejde med et enkelt tryk på en knap.

Når du bruger disse knapper, planlægger enheden en rute mellem dit hjem og arbejdet, samtidig med at den kontrollerer, om der er forsinkelser på ruten.

Første gang, du bruger **Fra hjem til arbejde**, skal du angive hjem- og arbejdsposition ved at gøre følgende:

1. Tryk let på trafiksidebjælken for at åbne menuen Trafik.

**Bemærk**: Hvis du allerede har en planlagt rute, vises der en oversigt over trafikhændelser på din rute. Tryk let på **Indstillinger** for at åbne menuen Trafik.

- 2. Tryk let på Vis trafik hjem/arbejde.
- 3. Angiv din hjemme- og arbejdsadresse.

Hvis du allerede har angivet adresserne og gerne vil ændre dem, skal du trykke let på **Skift** hjem/arbejde.

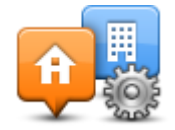

Du kan nu bruge knapperne Fra hjem til arbejde og Fra arbejde til hjem.

**Bemærk**: Den hjemmeadresse, du angiver her, er ikke den samme som den, du kan angive i **menuen Indstillinger**. Og de positioner, du angiver her, behøver ikke være dine rigtige hjem- og arbejdspositioner. Hvis du ofte kører ad en anden rute, kan du indstille arbejde/hjem, så disse positioner bruges i stedet.

|                         | <b>F</b>                | <b>A</b>              |
|-------------------------|-------------------------|-----------------------|
| Fra hjem til<br>arbejde | Fra arbejde til<br>hjem | Skift<br>hjem/arbejde |
|                         |                         |                       |

Du kan f.eks. kontrollere, om der er forsinkelser på vejen hjem, før du forlader kontoret, ved at gøre følgende:

1. Tryk let på trafiksidebjælken for at åbne menuen Trafik.

**Bemærk**: Hvis du allerede har en planlagt rute, vises der en oversigt over trafikhændelser på din rute. Tryk let på **Indstillinger** for at åbne menuen Trafik.

- 2. Tryk let på Vis trafik hjem/arbejde.
- 3. Tryk let på Fra arbejde til hjem.

Kørselsvisning vises sammen med en besked om trafikhændelserne på ruten. Trafiksidebjælken viser også eventuelle forsinkelser.

# Sådan får du vist flere oplysninger om et trafikalt problem

Tryk let på trafiksidebjælken for at søge efter forsinkelser på din rute. Navigationsenheden viser en oversigt over de trafikale problemer på ruten.

Tidsangivelsen omfatter alle forsinkelser, der skyldes trafikale problemer eller tæt trafik, og oplysningerne leveres af IQ Routes.

Tryk let på **Minimer forsinkelser**, hvis du vil prøve at reducere forsinkelsen. Tryk let på **Indstillinger** for at åbne menuen Trafik.

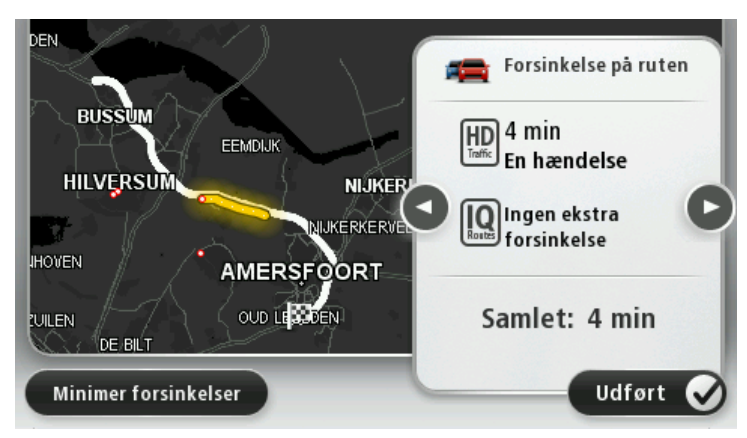

**Bemærk:** Du kan også få vist skærmen **Vis trafik på ruten** ved at trykke let på trafikområdet under fanen med LIVE-ruteoversigten.

Tryk let på knapperne med pil til venstre og højre for at bevæge dig gennem hændelserne og få vist detaljer for hver hændelse. Det omfatter hændelsens type, f.eks. vejarbejde, og varigheden af den forsinkelse, hændelsen medfører.

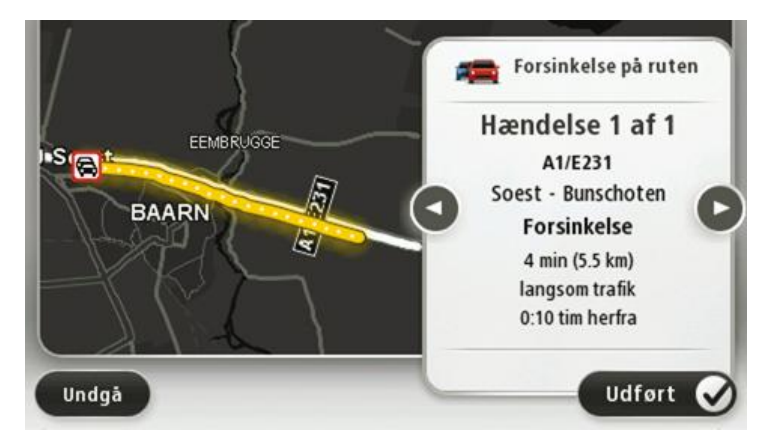

Du kan også få adgang til oplysninger om de enkelte problemer ved at trykke let på **Vis kort** i hovedmenuen og derefter trykke let på symbolet for det trafikale problem.

En trafikhændelse starter med et ikon, når den vises på et kort. Hvis der er tale om en trafikkø, er retningen af hændelsen fra ikonet hen imod den anden ende.

#### Kontrollere trafikale problemer i dit område

Brug kortet, så du får et overblik over den trafikale situation i dit område. Benyt følgende fremgangsmåde for at finde lokale hændelser og oplysninger om dem:

- 1. Tryk let på trafiksidebjælken og derefter på **Indstillinger** for at åbne menuen Trafik.
- 2. Tryk let på Vis kort.

Skærmbilledet med kortoversigten vises.

3. Hvis kortet ikke viser din position, skal du trykke let på markøren for at centrere kortet omkring den aktuelle position.

Kortet viser trafikhændelser i området.

| <b>735</b> | 5 10km<br>34 P | DE GLIND DE |
|------------|----------------|-------------|
|            | WOUDENBERG     | RENSWOUDE   |
| TEN        | DOORN          | VEENENDAAL  |
| Valg Fi    |                |             |

4. Tryk let på en af hændelserne for at få flere oplysninger.

Der vises et skærmbillede med detaljerede oplysninger om det problem, du valgte. Hvis du vil have oplysninger om de øvrige problemer, kan du bruge venstre- og højrepilen nederst på skærmen.

# Ændring af trafikindstillinger

Brug knappen **Trafikindstillinger** til at vælge, hvordan trafikoplysninger skal fungere på navigationsenheden.

- 1. Tryk let på trafiksidebjælken og derefter på Indstillinger for at åbne menuen Trafik.
- 2. Tryk let på Trafikindstillinger.

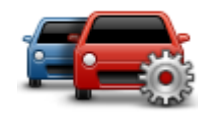

- 3. Hvis du bruger en RDS-TMC-trafikmodtager, kan du stadig vælge indstillingen Søg manuelt ved at angive en frekvens. Hvis du vælger denne indstilling, vises knappen Søg manuelt i menuen Traffic. Tryk let på Søg manuelt, så du kan angive frekvensen på en bestemt radiostation, som du vil bruge til at modtage RDS-TMC-trafikoplysninger
- 4. Hvis der bliver fundet en hurtigere rute, mens du kører, kan Trafik omlægge ruten, så du kører ad den hurtigste rute. Vælg en af følgende indstillinger, og tryk derefter let på **Udført**.
  - Skift altid til den nye rute
  - Spørg mig, om jeg vil bruge den rute
  - Brug altid den oprindelige rute

## **Trafikale problemer**

Trafikale problemer og advarsler vises på kortet, i kørselsvisning og i trafiksidebjælken.

Du kan finde flere oplysninger om et problem ved at trykke let på **Vis kort** i hovedmenuen. Tryk let på et symbol for trafikproblemer på kortet, hvis du vil se oplysninger om det pågældende problem. Hvis du vil have vist oplysninger om de øvrige problemer, kan du bruge venstre og højre pil nederst på skærmen.

Der er to typer problemer og advarsler:

- Symboler i en rød firkant har med trafikhændelser at gøre. Navigationsenheden kan omlægge ruten, så disse undgås.
- Symboler, der vises i en rød trekant, har med vejret at gøre. Enheden omlægger ikke ruten for at undgå disse problemer.

#### Symboler for trafikale problemer:

| æ   | Uheld                          |
|-----|--------------------------------|
| ×   | Vejarbejde                     |
| IIŤ | En eller flere vejbaner lukket |
| 777 | Vej lukket                     |

|          | Trafikalt problem |  |
|----------|-------------------|--|
| <b>F</b> | Trafikprop        |  |
|          |                   |  |

Vejrrelaterede symboler:

|   | Tåge                                                                                                    |
|---|----------------------------------------------------------------------------------------------------|
|   | Regn                                                                                                    |
|   | Vind                                                                                                    |
|   | ls                                                                                                    |
|   | Sne                                                                                                    |
| đ | <b>Bemærk</b> : Symbolet for en undgået hændelse vises, hver gang du undgår en trafikhændelse vha. en trafiktjeneste. |

# **Menuen Trafik**

Hvis du vil åbne menuen Trafik, skal du trykke let på trafiksidebjælken i kørselsvisning og derefter på **Indstillinger**eller trykke let på **Trafik** i menuen Tjenester.

Følgende knapper er til rådighed:

| ſ |  |
|---|--|
|   |  |
|   |  |
| - |  |

Tryk let på denne knap for at omberegne ruten på basis af de nyeste trafikoplysninger.

Minimer trafikforsinkelser

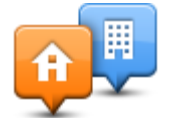

Tryk let på denne knap for at beregne den hurtigste rute fra din hjemmeadresse til din arbejdsplads og retur.

Vis trafik hjem/arbejde

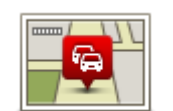

Tryk let på denne knap for at få et overblik over de trafikale problemer på ruten. Tryk let på den venstre eller højre knap for at få mere at vide om de

Vis trafik på ruten

Tryk let på **Minimer forsinkelser**, hvis du vil omlægge din rute og undgå

enkelte trafikale problemer.

trafikale problemer, der er vist på kortet.

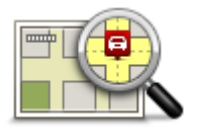

Tryk let på denne knap for at gennemse kortet og se de trafikale problemer, der er vist på kortet.

Vis kort

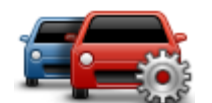

Tryk på denne knap for at ændre indstillingerne for, hvordan tjenesten Traffic fungerer på enheden.

Ændre trafikindstillinger

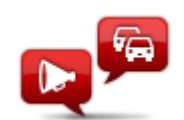

Læs trafikinfo højt

Tryk let på denne knap for at få læst oplysninger om trafikale problemer på ruten højt.

**Bemærk**: TomTom-enheden skal have en computerstemme for at kunne læse oplysninger højt.

# Fotofælder

# Om Fotofælder

**Bemærk**: LIVE-tjenester er ikke tilgængelige i alle lande eller regioner, og ikke alle LIVE-tjenester er tilgængelige i alle lande eller regioner. Du kan muligvis bruge LIVE-tjenester, når du rejser udenlands. Du kan finde flere oplysninger om tilgængelige tjenester på <u>tomtom.com/services</u>.

Tjenesten Fotofælder advarer dig om en række forskellige fotofælder og sikkerhedsadvarsler, herunder følgende:

- Steder, hvor der er faste fotofælder.
- Særligt farlige steder.
- Steder, hvor der er mobile fotofælder.
- Steder, hvor der er fotofælder med kontrol af gennemsnitshastighed.
- Trafiklys, hvor der er fotofælder.
- Ubevogtede jernbaneoverskæringer.

## Advarsler om fotofælder

Der afspilles som standard en advarselslyd for de mest almindelige fotofældetyper. Hvis du vil ændre advarselslyden, skal du trykke let på **Advarselsindstillinger** i menuen **Fotofælder**.

Du advares om fotofælder på tre måder:

- Enheden afspiller en advarselslyd.
- Du kan se fotofældetypen og afstanden til den i kørselsvisning. Hastighedsgrænsen vises også i kørselsvisning.
- Fotofældens placering vises på kortet.

**Bemærk:** Ved fotofælder til kontrol af gennemsnitshastighed advarer enheden dig ved starten og slutningen af området med kontrol af gennemsnitshastighed.

#### Ændre den måde, du advares på

Hvis du vil ændre, hvordan TomTom-enheden advarer dig om fotofælder, skal du trykke let på knappen **Advarselsindstillinger**.

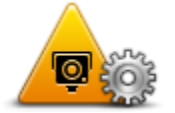

Du kan indstille, hvilken lyd der skal afspilles.

Hvis du f.eks. vil ændre den lyd, der afspilles, når du nærmer dig en fast fotofælde, skal du benytte følgende fremgangsmåde:

1. Tryk let på **Tjenester** i hovedmenuen.

- 2. Tryk let på Fotofælder.
- 3. Tryk på **Advarselsindstillinger**.

Der vises en liste over forskellige fotofældetyper. Der vises et højttalersymbol ud for de fotofældetyper, som du vil få en advarsel om.

- 4. Tryk let på Faste fotofælder.
- 5. Vælg, om du altid vil advares, eller kun når du kører for stærkt. Vælg **Aldrig** for at deaktivere advarslen.
- 6. Tryk let på den lyd, der skal bruges til advarslen.
- 7. Tryk let på Næste.

Den advarselslyd, du valgte, anvendes nu til faste fotofælder. Der vises et højttalersymbol ud for **Faste fotofælder** på listen med fotofældetyper.

#### Fotofældesymboler

Fotofælder vises som symboler i kørselsvisning.

Når du nærmer dig en fotofælde, får du vist et symbol, som angiver fotofældetypen og afstanden til den. Der afspilles en advarselslyd. Du kan <u>ændre advarselslyden</u> for fotofælder eller slå advarselslyde til og fra for hver fotofældetype.

Tryk let på fotofældesymbolet for at rapportere, at fotofælden ikke længere eksisterer, eller for at bekræfte, at den stadig er der.

Når du bruger enheden for første gang, afspilles der advarselslyde for disse fotofældetyper:

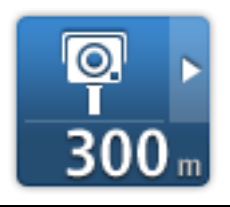

**Fast fotofælde** - denne type fotofælde kontrollerer hastigheden af forbikørende køretøjer og står fast på det samme sted.

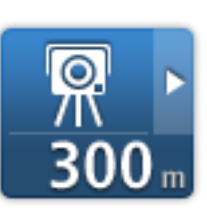

**Mobil fotofælde** - denne type fotofælde kontroller hastigheden af forbikørende køretøjer og kan flyttes rundt til forskellige positioner.

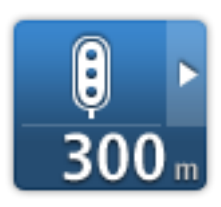

**Fotofælde ved trafiklys** - denne type fotofælde kontrollerer, om køretøjerne overholder færdselsreglerne ved trafiklys. Visse fotofælder ved trafiklys kontrollerer muligvis også din hastighed.

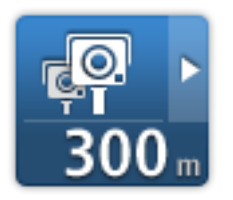

Kontrol af gennemsnitshastighed - disse typer fotofælder måler din gennemsnitshastighed mellem to punkter. Du advares ved starten og slutningen af området med kontrol af gennemsnitshastighed.

Når du kører i et område med kontrol af gennemsnitshastighed, vises din gennemsnitlige hastighed i stedet for din aktuelle hastighed.

Når du befinder dig i området med hastighedskontrol, vises den visuelle advarsel fortsat i kørselsvisning.

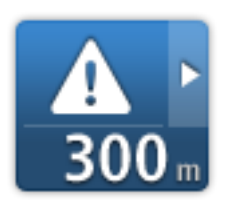

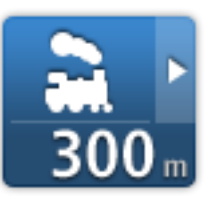

Ubevogtede jernbaneoverskæringer

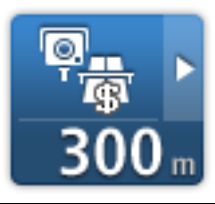

Fotofælde ved betalingsvej

Særligt farligt sted

Når du bruger enheden for første gang, afspilles der ingen advarselslyde for disse fotofældetyper:

| <b>₽₽₽₽</b><br>300 m        | Fotofælde på vej med trafikbegrænsning                                                                                |
|-----------------------------|----------------------------------------------------------------------------------------------------|
| © <mark>₽</mark> ►<br>300 m | Anden fotofælde                                                                                                    |
| <b>₩</b><br>300 m           | Sandsynlig placering af mobile fotofælder - denne type advarsel viser steder, hvor der ofte bruges mobile fotofælder. |
| ©<br>300 m                  | Tovejskamera                                                                                                    |

# **Opdatere fotofælders placering**

**Vigtigt:** Hvis du vil modtage automatiske opdateringer af fotofælder, skal du sørge for, at enheden har TomTom-programversionen 10.500 eller højere og et aktivt LIVE-abonnement. Du kan hente det nyeste TomTom-program ved at oprette forbindelse til MyDrive.

Fotofældernes placering ændres jævnligt. Der opstilles også nye fotofælder uden forudgående varsel, og særligt farlige steder o.l. kan også ændre sig, hvilket afspejles af de tilhørende advarsler. Derfor er det vigtigt at sikre, at enheden har de nyeste fotofælde- og advarselspositioner.

Hvis din LIVE-enhed har det nyeste TomTom-program, kan du modtage alle opdateringer af faste og mobile fotofælder trådløst. Du behøver ikke at sende noget for at modtage opdateringer – de sendes automatisk til din enhed.

For at kontrollere, hvornår enheden sidst modtog en fotofældeopdatering, skal du trykke på **Tjenester** og derefter trykke på **Fotofælder**. Se øverst til højre på skærmen.

**Tip**: Hvis du blev kvalificeret til en engangsopdatering, da du købte enheden, kan du installere denne vha. MyDrive.

#### **Knappen Rapporter**

Benyt følgende fremgangsmåde for at få vist knappen Rapporter i kørselsvisning:

- 1. Tryk let på **Tjenester** i hovedmenuen.
- 2. Tryk let på Fotofælder.
- 3. Tryk på knappen Vis rapport.
- 4. Tryk let på Tilbage.

Rapport-knappen vises til venstre i kørselsvisning. Hvis du bruger genvejsmenuen i forvejen, føjes den til de knapper, du kan vælge i genvejsmenuen.

**Tip:** For at skjule rapport-knappen, skal du trykke på **knappen Skjul rapport** i menuen Fotofælder.

#### Rapportere en ny fotofælde undervejs

Du kan rapportere en fotofælde på ruten ved at benytte følgende fremgangsmåde:

- 1. Tryk let på <u>knappen Rapporter</u>, som vises i kørselsvisning eller i genvejsmenuen, så fotofældens placering registreres.
- 2. Bekræft, at du vil tilføje en fotofælde.

Du får vist en meddelelse, der takker dig for at tilføje fotofælden.

#### Rapportere en ny fotofælde hjemmefra

Du behøver ikke at være på stedet for at rapportere en ny fotofældeplacering. Benyt følgende fremgangsmåde, hvis du vil rapportere en ny fotofældeplacering hjemmefra:

- 1. Tryk let på **Tjenester** i hovedmenuen på navigationsenheden.
- 2. Tryk let på Fotofælder.
- 3. Tryk let på Rapporter fotofælde.
- 4. Vælg typen af fotofælde.
- 5. Marker fotofældens position på kortet med markøren, og tryk derefter på Næste.
- 6. Tryk let på **Ja** for at bekræfte fotofældens placering, eller tryk på **Nej** for igen at markere positionen på kortet.

Du får vist en meddelelse, der takker dig for at rapportere fotofælden.

# Rapportere forkerte advarsler om fotofælder

Det kan ske, at du får vist en advarsel om en fotofælde, som ikke længere findes. Benyt følgende fremgangsmåde for at rapportere en forkert advarsel om en fotofælde:

Bemærk: Du kan kun rapportere en forkert advarsel om en fotofælde, når du er på stedet.

1. Mens du advares om fotofælden, kan du trykke let på advarslen.

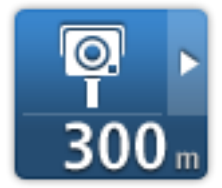

2. Bekræft, om fotofælden stadig er der.

#### Typer af fotofælder, du kan rapportere

Når du rapporterer en fast fotofælde, mens du er hjemme, kan du vælge hvilken type fast fotofælde, du rapporterer.

Disse forskellige typer fotofælder kan rapporteres hjemmefra:

- **Fast fotofælde** denne type fotofælde kontrollerer hastigheden af forbikørende køretøjer og står fast på det samme sted.
- Mobil fotofælde denne type fotofælde kontrollerer hastigheden af forbikørende køretøjer og flyttes rundt til forskellige steder.
- **Fotofælde ved trafiklys** denne type fotofælde kontrollerer, om køretøjerne overholder færdselsreglerne ved trafiklys.
- Fotofælde ved betalingsvej denne type fotofælde overvåger trafikken ved spærringer på betalingsveje.
- Anden fotofælde alle andre typer fotofælder, der ikke hører ind under de ovenstående kategorier.

#### Advarsler om kontrol af gennemsnitshastighed

Du kan angive, om du ønsker at få advarsler om fotofælder ved starten og slutningen på et område med kontrol af gennemsnitshastighed. Hvis du vil ændre indstillingerne, skal du trykke let på **Advarselsindstillinger** i menuen **Fotofælder**.

Når du kører i et område med kontrol af gennemsnitshastighed, vises din gennemsnitlige hastighed i stedet for din aktuelle hastighed.

Når du nærmer dig starten på et område med kontrol af gennemsnitshastighed, vises der en advarsel i kørselsvisning. Nedenunder vises afstanden til fotofælden. Der lyder et akustisk signal.

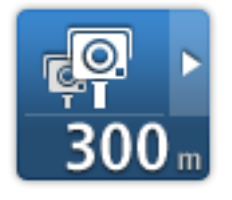

Der vises også et lille ikon på kortet, som angiver starten på det område, hvor gennemsnitshastigheden kontrolleres. Mens du befinder dig i zonen, vises den visuelle advarsel fortsat i kørselsvisning.

# Menuen Fotofælder

Hvis du vil åbne menuen Fotofælder, skal du trykke let på **Tjenester** i hovedmenuen og derefter trykke let på **Fotofælder**.

|                             | Tryk let på denne knap for at rapportere en ny fotofældeplacering.                                                                              |
|-----------------------------|----------------------------------------------------------------------------------------------------|
| Rapporter foto-<br>fælde    |                                                                                                    |
| <b>R</b>                    | Tryk let på denne knap for at <u>angive de advarsler</u> , som du vil modtage,<br>og hvilke lyde, der skal bruges til de forskellige advarsler. |
| Advarselsind-<br>stillinger |                                                                                                    |
|                             | Tryk på denne knap for at slå alle advarsler fra på én gang.                                                                                    |
| Deaktiver advarsler         |                                                                                                    |
| Vis rapport-knap            | Tryk let på denne knap for at aktivere knappen <u>Rapporter</u> . Knappen<br>Rapporter vises i kørselsvisning eller genvejsmenuen.              |
|                             | Når knappen Rapporter vises i kørselsvisning, ændres den til <b>knappen</b><br><b>Skjul rapport</b> .                                           |
|                             |                                                                                                    |

# Farezoner

#### Om farezoner

Siden 3. januar 2012 har det været ulovligt at modtage advarsler om positionen af faste eller mobile fotofælder under kørsel i Frankrig. For at overholde denne ændring i den franske lovgivning angives der ikke længere nogen form for fotofældetyper, men områder med fare er i stedet angivet som farezoner.

TomTom tilbyder ikke længere tjenesten Fotofælder i Frankrig og har indført en ny tjeneste kaldet TomTom Farezoner.

Farezoner kan evt. indeholde en eller flere fotofælder eller en række andre kørselsfarer:

- Specifikke positioner er ikke tilgængelige, og et farezoneikon vises i stedet, når du nærmer dig zonen.
- Minimumslængden for zonen afhænger af vejtypen og er 300 m for veje i bebyggede områder, 2000 m (2 km) for sekundære veje eller 4000 m (4 km) for motorveje.
- En eller flere fotofælder kan være placeret hvor som helst i zonen.
- Hvis to farezoner ligger i nærheden af hinanden, kan advarslerne blive samlet i én enkelt længere zone.

**Vigtigt:** Uden for Frankrig modtager du advarsler om fotofælder. I Frankrig modtager du advarsler om farezoner. Når du krydser grænsen, ændres den type advarsler, du modtager.

#### Farezoneadvarsler

Advarsler udsendes 10 sekunder, før du når en farezone. Du advares på følgende måder:

- Enheden afspiller en advarselslyd.
- Du får vist en markør på vejen i kørselsvisning, som viser zonens start.
- Du får vist et advarselspanel.
- Farezoner har minimumslængder: motorveje 4 km, sekundære veje 2 km og veje i bebyggede områder 300 m.

#### Sådan ændres den måde, du advares på

Disse indstillinger giver dig mulighed for at kontrollere farezoneadvarsler og skifte advarselslyde.

- 1. Tryk let på Indstillinger i hovedmenuen.
- 2. Tryk let på Tjenester.
- 3. Tryk let på Sikkerhedsadvarsler.
- 4. Tryk let på **Deaktiver/aktiver advarsler** for at slå Sikkerhedsadvarsler til eller fra.
- 5. Tryk på **knappen Deaktiver/aktiver rapport** for at skjule eller vise knappen Rapporter i kørselsvisning.
- 6. Tryk på **Advarselsindstillinger**, og vælg om du vil have vist en advarsel, når du nærmer dig en farezone, og vælg derefter en advarselslyd.

# Farezonesymboler

Farezoner vises med et symbol i kørselsvisningen.

Når du nærmer dig en farezone, får du vist et symbol. Der afspilles en advarselslyd. Du kan <u>ændre</u> advarselslyden for farezoner eller helt slå advarselslyde fra.

Når du bruger enheden for første gang, afspilles en advarselslyd for denne zonetype:

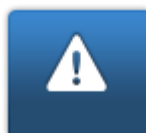

**Farezone** - denne type advarsel vises kun i Frankrig, hvor du kun advares om <u>farezoner</u>. Farezoner omfatter alle øvrige typer advarsler.

# **Knappen Rapporter**

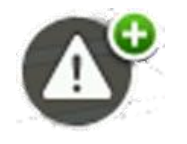

Tryk på denne knap i Kørselsvisning for at rapportere en farezone. En bekræftelsesskærm vises. Tryk let på **Ja** for at bekræfte farezonen. Et **Mange tak**-ikon vises på skærmen. Positionen rapporteres til TomTom og deles med andre brugere.

Bemærk: Det er ikke muligt at fjerne en farezone.

## Rapportering af en ny farezone under kørslen

Du kan rapportere en farezone på ruten ved at benytte følgende fremgangsmåde:

- 1. Tryk let på <u>rapport-knappen</u>, som vises i kørselsvisning eller i genvejsmenuen, så farezonens placering registreres.
- Bekræft, at du vil tilføje en farezone.
   Du får vist en besked med bekræftelse af, at der er oprettet en rapport.

#### Rapportering af en ny farezone hjemmefra

Du behøver ikke være på stedet for at rapportere en ny farezone. Benyt følgende fremgangsmåde for at rapportere en ny farezone hjemmefra:

- 1. Tryk på Tjenester i hovedmenuen på navigationsenheden.
- 2. Tryk let på Sikkerhedsadvarsler.
- 3. Tryk let på **Rapporter farezone**
- 4. Marker farezonens position på kortet med markøren, og tryk derefter på Udført.
- 5. Tryk let på **Ja** for at bekræfte farezonens placering.

Du får vist en besked med bekræftelse af, at der er oprettet en rapport.

#### Menuen Sikkerhedsadvarsler

Hvis du vil åbne menuen Sikkerhedsadvarsler, skal du trykke på **Indstillinger** i hovedmenuen efterfulgt af **Tjenester**. Tryk derefter på **Sikkerhedsadvarsler**.

| A <sup>©</sup> |  |
|----------------|--|
|                |  |

Tryk let på denne knap for at <u>rapportere en ny farezoneplacering</u>.

 Rapporter farezone

 Image: Advarselsind-stillinger
 Tryk let på denne knap for at indstille, hvornår du modtager advarsler og lyden.

 Image: Advarselsind-stillinger
 Tryk let på denne knap, hvis du vil deaktivere advarsler.

 Image: Deaktiver advarsler
 Tryk let på denne knap, hvis du vil deaktivere advarsler.

 Image: Deaktiver advarsler
 Tryk let på denne knap for at aktivere knappen Rapporter. Knappen Rapporter vises i kørselsvisning eller genvejsmenuen.

 Når knappen Rapporter vises i kørselsvisning, ændres den til Deaktiver rapport-knap.

# Vejr

# Om Vejr

Bemærk: Kun tilgængelig på LIVE-enheder.

TomTom-vejrtjenesten viser detaljerede vejrmeldinger og femdages prognoser for byer. Oplysningerne leveres af lokale vejrstationer og opdateres hver time.

| MON 💫 11°C 19°C 💿 | Cloudy, the odd sho | Cloudy, the odd shower |  |
|-------------------|---------------------|------------------------|--|
| 'UE 🖄 11°C 18°C 🕥 |                     |                        |  |
| MED C 109C 109C   | Precipitation       | 5 mm                   |  |
|                   |                     | 85%                    |  |
| HU 🚵 11°C 20°C 🕢  | UV Index            | 3                      |  |
| 1100 2000         | Wind speed          | 10 mph                 |  |

Bemærk: Du kan finde flere oplysninger om tilgængelige tjenester på tomtom.com/services.

# Anmodning om en vejrmelding

Du kan anmode om en vejrmelding for den by, du er på vej til, med følgende fremgangsmåde:

- 1. Tryk let på **Tjenester** i hovedmenuen.
- 2. Tryk let på Vejr.
- 3. Tryk let på **Vejret i nærheden** eller **Vejret nær destinationen** for at gå direkte til en kort vejrudsigt.
- 4. Tryk let på **Vejret nær et andet sted**, så du kan vælge en position f.eks. ved at angive en adresse, en hjemmeadresse, en favorit eller et IP.

Der vises en vejrmeldingsoversigt for den pågældende position. Tryk på en ugedag for at få vist en detaljeret vejrmelding.

#### Forskellige typer steder

Du kan få en vejrudsigt for forskellige typer steder. Følgende typer steder er til rådighed:

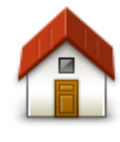

Tryk let på denne knap for at vælge din hjemmeadresse.

Hjem

| Favorit           | Tryk let på denne knap for at vælge en favorit.                                                     |
|-------------------|----------------------------------------------------------------------------------------------------|
| Adresse           | Tryk let på denne knap for at angive en adresse.                                                    |
| Nylig destination | Tryk let på denne knap for at vælge et sted på listen over nylige destina-<br>tioner.               |
| Lokal søgning     | Tryk let på denne knap for at vælge en position ved hjælp af en lokal<br>søgning med TomTom Places. |
|                   | Tryk på denne knap for at vælge et interessepunkt (IP).                                             |
| Interessepunkt    |                                                                                                    |
|                   | Tryk let på denne knap for at vælge din aktuelle position.                                          |
| Min position      |                                                                                                    |
| Punkt på kort     | Tryk let på denne knap for at vælge et punkt på kortet.                                             |
| Læng-             | Tryk let på denne knap for at angive en længde- og breddegrad på kortet.                            |
| de/breddegrad     |                                                                                                    |
| АВС               | Tryk let på denne knap for at angive en adresse ved at sige adressen højt.                          |
| Talt adresse      |                                                                                                    |
|                   |                                                                                                    |

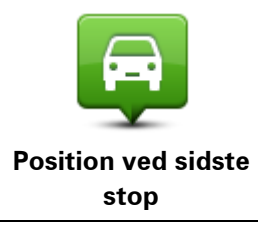

Tryk let på denne knap for at vælge den sidst registrerede position.

# TomTom-produkter til campingvogn og autocamper

# Om TomTom-produkter til campingvogn og autocamper

TomTom-produkter til campingvogn og autocamper giver dig mulighed for at vælge den type køretøj, du kører i, så enheden planlægger en rute, der er velegnet til køretøjet. Du kan vælge mellem køretøjstyperne bil, bil med campingvogn, autocamper eller kassevogn. Enheden planlægger ruter, som undgår begrænsninger for den pågældende køretøjstype. En rute, som beregnes for en autocamper, er muligvis anderledes end en rute, som beregnes for en bil. Du kan angive køretøjets størrelse, vægt og type samt din foretrukne rutetype.

Før du kan vælge din køretøjstype, skal du vælge Camper & Caravan-kortet på enheden.

**Vigtigt**: Følg altid anvisningerne på trafikskiltene, især skilte vedrørende køretøjets mål og vægt. Vi kan ikke garantere, at du ikke møder dem på din rute, og en eventuel overtrædelse af sådanne begrænsninger kan have farlige konsekvenser.

Du kan vælge dit køretøj i genvejsmenuen eller i kørselsvisning. Hvis der kun er en eller to knapper i genvejsmenuen, vises den valgte køretøjstype ved hjælp af et lille ikon i kørselsvisning. Hvis der allerede er planlagt en rute, og du vælger et andet køretøj, genberegnes ruten for det nye køretøj.

Hvis der ikke findes nogen rute for campingvogn, autocamper eller kassevogn, bliver du spurgt, om du vil bruge en bilrute i stedet for. Hvis du bruger en bilrute, skal du være opmærksom på de eventuelle begrænsninger, der findes på ruten.

Du kan angive detaljer om det køretøj, du kører i, og om rutetypen i menuen Indstillinger.

#### Køretøjstyper

Du kan vælge et køretøj blandt følgende køretøjstyper:

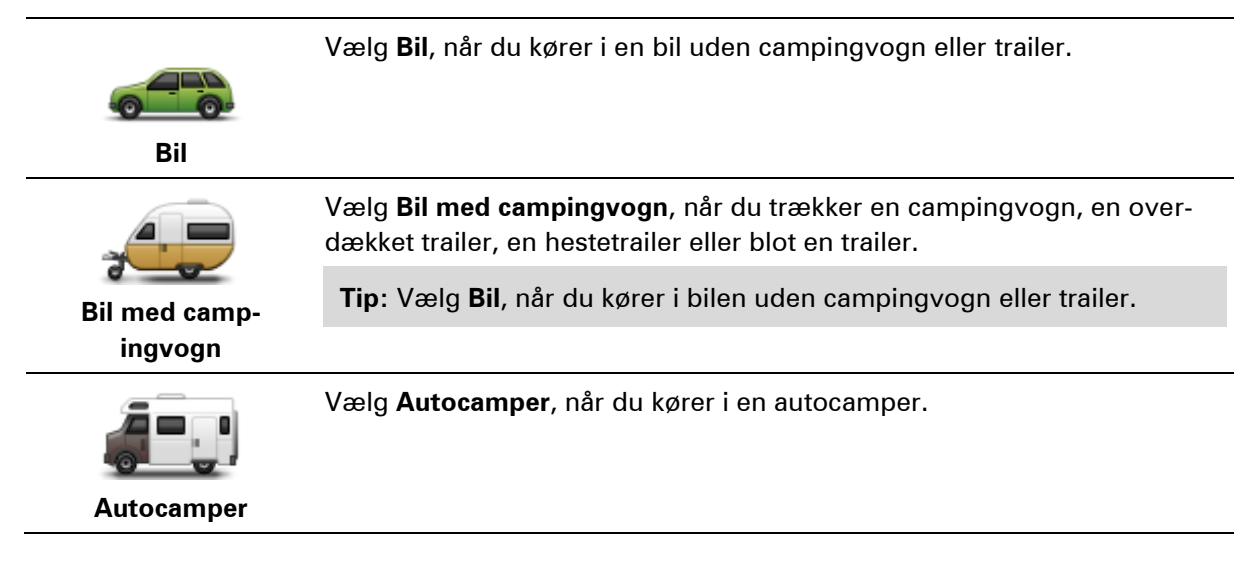

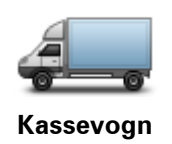

Vælg **Kassevogn**, når du kører i en privat kassevogn, en lejet kassevogn eller et andet stort, ikke-kommercielt køretøj.

#### Angivelse af køretøjet

Før du kan planlægge en rute ved hjælp af veje, som er velegnet til din køretøjstype, skal du først angive oplysninger om dit køretøj eller din køretøjskombination.

- 1. Tryk let på Indstillinger i hovedmenuen.
- 2. Tryk på Køretøj og ruter, og tryk derefter på Køretøjs- og rutetyper.
- 3. Tryk let på din <u>køretøjstype</u>. Du kan angive oplysninger for en **bil med campingvogn**, en **autocamper** og en **kassevogn**.

Bemærk: Knappen Bil åbner standardindstillingerne for ruteplanlægning.

- 4. Tryk let på Skift på skærmbilledet Current vehicle profile (Aktuel køretøjsprofil).
- 5. Angiv køretøjets vægt, mål og hastighedsgrænse. Tryk på **Næste** hver gang for at gå til det næste skærmbillede.

**Bemærk**: Hastighedsgrænsen kan variere afhængigt af stat eller land og efter køretøjstype. Du skal angive hastighedsgrænsen for det land, du rejser i.

Vigtigt: Målene og vægten for din campingvogn, skal også omfatte bilens mål og vægt.

- 6. Vælg, om du vil undgå motorveje, under Undgå motorveje. Tryk let på Næste.
- 7. Vælg, om du vil have vist advarsler om begrænsninger og blinde veje, under **Restriction and** dead-end warnings (Advarsler om begrænsninger og blinde veje). Tryk let på Næste.

**Vigtigt**: Angiv denne indstilling til **Ja**, hvis du kører i en stor autocamper eller trækker en campingvogn. Denne indstilling forhindrer, at du kommer til at køre i vanskelige situationer, f.eks. på steder, hvor det er svært at vende, eller hvor der er højdebegrænsninger. Du mod-tager kun advarsler om begrænsninger og blindgyder, når du kører uden en planlagt rute.

8. Angiv indstillinger for genberegning.

**Bemærk**: Denne indstilling er kun tilgængelig, hvis enheden enten har et trafikabonnement eller en RDS-TMC-modtager. Trafikoplysninger kan ikke benyttes i alle lande eller områder. Du kan finde flere oplysninger om TomToms trafikinformationstjenester på tomtom.com/services.

Angiv, om navigationsenheden skal genberegne den nuværende rute, hvis der bliver fundet en hurtigere rute, mens du kører. Det kan være nyttigt, hvis trafikken tager til eller aftager længere fremme på ruten. Vælg mellem følgende indstillinger:

- Skift altid til den rute vælg denne valgmulighed, hvis du ikke ønsker at få en meddelelse, når der findes en hurtigere rute. Den aktuelle rute omberegnes automatisk til den hurtigste rute.
- Spørg mig, om jeg ønsker den rute vælg denne valgmulighed, hvis du ønsker at blive spurgt, om du vil tage den nye rute. Når du bliver spurgt, om du vil tage den alternative rute, skal du trykke på Ja for at få den nuværende rute omregnet til den hurtigste rute. Tryk på Nej, hvis du ikke vil følge den alternative rute. Hvis du ændrer mening, skal du trykke på ballonen øverst på skærmen for at tage den alternative rute.

• **Brug altid den oprindelige rute** – vælg denne indstilling, hvis du altid vil fortsætte ad den planlagte rute.

Tryk let på Næste.

9. Under **Indstillinger for kortoplysninger** kan du angive, om du ønsker at blive advaret, hvis din rute går gennem et område, som dit kort kun har begrænsede oplysninger om. Tryk let på **Udført**.

Valg af et Camper & Caravan-kort

Du skal først vælge et kort for campingvogn og autocamper, før du kan bruge dit TomTom Camper & Caravan-produkt.

- 1. Tryk let på Indstillinger i hovedmenuen.
- 2. Tryk på Skift kort.
- 3. Tryk på kortet for autocamper for at vælge det.
- 4. Klik på **Udført** i menuen Indstillinger for at gå tilbage til kørselsvisning.

#### Valg af køretøjstype

Du kan hurtigt ændre køretøjstypen i genvejsmenuen i kørselsvisning på følgende måde:

Bemærk: Du skal først tilføje valgmuligheden Køretøjstype i genvejsmenuen.

1. Tryk let på køretøjsknappen i kørselsvisning. Køretøjsknappen viser den aktuelle køretøjstype, der er valgt:

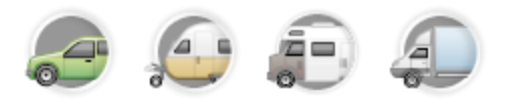

**Tip:** Hvis genvejsmenuen indeholder tre eller flere punkter, skal du trykke på knappen for genvejsmenuen:

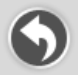

Tryk derefter let på knappen Skift køretøj.

2. Tryk let på den køretøjstype, du kører i.

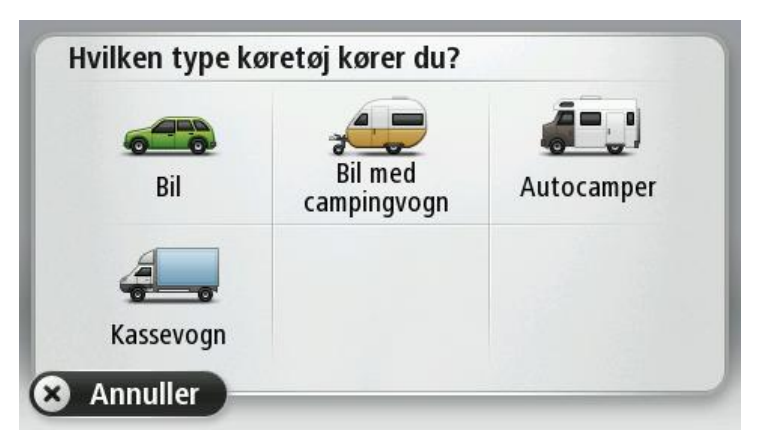

Hvis genvejsmenuen kun indeholder en eller to knapper, vises den valgte køretøjstype ved hjælp af et lille ikon i kørselsvisning.

Hvis der allerede er planlagt en rute, og du vælger et andet køretøj, genberegnes ruten for det nye køretøj.

Visning af knappen til genvejsmenuen for køretøjstype

Du kan tilføje knappen til valg af køretøj i <u>genvejsmenuen</u>, så du hurtigt kan vælge din køretøjstype.

- 1. Tryk let på Indstillinger i hovedmenuen.
- 2. Tryk let på Lav din egen menu.
- 3. Tryk let på **Annuller** for at rydde skærmen med oplysninger eller på **Næste** og derefter **Udført** for at indlæse skærmen med oplysninger.
- 4. Vælg Skift mellem forskellige køretøjer.
- 5. Klik på Udført, og klik derefter på Udført igen for at vende tilbage til kørselsvisning.
## **MyDrive**

## **Om MyDrive**

MyDrive er et internetbaseret værktøj, der hjælper dig med at administrere indhold og tjenester på din TomTom-navigationsenhed. Du bruger MyDrive til at hente kortopdateringer og en masse andre ting.

Du kan logge på MyDrive på TomToms websted. Det er en god ide jævnligt at oprette forbindelse mellem navigationsenheden og MyDrive, så du er sikker på altid at have de nyeste opdateringer.

**Tip**: Det anbefales at bruge en bredbåndsforbindelse til internettet, når der skal oprettes forbindelse til MyDrive.

### **Om MyDrive Connect**

For at bruge MyDrive skal du installere MyDrive Connect på din computer.

MyDrive Connect er et program, der gør det muligt for din navigationsenhed at kommunikere med MyDrive-webstedet. MyDrive Connect skal køre konstant, når din enhed er tilsluttet computeren.

### MyTomTom-konto

Hvis du vil downloade indhold og bruge TomTom-tjenester, skal du først have en My-TomTom-konto.

Du kan oprette en konto vha. computeren på én af følgende måder:

- Ved at vælge knappen Opret konto på tomtom.com.
- Ved at vælge den grønne knap MyTomTom på tomtom.com.
- Ved at gå til <u>tomtom.com/getstarted</u>.

**Vigtigt**: Vær forsigtig, når du vælger et land under oprettelsen af kontoen. Det skal være det rigtige land, hvis du foretager et køb i TomTom-butikken, og det kan ikke ændres, når kontoen er blevet oprettet.

**Bemærk**: Hvis du har mere end én TomTom-navigationsenhed, skal du oprette en konto til hver enhed.

### Installering af MyDrive

Gør følgende for at blive klar til at bruge MyDrive for første gang:

- 1. Åbn en internetbrowser på computeren, og gå til tomtom.com/getstarted.
- 2. Klik på Kom godt i gang.
- 3. Klik på Download MyDrive Connect.

Følg vejledningen på skærmen.

4. Når du bliver bedt om det, skal du tilslutte enheden til computeren vha. det USB-kabel, som fulgte med enheden, og derefter tænde enheden.

**Bemærk**: Brug KUN det USB-kabel, som fulgte med enheden. Andre USB-kabler fungerer muligvis ikke.

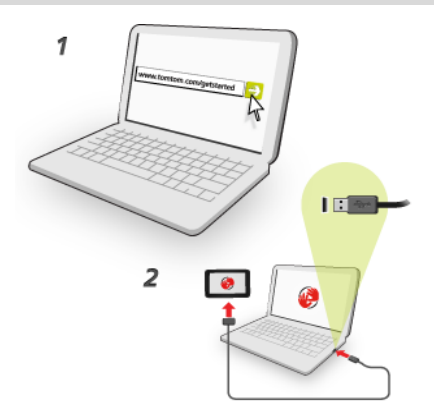

**Bemærk**: Du skal sætte USB-stikket direkte i en USB-port på computeren og ikke i en USB-hub eller USB-port på et tastatur eller en skærm.

 Indtast de oplysninger, der kræves for at oprette en konto, herunder dit land.
Når opsætningen er fuldført, oprettes en MyTomTom-konto, og navigationsenheden knyttes til denne konto.

Du har nu adgang til MyDrive Connect fra notifikationsområdet på computerens skrivebord.

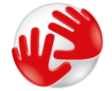

MyDrive starter automatisk, når kontoen er blevet oprettet.

**Bemærk**: Næste gang, du vil have adgang til MyDrive, skal du gå til <u>tomtom.com/mydrive</u> i en internetbrowser.

**Tip:** Når du slutter navigationsenheden til computeren, giver MyDrive Connect dig besked, hvis der er opdateringer til enheden.

# Tilføjelse

### Vigtige sikkerhedsbemærkninger og advarsler

### Global Positioning System (GPS) og Global Navigation Satellite System (GLONASS)

Global Positioning System (GPS) og Global Navigation Satellite System (GLONASS) er satellitbaserede systemer, der giver oplysninger om position og tid over hele verden. USA's regering har eneansvaret for at drive og styre GPS og er ansvarlig for dets tilgængelighed og nøjagtighed. Ruslands regering har eneansvaret for at drive og styre GLONASS og er ansvarlig for dets tilgængelighed og nøjagtighed. Hvis der sker ændringer i tilgængeligheden og nøjagtigheden eller i de miljømæssige forhold for GPS eller GLONASS, kan det have indvirkning på enheden. TomTom påtager sig intet ansvar for tilgængelighed og nøjagtighed for GPS eller GLONASS.

### Anvendes med forsigtighed

Hvis du anvender TomTom-produkter under kørslen, skal du køre ansvarligt og udvise god dømmekraft.

### Fly og hospitaler

Brug af anordninger forsynet med antenne er forbudt i de fleste fly, på mange hospitaler og mange andre steder. Denne enhed må ikke bruges i disse miljøer.

### Sikkerhedsmeddelelser

Læs og bemærk følgende vigtige sikkerhedsvejledning:

- Tjek dæktrykket regelmæssigt.
- Udfør regelmæssig service på dit køretøj.
- Medicin kan påvirke din evne til at køre.
- Brug altid sikkerhedsseler, hvis de er til rådighed.
- Kør aldrig alkoholpåvirket.
- De fleste ulykker sker under 5 km fra hjemmet.
- Overhold færdselsreglerne.
- Brug altid blinklyset.
- Hold en pause på mindst 10 minutter for hver 2 timers kørsel.
- Behold sikkerhedsselen på.
- Hold sikker afstand til køretøjet foran.
- Før du sætter dig op på en motorcykel, skal du tage din styrthjelm på og montere den korrekt.
- Når du kører på motorcykel, skal du være iført beskyttelsestøj og udstyr.

Når du kører på motorcykel, skal du være ekstra opmærksom og altid køre defensivt.

### Sådan bruger TomTom dine oplysninger

Informationer om brug af personlige oplysninger kan findes på tomtom.com/privacy.

### Batteri

Dette produkt anvender et litium-ion-batteri.

Brug det ikke i fugtige, våde og/eller korroderende omgivelser. Anbring, opbevar eller efterlad ikke produktet på eller i nærheden af varmekilder, på steder med høje temperaturer, i stærkt direkte sollys, i en mikrobølgeovn eller i en trykbeholder, og udsæt det ikke for temperaturer over 60 °C (140°F). Hvis disse retningslinjer ikke overholdes, kan batteriet lække syre, blive varmt, eksplodere eller antændes og forårsage kvæstelser og/eller skader. Batteriet må ikke perforeres, åbnes eller skilles ad. Hvis batteriet lækker, og du kommer i berøring med væsken, skal du skylle grundigt med vand og øjeblikkeligt søge lægehjælp. Af sikkerhedsmæssige årsager og for at forlænge batteriets levetid anbefales det, at fjerne produktet fra din bil, når du ikke kører, og opbevare det på et køligt og tørt sted. Opladning sker ikke ved lave (under 0 °C/ 32 °F) eller høje (over 45 °C/ 113 °F) temperaturer.

Temperaturer: standarddrift: 0 °C (32 °F) til 45 °C (113 °F), kortvarig opbevaring: -20 °C (-4 °F) til + 60 °C (140 °F), langvarig opbevaring: -20 °C (-4 °F) til 25 °C (77 °F).

Forsigtig: Eksplosionsfare, hvis batteriet erstattes med et batteri af en forkert type.

Forsøg aldrig selv at fjerne batteriet; det må ikke udskiftes af brugeren. Hvis der opstår problemer med batteriet, bedes du kontakte TomToms kundesupport.

BATTERIET I PRODUKTET SKAL INDLEVERES TIL GENBRUG ELLER BORTSKAFFES PÅ KORREKT OG FORSVARLIG VIS I OVERENSSTEMMELSE MED LOKALE LOVE OG BESTEMMELSER OG ALDRIG SAMMEN MED HUSHOLDNINGSAFFALD. NÅR DU GØR DETTE, ER DU MED TIL AT SKÅNE MILJØET. BRUG KUN DIN TOMTOM-ENHED MED DET MEDFØLGENDE JÆVNSTRØMSKABEL (BILOPLADER/BATTERIKABEL), NET-ADAPTER (HJEMMEOPLADER) ELLER I EN GODKENDT HOLDER, ELLER BRUG DET MEDFØLGENDE USB-KABEL TIL AT SLUTTE ENHEDEN TIL EN COMPUTER VED BATTERIOPLADNING.

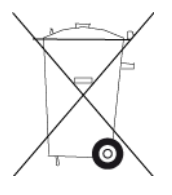

Hvis din enhed kræver en oplader, skal den medfølgende oplader anvendes. Hvis du har brug for en anden oplader, kan du læse mere om godkendte opladere på <u>tomtom.com</u>.

Den angivne batterilevetid er den længst mulige (den maksimale levetid). Den maksimale batterilevetid kan kun opnås under ganske bestemte atmosfæriske forhold. Den anslåede batterilevetid er baseret på en gennemsnitlig brugsprofil.

Du kan finde tip om at forlænge batteriets levetid i disse ofte stillede spørgsmål: tomtom.com/batterytips.

### **CE-mærkning**

Dette produkt er i overensstemmelse med bestemmelserne om CE-mærkning, når det anvendes i områder med beboelse, erhverv, trafik og let industri. Det opfylder alle relevante krav i den gældende EU-lovgivning.

# **€€**0168

### **R&TTE-direktiv**

TomTom erklærer herved, at TomToms produkter personlige navigationsenheder og tilbehør er i overensstemmelse med de væsentligste krav og andre relevante bestemmelser i Europa-Parlamentets og Rådets EU-direktiv 1999/5/EF. Overensstemmelseserklæringen findes her: tomtom.com/legal.

### WEEE-direktiv

WEEE-symbolet på produktet eller på emballagen betyder at produktet ikke må bortskaffes som almindeligt husholdningsaffald. I henhold til EU-direktiv 2002/96/EF om affald af elektrisk og elektronisk udstyr (WEEE), må dette elektriske produkt ikke bortskaffes som usorteret husholdningsaffald. Bortskaf dette produkt ved at returnere det til salgsstedet eller til det lokale indsamlingssted, så det kan genbruges. Når du gør dette, er du med til at skåne miljøet.

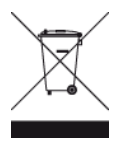

### Pacemakere

Pacemaker-producenter anbefaler, at der altid er en afstand på mindst 15 cm (6 tommer) mellem en håndholdt, trådløs enhed og en pacemaker for at undgå potentiel påvirkning af pacemakeren. Disse anbefalinger er i overensstemmelse med uafhængig forskning og anbefalinger fra Wireless Technology Research.

### Retningslinjer for personer med pacemaker

- Der skal ALTID være en afstand på mindst 15 cm (6 tommer) mellem enheden og pacemakeren.
- Du må ikke bære enheden i en brystlomme.

### Andre medicinske enheder

Konsulter din læge eller producenten af den medicinske enhed for at fastslå, om driften af det trådløse produkt kan påvirke den medicinske enhed.

### Tilsluttede netværk

Enheder, der indeholder et GSM-modul, er beregnet til at kunne oprette forbindelse til følgende netværk:

GSM/GPRS 900/1800

### **Overholdelse af SAR (Specific Absorption Rate)**

DENNE TRÅDLØSE MODEL OVERHOLDER OFFICIELLE KRAV FOR UDSÆTTELSE FOR RADIOBØLGER, NÅR DEN BRUGES SOM ANGIVET I DETTE AFSNIT

Dette GPS-navigationssystem er en radiosender og -modtager. Det er udviklet og produceret til ikke at overskride de emissionsgrænser for radiofrekvensenergi (RF), som er fastlagt af Rådet for Den Europæiske Union.

SAR-grænsen, der anbefales af Rådet for Den Europæiske Union, er 2,0 W/kg gennemsnitligt målt over 10 gram væv for kroppen (4,0 W/kg gennemsnitligt målt over 10 g væv for ekstremiteterne hænder, håndled, ankler og fødder). Der udføres test for SAR ved brug af standardbetjeningsplaceringer, som angives af EU-rådet, hvor enheden sender på det højest certificerede effektniveau i alle testede frekvensbånd.

### Eksponeringsgrænser

Denne enhed er i overensstemmelse med de grænser for strålingseksponering, der er fastsat for et miljø uden kontrol. For at undgå risiko for, at grænserne for eksponering for radiobølgestråling overskrides, skal antennen være placeret mindst 20 cm fra personer under normal brug.

### **Dette dokument**

Dette dokument er udviklet med største omhu. Da vi konstant arbejder på at forbedre vores produkter, kan brugervejledningen indeholde oplysninger, der ikke er fuldt opdateret. Oplysningerne i dette dokument kan ændres uden forudgående varsel.

TomTom er ikke ansvarlig for tekniske eller redaktionelle fejl eller udeladelser i dokumentet eller for hændelige skader eller følgeskader, som måtte opstå på grund af brugen af dette dokument eller den måde, det fungerer på. Dette dokument indeholder oplysninger, som er beskyttet af copyright. Ingen dele af dette dokument må fotokopieres eller gengives i nogen form uden forudgående skriftlig tilladelse fra TomTom N.V.

### Modelnavne

4EN62, 4CS01, 4CS03, 4CQ02, 4CQ07, 4CQ01, 4KH00, 4KI00, 4KJ00, 4CR52, 4CR51, 4CR42, 4CR41, 4EN42, 4EN52, 4EV42, 4EV52, 4ER50, 4CT50

## **Copyright-bemærkninger**

© 2013 TomTom. Alle rettigheder forbeholdes. TomTom og logoet med to hænder er registrerede varemærker tilhørende TomTom N.V. eller et af deres datterselskaber. Du kan se den begrænsede garanti og slutbrugerlicensaftaler, som gælder for dette produkt, på <u>tomtom.com/legal</u>.

© 2013 TomTom. Alle rettigheder forbeholdes. Dette materiale er varemærkebeskyttet og underlagt copyright-beskyttelse og/eller databaseretslig beskyttelse og/eller andre immaterielle rettigheder tilhørende TomTom eller TomToms leverandører. Brugen af dette materiale er underlagt vilkårene i en licensaftale. Enhver uautoriseret kopiering eller videregivelse af dette materiale vil resultere i strafferetslig og civil retsforfølgelse.

Landsopmåling © Crown Copyright Licence number 100026920. Datakilde © 2013 TomTom All rights reserved.

Software til eliminering af akustisk ekko fra SoundClear™ © Acoustic Technologies Inc.

Nuance® er et registreret varemærke tilhørende Nuance Communications, Inc. og anvendes under licens.

Nogle billeder er taget fra NASAs Earth Observatory.

Formålet med NASA's Earth Observatory er at levere en frit tilgængelig publikation på internettet, hvor offentligheden kan indhente nye satellitbilleder og videnskabelige oplysninger om vores hjemplanet.

Fokus er på jordens klima og de miljømæssige forandringer: earthobservatory.nasa.gov

Den medfølgende software på dette produkt indeholder copyright-beskyttet software, som er licenseret under GPL. En kopi af denne licens kan ses under afsnittet Licens. Du kan indhente den komplette tilhørende kildekode fra os i en periode på tre år efter vores sidste afsendelse af dette produkt. Du kan få flere oplysninger ved at gå ind på <u>tomtom.com/gpl</u>eller kontakte dit lokale TomTom kundesupportcenter via <u>tomtom.com/support</u>. Hvis du ønsker det, vil vi sende dig en cd med den tilhørende kildekode.

Linotype, Frutiger og Univers er varemærker tilhørende Linotype GmbH. De er registrerede i USA's patent- og varemærkekontor og kan være registrerede i visse andre retskredse. MHei er et varemærke tilhørende The Monotype Corporation og kan være registreret i visse retskredse.